#### Instruction

### **PC50 Intelligent Field Device Tool**

**Operation Using HART<sup>®</sup> Communication Protocol** 

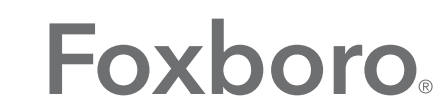

by Schneider Electric

MI 020-505 – February 2016

## **Contents**

| Figures                                | 7  |
|----------------------------------------|----|
| Preface                                | 9  |
| 1. Common Information                  |    |
| Measurements                           | 11 |
| Diagnosis                              | 11 |
| Trend                                  |    |
| Hotkeys                                |    |
| Print                                  |    |
| Configuration Function                 | 14 |
| Saving Configuration Changes           | 14 |
| Entering Tag Numbers                   | 15 |
| Menu Presentation                      | 15 |
| 2. I/A Series Pressure Transmitters    | 17 |
| Offline Menu Tree                      |    |
| Online Menu Tree                       | 19 |
| Explanation of Parameters              | 20 |
| Calibration                            |    |
| PV Rerange                             |    |
| SV Rerange                             |    |
| Pressure Calib                         |    |
| Zero Trim                              |    |
| Scaled D/A Trim                        | 23 |
| 3. TI20/RTT20 Temperature Transmitters | 25 |
| Offline Menu Tree                      | 26 |
| Online Menu Tree                       |    |
| Explanation of Parameters              |    |
| 4. IMT25 Magnetic Flow Transmitters    |    |
| Offline Menu Tree                      |    |
| Online Menu Tree                       |    |
| Explanation of Parameters              |    |

| 5. 83 Series Vortex Transmitters                                 | 45         |
|------------------------------------------------------------------|------------|
| Offline Menu Tree                                                | 46         |
| Online Menu Tree                                                 | 47         |
| Explanation of Parameters                                        | 50         |
| 6. 140 Series Pressure Transmitters                              | 53         |
| Offline Menu Tree                                                | 54         |
| Online Menu Tree                                                 | 55         |
| Explanation of Parameters                                        | 57         |
| 7. SRD991 Intelligent Positioner                                 | 61         |
| Offline Menu Tree                                                | 62         |
| Online Menu Tree                                                 | 63         |
| Explanation of Parameters                                        | 66         |
| 8. CFT50 Mass Flow Transmitters                                  | 71         |
| Offline Menu Tree                                                | 71         |
| Online Menu Tree                                                 | 72         |
| Explanation of Parameters                                        | 73         |
| 9. IMV25, IMV30, and IMV31 I/A Series Multivariable Transmitters | 75         |
| Offline Menu Tree                                                | 75         |
| IMV25 and IMV30 Online Menu Tree                                 | 76         |
| IMV31 Online Menu Tree                                           | 79         |
| Explanation of Parameters                                        | 82         |
| 10. RTT15 Temperature Transmitters                               |            |
| Offline Menu Tree                                                | 86         |
| Online Menu Tree                                                 | 87         |
| Explanation of Parameters                                        | 90         |
| 11. 875PH pH/ORP/ISE Analyzers                                   |            |
| Online Menu Tree                                                 | 94         |
| Explanation of Parameters                                        | 95         |
| 12. 875EC Electrodeless Conductivity Analyzers                   | <b>9</b> 7 |
| Online Menu Tree                                                 | 98         |
| Explanation of Parameters                                        | 99         |
| 13. 875CR Conductivity/Resistivity Analyzers                     | 101        |

| Online Menu Tree          | 102 |
|---------------------------|-----|
| Explanation of Parameters | 103 |

6

# *Figures*

| 1  | Sample Measurement Display                                          | 11 |
|----|---------------------------------------------------------------------|----|
| 2  | Sample Diagnosis Display                                            | 11 |
| 3  | Sample Trend Display                                                | 12 |
| 4  | Sample Hotkeys Display                                              | 13 |
| 5  | Sample Print Display                                                | 14 |
| 6  | Menu Tree Example                                                   | 15 |
| 7  | Main Display Screen                                                 | 16 |
| 8  | Configure Display                                                   | 16 |
| 9  | Editable Parameters Display                                         | 16 |
| 10 | I/A Series Pressure Transmitter Offline Menu Tree                   | 18 |
| 11 | I/A Series Pressure Transmitter Online Menu Tree                    | 19 |
| 12 | TI20/RTT20 Temperature Transmitter Offline Menu Tree                | 26 |
| 13 | T!20/RTT20 Temperature Transmitter Online Menu Tree (1 of 2)        | 27 |
| 14 | T!20/RTT20 Temperature Transmitter Online Menu Tree (2 of 2)        | 28 |
| 15 | IMT25 Magnetic Flow Transmitters Offline Menu Tree                  | 32 |
| 16 | IMT25 Magnetic Flow Transmitter Online Menu Tree (1 of 6)           | 33 |
| 17 | IMT25 Magnetic Flow Transmitter Online Menu Tree (2 of 6)           | 34 |
| 18 | IMT25 Magnetic Flow Transmitter Online Menu Tree (3 of 6)           | 35 |
| 19 | IMT25 Magnetic Flow Transmitter Online Menu Tree (4 of 6)           | 36 |
| 20 | IMT25 Magnetic Flow Transmitter Online Menu Tree (5 of 6)           | 37 |
| 21 | IMT25 Magnetic Flow Transmitter Online Menu Tree (6 of 6)           | 38 |
| 22 | 83 Series Vortex Transmitter Offline Menu Tree                      | 46 |
| 23 | 83 Series Vortex Transmitter Online Menu Tree (1 of 3)              | 47 |
| 24 | 83 Series Vortex Transmitter Online Menu Tree (2 of 3)              | 48 |
| 25 | 83 Series Vortex Transmitter Online Menu Tree (3 of 3)              | 49 |
| 26 | 140 Series Pressure Transmitter Offline Menu Tree                   | 54 |
| 27 | 140 Series Pressure Transmitter Online Menu Tree (1 of 2)           | 55 |
| 28 | 140 Series Pressure Transmitter Online Menu Tree (2 of 2)           | 56 |
| 29 | SRD991 Intelligent Positioner Offline Menu Tree                     | 62 |
| 30 | SRD991 Intelligent Positioner Online Menu Tree (1 of 3)             | 63 |
| 31 | SRD991 Intelligent Positioner Online Menu Tree (2 of 3)             | 64 |
| 32 | SRD991 Intelligent Positioner Online Menu Tree (3 of 3)             | 65 |
| 33 | CFT50 Mass Flow Transmitter Offline Menu Tree                       | 71 |
| 34 | CFT50 Mass Flow Transmitter Menu Tree                               | 72 |
| 35 | IMV25, IMV30, and IMV31 Multivariable Transmitter Offline Menu Tree | 75 |
| 36 | IMV25and IMV30 Multivariable Transmitter Online Menu Tree (1 of 3)  | 76 |
| 37 | IMV25 and IMV30 Multivariable Transmitter Online Menu Tree (2 of 3) | 77 |
| 38 | IMV25 and IMV30 Multivariable Transmitter Online Menu Tree (3 of 3) | 78 |
| 39 | IMV31 Multivariable Transmitter Online Menu Tree (1 of 3)           | 79 |
| 40 | IMV31 Multivariable Transmitter Online Menu Tree (2 of 3)           | 80 |
| 41 | IMV31 Multivariable Transmitter Online Menu Tree (3 of 3)           | 81 |
| 42 | T120/R1120 Temperature Transmitter Offline Menu Tree                | 86 |
| 43 | RTT15 Temperature Transmitter Online Menu Tree (1 of 3)             | 87 |

| 44 | RTT15 Temperature Transmitter Online Menu Tree (2 of 3) | 88  |
|----|---------------------------------------------------------|-----|
| 45 | RTT15 Temperature Transmitter Online Menu Tree (3 of 3) | 89  |
| 46 | 875PH Analyzer Menu Tree                                | 94  |
| 47 | 875EC Analyzer Menu Tree                                | 98  |
| 48 | 875CR Analyzer Menu Tree                                | 102 |

## Preface

This manual explains how to operate, calibrate, and configure devices having a HART<sup>®</sup> communication protocol with the PC50 Field Device Tool software package.

Chapter 1 provides information that is common to using the PC50 Field Device Tool with various transmitters with HART communication protocol. This is followed by chapters on each applicable Intelligent Device. These chapters show the product structure to access each function and an explanation of each parameter.

Therefore, to use this manual, refer to Chapter 1, "Common Information" for information that is common to all devices and to the appropriate chapter shown in the table below for procedures on how to communicate with your specific Intelligent Device.

| Device                                                         | Chapter |
|----------------------------------------------------------------|---------|
| I/A Series <sup>®</sup> Pressure Transmitters                  | 2       |
| RTT20 (TI20) Temperature Transmitters                          | 3       |
| IMT25 and IMT25L Magnetic Flow Transmitters                    | 4       |
| 83 Series Vortex Flowmeters                                    | 5       |
| 140 Series Pressure and Level Transmitters                     | 6       |
| SRD991, SRD970, SRD960, and NAF LinkIT Intelligent Positioners | 7       |
| CFT50 Mass Flow Transmitters                                   | 8       |
| IMV25, IMV30, and IMV31 I/A Series Multivariable Transmitters  | 9       |
| RTT15 Temperature Transmitter                                  | 10      |
| 875PH pH/ORP/ISE Analyzers                                     | 11      |
| 875EC Electrodeless Conductivity Analyzers                     | 12      |
| 875CR Conductivity/Resistivity Analyzers                       | 13      |

# 1. Common Information

This chapter provides information that is common to using the PC50 Field Device Tool (FDT) with various transmitters with HART<sup>®</sup> communication protocol.

#### Measurements

Dynamic measurements can be accessed via:

- The appropriate submenu in Device > Online Parameterization
- The path Device > Measured Value

| Analog Out     | 4.80    | mA       |
|----------------|---------|----------|
| Flow Rate      | 107.0   | Cuft/min |
| Vortex Freq    | 60.00   | Hz       |
| Pulse Out Freq | 0.0     | Hz       |
| Total          | 1415686 | Cuft     |

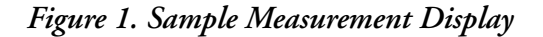

#### Diagnosis

The Diagnosis function interrogates the connected device and displays dynamic status information. The function is accessed via:

- The appropriate submenu in Device > Online Parameterization
- The path Device > Diagnosis

|   | Process applied to the primary variable is outside the operating limits of the field device                        |
|---|----------------------------------------------------------------------------------------------------|
|   | Process applied to the non-primary variable is outside the operating limits of the field device                    |
|   | Analog output 1 and its digital representation are outside the operating range limits, and not responding to input |
|   | Analog output 1 and its digital representation are in fixed mode, and not responsive to input changes              |
|   | Field device has more status available                                                                             |
|   | A reset or self test of the field device has occurred, or power has been removed and reapplied                     |
|   | A modification has been made to the configuration of the field device                                              |
|   | Field device has malfunctioned due to a hardware error or failure                                                  |
|   | ,                                                                                                    |
| 1 | Transmitter Status                                                                                                 |

#### Figure 2. Sample Diagnosis Display

### Trend

The Trend Viewer interrogates the connected device and displays dynamic measurement information over time. The function is accessed via the path Device > Additional functions > Trend. The scales can be manipulated by using the dialog box which appears after double clicking on a scale.

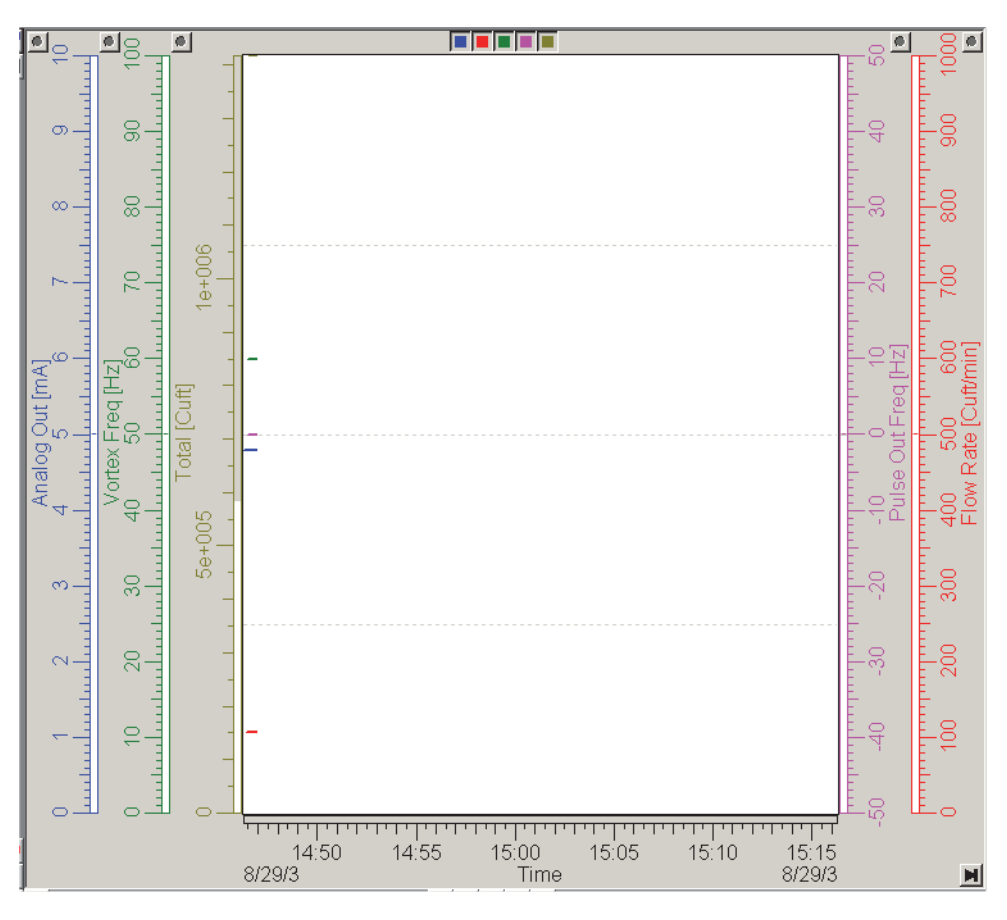

Figure 3. Sample Trend Display

### Hotkeys

The Hotkeys function displays those parameters that are of most interest for the devive. The function is accessed via the path Device > Additional functions > Hotkeys.

| <sup>©</sup> ⊶<0, >T¥OR | TEX / 183 Vortex IT V1.2 # Hotkeys |          |    |
|-------------------------|------------------------------------|----------|----|
| 📄 Device Setup          |                                    |          |    |
| Flow Rate               | 107.0                              | Cuft/min | \$ |
| Analog Out              | 4.80                               | mΑ       | \$ |
| URV                     | 2128.0                             | Cuft/min | i  |
| Low Flow Cut In         | 35.1                               | Cuft/min | i  |
|                         |                                    |          |    |
|                         |                                    |          |    |
|                         |                                    |          |    |
|                         |                                    |          |    |

Figure 4. Sample Hotkeys Display

#### Print

Various reports can be printed. To select the report, follow the path Device > Additional functions > Print and then select the report from the choices presented. Then click on the Print button to send this report to a printer.

#### - NOTE -

When not connected to a device, the printout is the offline parameterization database.

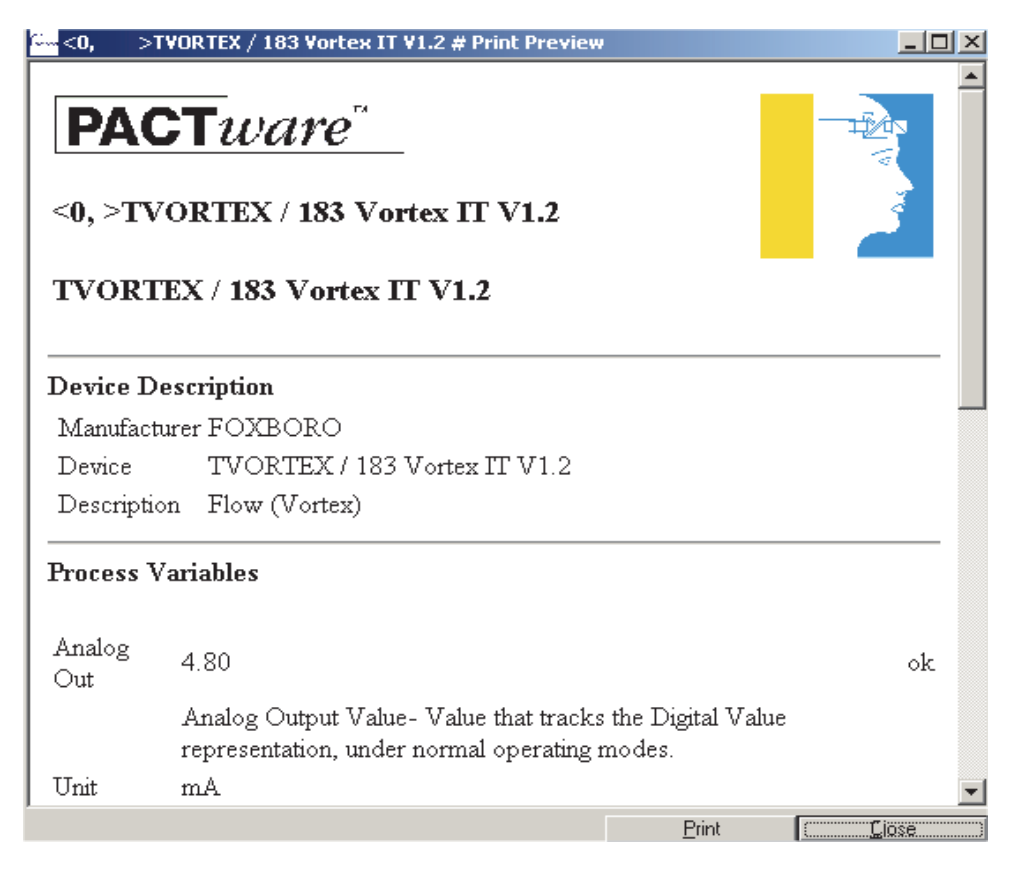

Figure 5. Sample Print Display

### **Configuration Function**

#### Saving Configuration Changes

When you connect to a device, the data presented is that in the local database of your computer, not necessarily that in your device. Therefore, if you want to make changes to your device database, first upload the data from your device to your computer (Load from Device). After making changes, if you Save, you are saving the new data in your local database only. If you Save and then Store to Device, you are saving the data both to your local database and your device.

#### **A** CAUTION

Use of Save and Store to Device commands before the Load from Device command downloads a database to your device that may be completely different than that in the device, potentially causing a process upset.

Therefore, when changing the configuration of a device, perform the following steps:

- 1. Connect to the device (Device --> Connect).
- 2. Upload data from the device by using Device --> Load from Device or using the Load from Device icon.
- 3. Make your changes.
- 4. Save the changes to your local database by using File --> Save (or Save As).
- 5. Download the changes to your device by using Device --> Store to Device or using the Store to Device icon.

#### **Entering Tag Numbers**

The tag number is the means of identifying a particular instrument. When entering a tag number, do **not** use special characters such as >, <, -, +, :, ;, or \*.

### Menu Presentation

PC50 presents each group of choices as a screen display. Sometimes the display is a group of folders which, when you pick one, may lead to a subsequent folder or to a menu of choices. In order to show the relationship between these selections, subsequent chapters of this document show a menu tree presentation rather than individual screen displays.

The following example shows a portion of a menu tree and the screen displays that it represents. Folders in the menu tree are shown as shaded.

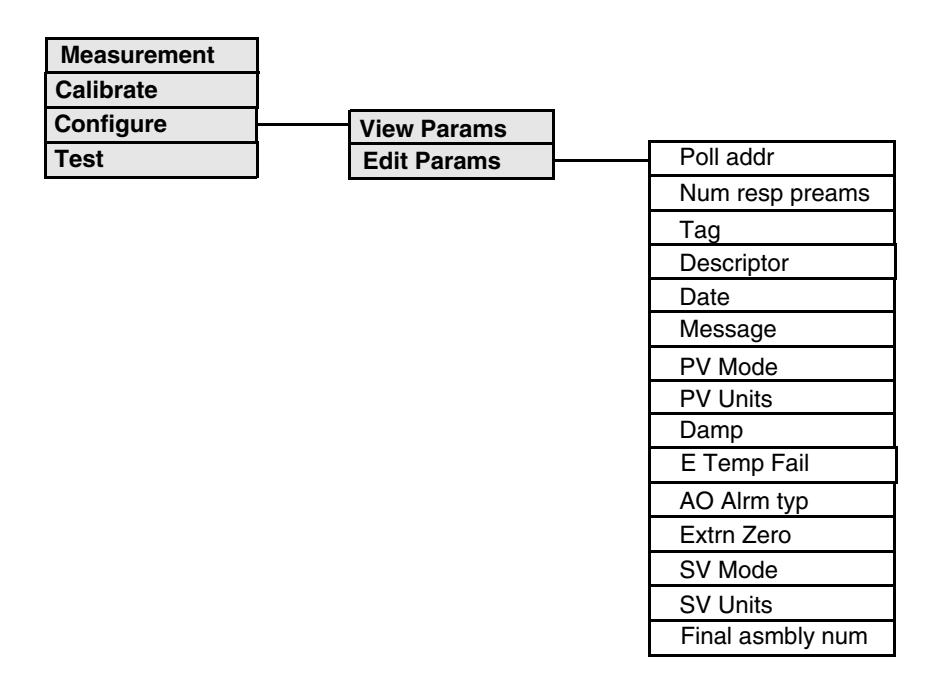

Figure 6. Menu Tree Example

The main display in this example contains four folders: Measurement, Calibrate, Configure, and Test. The screen display is:

| Measurements |
|--------------|
| 🦲 Calibrate  |
| Configure    |
| 🧰 Test       |

Figure 7. Main Display Screen

By clicking on the Configure folder, the following screen is displayed

| Configure     |
|---------------|
| 📄 View Params |
| 📄 Edit Params |

Figure 8. Configure Display

By clicking on the Edit Params folder, the following screen is displayed.

| Edit Params      |                               |       |
|------------------|-------------------------------|-------|
| Poll addr        | 0                             | $i_0$ |
| Num resp preams  | 0                             | ?     |
| Tag              | CLIFF2                        | i     |
| Descriptor       |                               | i     |
| Date             | 4/13/2005                     | i     |
| Message          | DEFAULT CONFIGURATION MESSAGE | i     |
| PV Mode          | Linear                        | $i_0$ |
| PV Units         | inH20                         | i,    |
| Damp             | 0.00                          | $i_0$ |
| E Temp Fail      | Fatal                         | $i_0$ |
| AO Alrm typ      | Hi                            | $i_0$ |
| Extrn Zero       | Disabled                      | $i_0$ |
| SV Mode          | Linear                        | $i_0$ |
| SV Units         | inH20                         | $i_0$ |
| Final asmbly num | 0                             | $i_0$ |

Figure 9. Editable Parameters Display

# 2. I/A Series Pressure Transmitters

This chapter provides information that is exclusive to using the PC50 Field Device Tool with I/A Series<sup>®</sup> Pressure Transmitters with HART<sup>®</sup> communication protocol. Additional information about the transmitters and HART communication is contained in Table 1.

| Document                | Description                                                                       |  |  |  |
|-------------------------|-----------------------------------------------------------------------------------|--|--|--|
| HART Communication      |                                                                                   |  |  |  |
| MAN 4250                | HART Communicator Product Manual                                                  |  |  |  |
| MI 020-366              | Operation Using a HART Communicator                                               |  |  |  |
| Transmitter Information |                                                                                   |  |  |  |
| MI IDP10-T              | IDP10-T Differential Pressure Transmitters                                        |  |  |  |
| MI IAP10-T/IGP10-T      | IAP10-T Absolute Pressure Transmitters and<br>IGP10-T Gauge Pressure Transmitters |  |  |  |
| MI IAP20-T/IGP20-T      | IAP20-T Absolute Pressure Transmitters and<br>IGP20-T Gauge Pressure Transmitters |  |  |  |
| MI IDP25-T/IDP50-T      | IDP25-T and IDP50-T Differential Pressure Transmitters                            |  |  |  |
| MI IGP25-T/IGP50-T      | IGP25-T and IGP50-T Gauge Pressure Transmitters                                   |  |  |  |

#### Table 1. Reference Documents

### Offline Menu Tree

| Communication -    | Тад                       |                  |
|--------------------|---------------------------|------------------|
| Offline Parameters | Poll addr                 |                  |
|                    | Dynamic Parameter Refresh |                  |
|                    | Static Parameter Refresh  |                  |
|                    | Refresh on Connect        |                  |
|                    | -                         |                  |
|                    |                           |                  |
|                    |                           | PV Mode          |
|                    |                           | PV Units         |
|                    |                           | LRV              |
|                    |                           | URV              |
|                    |                           | M1 EOFF          |
|                    |                           | M1 EFAC          |
|                    |                           | Damp             |
|                    |                           | Extrn Zero       |
|                    |                           | E Temp Fail      |
|                    |                           | AO Alm typ       |
|                    |                           | SV Mode          |
|                    |                           | SV Units         |
|                    |                           | M2EOFF           |
|                    |                           | M2EFAC           |
|                    |                           | Num resp preams  |
|                    |                           | Тад              |
|                    |                           | Date             |
|                    |                           | Descriptor       |
|                    |                           | Message          |
|                    |                           | Final asmbly num |

Figure 10. I/A Series Pressure Transmitter Offline Menu Tree

#### Online Menu Tree

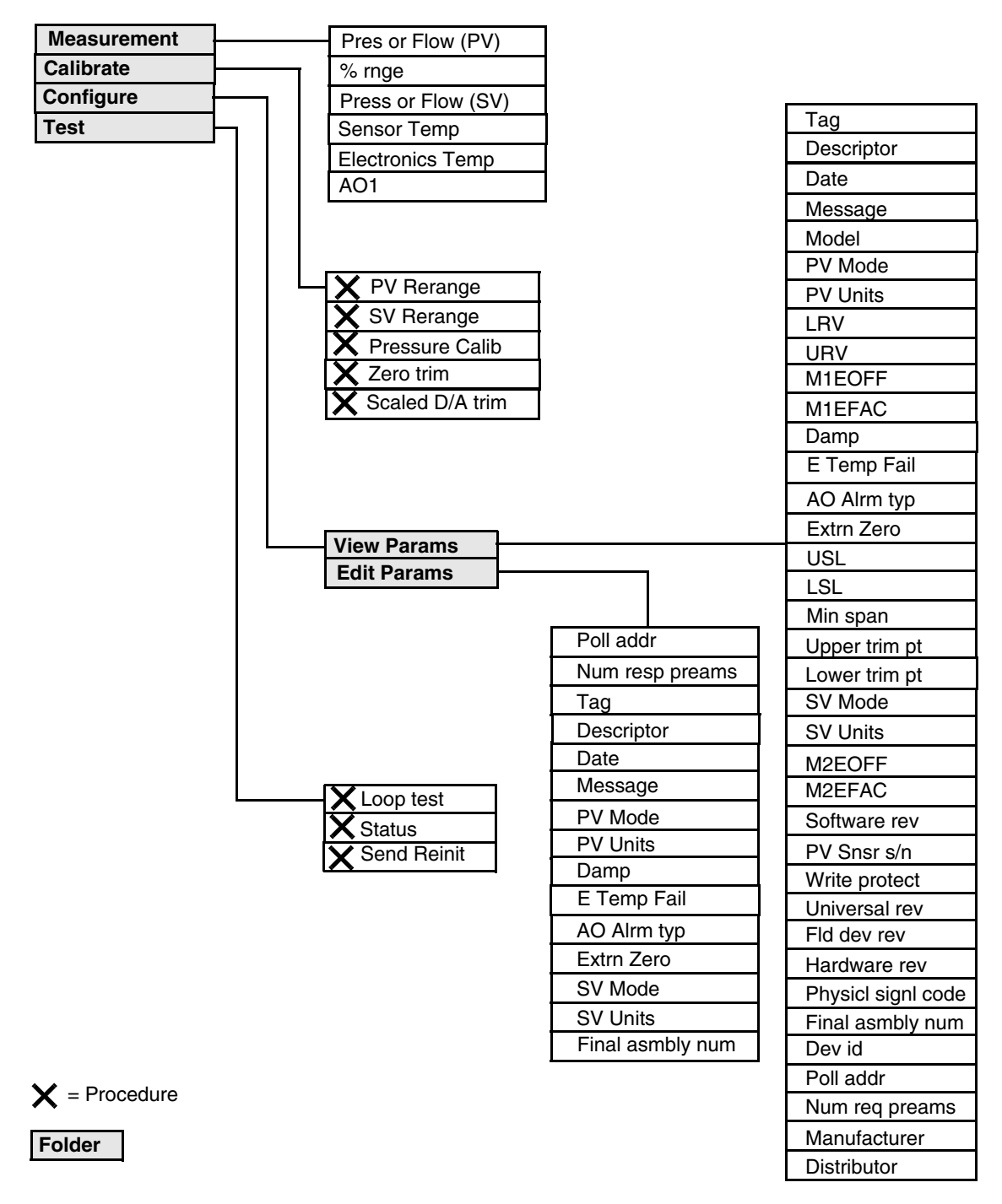

Figure 11. I/A Series Pressure Transmitter Online Menu Tree

## Explanation of Parameters

| Parameter                 | Explanation                                                                                                    |  |  |  |  |
|---------------------------|----------------------------------------------------------------------------------------------------|--|--|--|--|
| %Range                    | Shows the output in percent of range.                                                                                                    |  |  |  |  |
| AO1                       | Shows the value of the analog output.                                                                                                    |  |  |  |  |
| AO Alrm Typ               | Analog output failure direction under certain fault conditions - Hi or Lo.                                                                                                    |  |  |  |  |
| Calibrate                 | The folder containing calibration parameters.                                                                                                    |  |  |  |  |
| Configure                 | The folder containing configuration parameters.                                                                                                    |  |  |  |  |
| Damp                      | Output damping (0.0, 0.25, 0.5, 1, 2, 4, 8, 16, or 32 seconds).                                                                                                    |  |  |  |  |
| Date                      | Date in the form mm/dd/yyyy.                                                                                                    |  |  |  |  |
| Descriptor                | Normally configured as the Tag Name. The descriptor is limited to 16 characters.                                                                                                  |  |  |  |  |
| Dev ID                    | Uniquely identifies the device when combined with the manufacturer identification and device type.                                                                                |  |  |  |  |
| Distributor               | The company responsible for the distribution of the device to customers.                                                                                                    |  |  |  |  |
| Dynamic Parameter Refresh | Timer interval for refresh of dynamic parameters. Specify No Refresh or one of the times provided.                                                                                |  |  |  |  |
| Edit Params               | The folder containing editable parameters.                                                                                                    |  |  |  |  |
| Electronics Temp          | Shows the electronics temperature.                                                                                                    |  |  |  |  |
| E Temp Fail               | External temperature failure - Fatal or Nonfatal                                                                                                    |  |  |  |  |
| Extrn Zero                | External zero - Enabled or Disabled.                                                                                                    |  |  |  |  |
| Final Assembly Num        | Number associated with the overall device.                                                                                                    |  |  |  |  |
| Fld Dev Rev               | Revision level of the specific transmitter description.                                                                                                    |  |  |  |  |
| Hardware Rev              | Revision level of the hardware.                                                                                                    |  |  |  |  |
| Loop Test                 | Procedure to use the transmitter as a calibration source to check other instruments in the loop.                                                                                  |  |  |  |  |
| Lower Trim Pt             | Pressure you selected near the LRV for an applied pressure calibration.                                                                                                    |  |  |  |  |
| LRV                       | Primary Lower Range Value in PV units.                                                                                                    |  |  |  |  |
| LSL                       | Minimum usable value for LRV (Lower Sensor range Limit).                                                                                                    |  |  |  |  |
| M1 EFAC                   | Primary Engineering Unit Factor (span in EGU). Editable in square root mode only.<br>The maximum displayed and transmitted flow rate for the Primary Variable (.                  |  |  |  |  |
| M2 EFAC                   | Secondary Engineering Unit Factor (span in EGU). Editable in square root mode only. The maximum displayed and transmitted flow rate for Secondary Variable (SV                    |  |  |  |  |
| M1 EOFF                   | Primary Engineering Unit Offset (0% point in EGU). Editable in linear mode only. The amount of bias or offset in the displayed and transmitted pressure for the Primary variable. |  |  |  |  |
| M2 EOFF                   | Secondary Engineering Unit Offset (0% point in EGU). Editable in linear mode only. The maximum displayed and transmitted flow rate for Secondary Variable (SV).                   |  |  |  |  |
| Manufacturer              | Shows the name of the manufacturer.                                                                                                    |  |  |  |  |
| Measurement               | The folder containing measurement readings.                                                                                                    |  |  |  |  |
| Message                   | Optional user information. The message is limited to 32 characters and spaces.                                                                                                    |  |  |  |  |
| Min Span                  | Smallest allowable difference between the URV and the LRV (lower span limit).                                                                                                    |  |  |  |  |
| Model                     | The model number of the device.                                                                                                    |  |  |  |  |
| Num resp preams           | Number of preambles to be sent in a response message from the transmitter to the Host.                                                                                            |  |  |  |  |
| Physicl Signl Code        | The type of physical layer that has been implemented in the hardware that is responsible for the HART communication port.                                                         |  |  |  |  |
| Poll Addr                 | A number from 0 through 15. Nonzero applies to multidrop applications.                                                                                                    |  |  |  |  |
| Pressure Calib            | Calibration procedure using applied pressures.                                                                                                    |  |  |  |  |
| Pressure or Flow          | Shows the value of the primary or secondary variable.                                                                                                    |  |  |  |  |

| Parameter                | Explanation                                                                                                    |  |  |  |
|--------------------------|----------------------------------------------------------------------------------------------------|--|--|--|
| PV Mode                  | Primary Variable Mode (Linear, Sqrt cut<1%, or Sqrt lin<4%).                                                                                                    |  |  |  |
| PV Rerange               | Procedure to adjust 0 and 100% range values for the Primary Variable.                                                                                                    |  |  |  |
| PV Snsr S/N              | Serial number of sensor from which the digital value representation or transmitter variable is primarily derived.                                                                                                    |  |  |  |
| PV Units                 | Linear: psi, inHg, ftH2O, inH2O, atm, bar, mbar, MPa, Pa, kPa, kg/Sqcm, g/Sqcm, mmHg, torr, or mmH2O.<br>Square Root: gal/s, gal/min, gal/h, gal/d, Mgal/d, Cuft/s, Cuft/min, Cuft/h, Cuft/d,<br>Impgal/s, Impgal/min, Impgal/h, Impgal/d, L/s, L/min, L/h, ML/d, Cum/s, Cum/min<br>Cum/h, Cum/d, bbl/s, bbl/min, bbl/h, bbl/d, %. |  |  |  |
| Refresh on Connect       | If No Refresh is selected, data that was loaded from the device in a previous session is not loaded from the device again. Update of the data is then dependent only on the refresh intervals.<br>If Refresh Data Set is selected, all data is loaded from the device                                                              |  |  |  |
| Scaled D/A Trim          | Calibration procedure to match the 4-20 mA output to the calibration of the receiving device.                                                                                                    |  |  |  |
| Send REINIT              | Procedure to send a command to reinitialize the transmitter.                                                                                                    |  |  |  |
| Sensor Temp              | Shows the sensor temperature.                                                                                                    |  |  |  |
| Software Rev             | The revision level of the software or firmware that is embedded in the transmitter.                                                                                                    |  |  |  |
| Static Parameter Refresh | Timer interval for refresh of static parameters. Specify No Refresh or one of the times provided.                                                                                                    |  |  |  |
| Status                   | Procedure to view conditions in the transmitter relating to its hardware, the validity of the variable, its operating status, and internal process.                                                                                                    |  |  |  |
| SV Mode                  | Secondary Variable Mode (Linear, Sqrt cut<1%, or Sqrt lin<4%).                                                                                                    |  |  |  |
| SV Rerange               | Procedure to adjust 0 and 100% range values for the Secondary Variable.                                                                                                    |  |  |  |
| SV Units                 | Linear: psi, inHg, ftH2O, inH2O, atm, bar, mbar, MPa, Pa, kPa, kg/Sqcm, g/Sqcm, mmHg, torr, or mmH2O.<br>Square Root: gal/s, gal/min, gal/h, gal/d, Mgal/d, Cuft/s, Cuft/min, Cuft/h, Cuft/d, Impgal/s, Impgal/min, Impgal/h, Impgal/d, L/s, L/min, L/h, ML/d, Cum/s, Cum/min, Cum/h, Cum/d, bbl/s, bbl/min, bbl/h, bbl/d, %.      |  |  |  |
| Tag                      | Normally configured to the plant tag number. The Tag Number is the primary identifier when communicating with a transmitter using the HART Communicator. The tag is limited to eight characters. Do <b>not</b> use special characters such as >, <, -, +, +, :, ;, or *.                                                           |  |  |  |
| Test                     | The folder containing test parameters.                                                                                                    |  |  |  |
| Universal Rev            | Revision level of the Universal Device Description that the transmitter conforms to.                                                                                                    |  |  |  |
| Upper Trim Pt            | Pressure you selected near the URV for an applied pressure calibration.                                                                                                    |  |  |  |
| URV                      | Primary Upper Range Value in PV units.                                                                                                    |  |  |  |
| USL                      | Maximum usable value for URV (Upper Sensor range Limit).                                                                                                    |  |  |  |
| View Params              | The folder containing viewable parameters.                                                                                                    |  |  |  |
| Write Protect            | Indicates whether variables can be written to the transmitter or whether commands that cause actions to be performed in the transmitter can or cannot occur.                                                                                                    |  |  |  |
| Zero trim                | Calibration procedure to make the sensor input the new zero input reference. Zero                                                                                                    |  |  |  |

## Calibration

#### **PV** Rerange

This procedure provides reranging (setting of the 0% and 100% range values) of the Primary Variable (PV) without application of pressure. PV Rerange is done in the units configured for the primary variable (PV Unit). It is recommended to configure the mode (PV Mode) to Linear before reranging. Changing PV LRV and PV URV in PV Rerange changes the calibrated range of the transmitter (that is, the pressure values corresponding to the 4 to 20 mA output). Setting a new value for PV LRV has no effect on PV URV and vice versa. Therefore, changing only one of the range values results in a change of span.

In PV Rerange, following the setting of PV LRV and PV URV, there is the opportunity to change M1 EOFF (in Linear Mode) or M1 EFAC (in Square Root Mode).

M1 EOFF sets a bias or offset in the display and digital transmission of the primary variable in Linear Mode. For example, a differential pressure wet leg application requires a calibrated pressure range of -90 to -50 in $H_2O$  for 4 to 20 mA output but you want to bias the range so that the displayed and transmitted range is 20 to 60 in $H_2O$ , representing the actual level in the tank. Use PV Rerange to set PV LRV to -90 in $H_2O$  and PV URV to -50 in $H_2O$ . While still in PV Rerange, set M1 EOFF to the following value:

M1 EOFF = Actual LRV - Displayed/Transmitted 0% Point

M1 EOFF = (-90) - (20) = -110

The result is: Calibrated Range = -90 to -50 inH<sub>2</sub>Ospan = 40)

Displayed/Transmitted Range = 20 to 60 inH<sub>2</sub>Ospan = 40)

mA Output = 4 to 20 mA

Note that M1 EOFF only sets a bias. The calibrated span and displayed/transmitted span must be equal.

M1 EFAC sets the span of the zero-based display and transmitted digital primary value in Square Root Mode. For example, if you reranged your transmitter to 0 to 100 in $H_2O$  in Linear Mode and you want the display and the digital transmission of the primary variable to be 0 to 750 gal/m, do the following:

- 1. Put the transmitter in Square Root Mode and select gal/m as your PV Unit.
- 2. Set the M1 EFAC to the upper range value (that is, 750 gal/m).

Changing PV Rerange changes the calibrated pressure range of the transmitter. Changing M1 EOFF or M1EFAC has no effect on the calibrated pressure range. Therefore, in the example above, changing the M1 EFAC again to 1000 gal/m still leaves the calibrated pressure range at 0 to 100 in $H_2O$ .

#### SV Rerange

This procedure provides reranging (setting of the 0% and 100% range values) of the Secondary Variable (SV) without application of pressure.

#### Pressure Calib

Use this procedure if you wish to perform a calibration with applied pressure. Apply a pressure to your transmitter that is near the LRV. Key in that pressure as the pressure for the lower trim point when requested. Similarly, apply a pressure near the URV and key in the pressure for the upper trim point.

I/A Series Intelligent transmitters are factory characterized and calibrated. There is usually no need for the user to do a pressure calibration. The Zero Trim function (described immediately below) can be used to correct for position effects and Reranging (described above) can be used to change the range. Your transmitter uses its factory entered and stored characterization and calibration data to convert any input pressure within range limits to a digital value of pressure which can be transmitted, displayed, and converted into a mA current signal.

However, if a pressure calibration is desired, use the Pressure Calib function to trim the internal digital values of the interpreted pressures based on precise user entered values of the applied lower and upper range pressures.

Also, at times it is desirable to perform a single point calibration (or zeroing) with a nonzero pressure input while not affecting the span. Fox example, to zero an absolute pressure transmitter at a measured atmospheric pressure, use a trim point within the Pressure Calib function to achieve a single point calibration that doesn't change the span.

### Zero Trim

This procedure is used for adjusting the Lower Range Value (LRV) to compensate for positioning effects. Set up the calibration equipment per your transmitter Installation MI. See Table 1 for a list of MIs. Zero trim has no effect on the calibrated span.

#### Scaled D/A Trim

If you are using the 4 to 20 mA output, you may trim the output at 4 mA and 20 mA or at other values by connecting a digital voltmeter and precision resistor in the output loop and adjusting the output with this procedure. Set up the calibration equipment your the transmitter Installation MI. See Table 1 for a list of MIs.

This adjustment has no effect on the internal digital interpretation of pressure or on the displayed and transmitted digital values representing the applied pressures. It only trims the conversion of the digital values of pressure to the transmitted 4 to 20 mA analog signal.

#### - NOTE

It is not necessary to use this procedure unless there is a plant requirement to make the upper, lower, or other calibration values exactly match readings on certain plant calibration equipment and the zero, span or other operations done result in a small but unacceptable difference between the transmitter mA output and the test equipment mA readout values.

## 3. TI20/RTT20 Temperature Transmitters

This chapter provides information that is exclusive to using the PC50 Field Device Tool with RTT20/TI20 Temperature Transmitters with HART<sup>®</sup> communication protocol. Additional information about the transmitters and HART communication is contained in Table 2.

| Document                | Description                                                                  |  |  |  |
|-------------------------|------------------------------------------------------------------------------|--|--|--|
| HART Communication      |                                                                              |  |  |  |
| MAN 4250                | HART Communicator Product Manual                                             |  |  |  |
| Transmitter Information |                                                                              |  |  |  |
| MI 020-453              | RTT20 - Installation, Configuration, Operation, Calibration, and Maintenance |  |  |  |
| MI 020-460              | RTT20 - Operation, Configuration, and Calibration with a HART Communicator   |  |  |  |
| EMT 0111 A              | TI20 - Installation, Configuration, Operation, Calibration, and Maintenance  |  |  |  |

#### Table 2. Reference Documents

### Offline Menu Tree

| Communication      | Tag                       |
|--------------------|---------------------------|
| Offline Parameters | Poll addr                 |
|                    | Dynamic Parameter Refresh |
|                    | Static Parameter Refresh  |
|                    | Refresh on Connect        |
|                    |                           |
|                    |                           |
| L                  |                           |

| Sensor Type           |
|-----------------------|
| Linearization         |
| Sensor Connection     |
| Line Break Detection  |
| Display Configuration |
| Cold Junc Temp Comp   |
| Temp Connection       |
| PV Unit               |
| Damping               |
| LRV                   |
| URV                   |
| Line Frequency        |
| Smart Smoothing       |
| Validation Time       |
| Failsafe Handling     |
| Substitution          |
| Failsafe mA Value     |
| Internal Temp Unit    |
| Тад                   |
| Descriptor            |
| Message               |
| Date                  |
| Xmtr Assembly         |
| Display Label         |
| Display Language      |
| Local Keys            |

Figure 12. TI20/RTT20 Temperature Transmitter Offline Menu Tree

#### Online Menu Tree

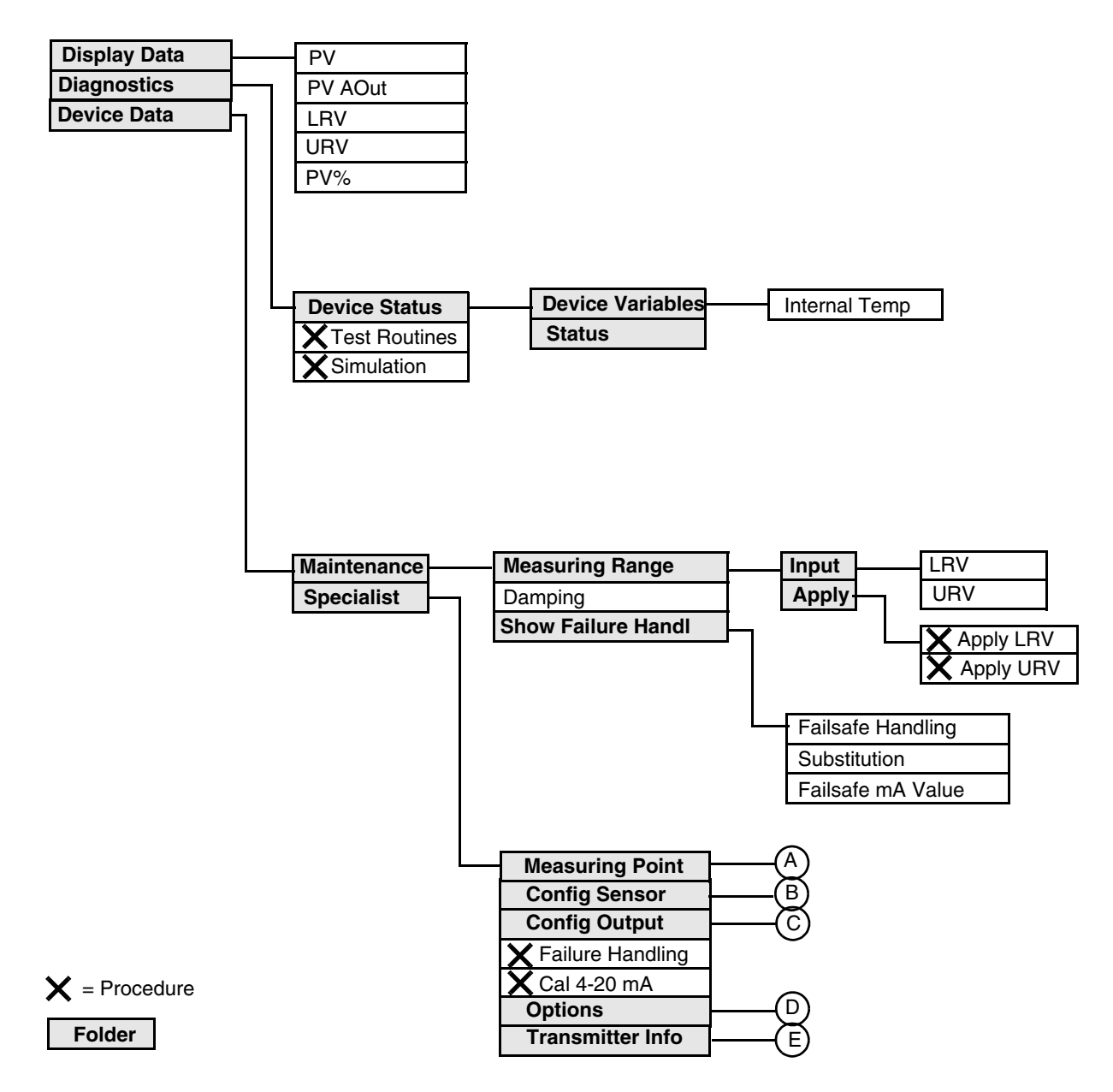

Figure 13. T!20/RTT20 Temperature Transmitter Online Menu Tree (1 of 2)

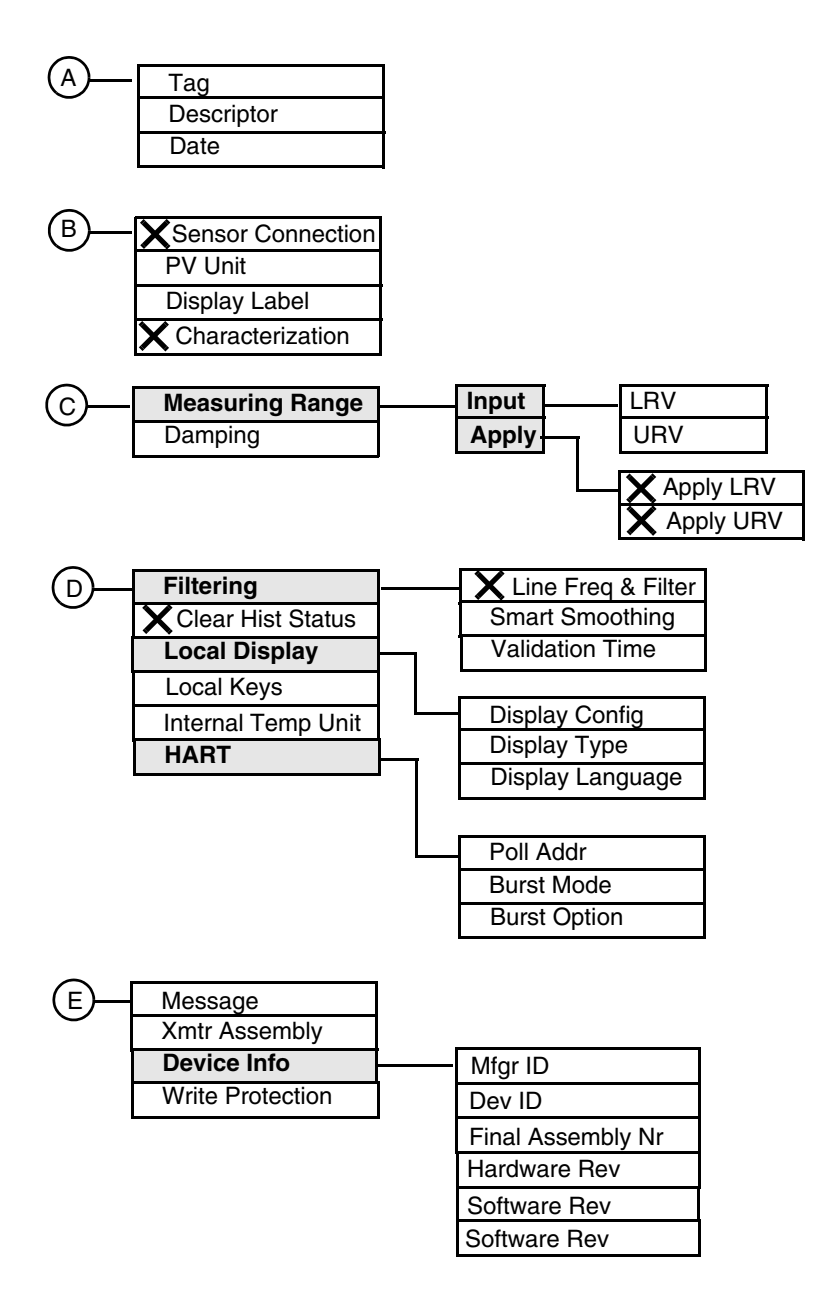

Figure 14. T!20/RTT20 Temperature Transmitter Online Menu Tree (2 of 2)

L

## Explanation of Parameters

| Parameter                 | Explanation                                                                                                    |  |  |  |
|---------------------------|----------------------------------------------------------------------------------------------------|--|--|--|
| Apply                     | The folder containing parameters used to perform a calibration                                                                                                    |  |  |  |
| Apply LRV                 | Procedure to calibrate the lower range value.                                                                                                    |  |  |  |
| Apply URV                 | Procedure to calibrate the upper range value.                                                                                                    |  |  |  |
| Burst Mode                | Specify On or Off. You must specify Off with multidrop wiring.                                                                                                    |  |  |  |
| Burst Option              | Select PV, % range/current, or process vars/crnt.                                                                                                    |  |  |  |
| Cal 4-20 mA               | Procedure to trim the 4 and 20 mA output. See MI 020-453.                                                                                                    |  |  |  |
| Characterization          | Procedure to specify the number of points on the curve between 2 and 22 and their coordinates.                                                                                                    |  |  |  |
| Clear Hist Status         | Procedure to clear the historical status.                                                                                                    |  |  |  |
| Config Output             | The folder containing the output configuration parameters.                                                                                                    |  |  |  |
| Config Sensor             | The folder containing the sensor configuration parameters.                                                                                                    |  |  |  |
| Damping                   | In configuring the output, damping can be specified between 0 and 30 seconds.<br>It is recommended to increase the Smart Smoothing and/or Validation<br>Time before increasing the damping value.                                                                    |  |  |  |
| Date                      | Enter the date in the form mm/dd/yyyy.                                                                                                    |  |  |  |
| Descriptor                | The description of the transmitter, usually the tag name.                                                                                                    |  |  |  |
| Device Data               | The folder containing maintenance and configuration parameters.                                                                                                    |  |  |  |
| Dev ID                    | Shows the device identification.                                                                                                    |  |  |  |
| Device Status             | The folder containing device status parameters.                                                                                                    |  |  |  |
| Device Variables          | The folder containing the internal temperature parameter.                                                                                                    |  |  |  |
| Diagnostics               | The folder containing the diagnostic parameters.                                                                                                    |  |  |  |
| Display Config            | Specify the reading on the optional local display as Display PV, Display % of Range, Display AOut in mA, Alternate PV/AOut, and Alternate PV/%.                                                                                                    |  |  |  |
| Display Data              | The folder containing measurement readings.                                                                                                    |  |  |  |
| Display Label             | Enter the label for the third line of the optional display (7 characters maximum).                                                                                                    |  |  |  |
| Display Language          | Specify the language of the local display (English, French, German, or Spanish).                                                                                                    |  |  |  |
| Display Type              | Shows the type of local display (1-line, 3-line, or none).                                                                                                    |  |  |  |
| Dynamic Parameter Refresh | Specify No Refresh or after one of the times provided.                                                                                                    |  |  |  |
| Failsafe Handling         | In Offline, specify failsafe handling as On or Off.<br>In Online, shows if failsafe handling is on or off.                                                                                                    |  |  |  |
| Failsafe mA Value         | Shows the mA output value under failure conditions.                                                                                                    |  |  |  |
| Failure Handling          | Procedure to specify the sensor fault detection feature as On or Off.                                                                                                    |  |  |  |
| Filtering                 | The folder containing filtering parameters.                                                                                                    |  |  |  |
| Final Assembly Nr         | Shows the device final assembly number.                                                                                                    |  |  |  |
| Hardware Rev              | Shows the hardware revision level.                                                                                                    |  |  |  |
| HART                      | The folder containing the HART communication parameters.                                                                                                    |  |  |  |
| Input                     | The folder containing parameters used to rerange the transmitter without calibration equipment.                                                                                                    |  |  |  |
| Internal Temp Unit        | Specify the cold junction compensation units as degC or degF.                                                                                                    |  |  |  |
| Internal Temperature      | Shows the cold junction compensation temperature.                                                                                                    |  |  |  |
| Line Freq and Filter      | Procedure to specify the ac frequency of the power supply (50 or 60 Hz) and the ability to minimize noise from the power supply. Specify High Filter unless you require an extremely fast response with damping set for 0 seconds. In that case, specify High Speed. |  |  |  |
| Local Display             | The folder containing local display parameters.                                                                                                    |  |  |  |
| Local Keys                | Allows you to Enable or Disable keys on the optional local display.                                                                                                    |  |  |  |

| Parameter                | Explanation                                                                                                    |    |  |
|--------------------------|----------------------------------------------------------------------------------------------------|----|--|
| LRV                      | In Display Data, shows the Lower Range Value.<br>In Input, enter the Lower Range Value.                                                                                                    |    |  |
| Maintenance              | The folder containing maintenance parameters.                                                                                                    |    |  |
| Measuring Point          | The folder containing the tag, descriptor, and date.                                                                                                    |    |  |
| Measuring Range          | The folder containing parameters to rerange or calibrate the transmitter.                                                                                                    |    |  |
| Message                  | Optional user information. The message is limited to 32 characters and spaces.                                                                                                    |    |  |
| Mfgr ID                  | Shows the name of the manufacturer.                                                                                                    | I. |  |
| Options                  | The folder containing option parameters.                                                                                                    | 1  |  |
| Poll Address             | Specify 0 for operation in the standard point to point, 2-wire, 4 to 20 mA mode.<br>Specify an address from 1 through 15 for multidrop operation.                                              |    |  |
| PV                       | Shows the value of the process variable.                                                                                                    |    |  |
| PV%                      | Shows the process variable in percent of range.                                                                                                    |    |  |
| PV AOut                  | Shows the analog output of the process variable.                                                                                                    |    |  |
| PV Unit                  | The process variable (ohm, mV, degF, degC, degR, Kelvin)                                                                                                    |    |  |
| Refresh on Connect       | Specify No Refresh or Refresh Data Set.                                                                                                    |    |  |
| Sensor Connection        | Procedure to specify the sensor (type of thermocouple, type of RTD, ohm, or mV).                                                                                                    |    |  |
| Show Failure Handl       | The folder containing failsafe parameters.                                                                                                    |    |  |
| Simulation               | Procedure to use the transmitter as a mA calibration source.                                                                                                    |    |  |
| Smart Smoothing          | Process or electrical noise is minimized by a digital filtering algorithm and is smoothed by averaging the input over an adjustable time period. Specify the time period from 0 to 30 seconds. |    |  |
| Software Rev             | Shows the software revision level.                                                                                                    |    |  |
| Specialist               | The folder containing configuration parameters.                                                                                                    |    |  |
| Static Parameter Refresh | Specify No Refresh or after one of the times provided.                                                                                                    |    |  |
| Status                   | Shows the status of the device.                                                                                                    |    |  |
| Substitution             | Shows the mA output to be set upon failsafe (Hold Last Val/Auto, Hold Last Val/Latch, Failsafe Val/Auto, or Failsafe Val/Latch).                                                               |    |  |
| Тад                      | The primary identifier when communicating with a transmitter. Do <b>not</b> use special characters such as >, <, -, +, :, ;, or *.                                                             |    |  |
| Test Routines            | Procedure to perform internal test routines.                                                                                                    |    |  |
| Transmitter Info         | The folder containing transmitter information.                                                                                                    |    |  |
| Universal Rev            | Shows the universal command set revision level.                                                                                                    |    |  |
| URV                      | In Display Data, shows the Upper Range Value.<br>In Input, enter the Upper Range Value.                                                                                                    |    |  |
| Validation Time          | Specify the lag time that the microprocessor holds and compares in input to past inputs. This is adjustable from 0 to 10 seconds.                                                              |    |  |
| Write Protection         | Shows whether write protection is enabled.                                                                                                    |    |  |

## 4. IMT25 Magnetic Flow Transmitters

This chapter provides information that is exclusive to using the PC50 Field Device Tool with IMT25 Magnetic Flow Transmitters with HART<sup>®</sup> communication protocol. Additional information about the transmitters and HART communication is contained in Table 3.

| Document                | Description                                                         |  |  |  |
|-------------------------|---------------------------------------------------------------------|--|--|--|
| HART Communication      |                                                                     |  |  |  |
| MAN 4250                | HART Communicator Product Manual                                    |  |  |  |
| Transmitter Information |                                                                     |  |  |  |
| MI 021-397              | Operation, Configuration, and Calibration with a HART Communicator  |  |  |  |
| MI 021-398              | Operation, Configuration, and Calibration from Local Keypad/Display |  |  |  |

#### Table 3. Reference Documents

### Offline Menu Tree

| Communication      | Tag                       |              |       |                |
|--------------------|---------------------------|--------------|-------|----------------|
| Offline Parameters | <br>Poll addr             |              |       |                |
|                    | Dynamic Parameter Refresh |              | fresh |                |
|                    | Static Parameter Refresh  |              | sh    |                |
|                    | Refresh on Connect        |              |       |                |
|                    |                           |              |       |                |
|                    |                           |              |       | <del>_</del>   |
|                    | Tag                       |              |       | Alarm Display  |
|                    | Descripto                 | or           |       | Diag Display   |
|                    | Message                   | )            |       | Dual Display   |
|                    | Date                      |              |       | Dual Line 1    |
|                    | Flow Mo                   | de           |       | Dual Line 2    |
|                    | Rate Uni                  | ts           |       | CI 1 Function  |
|                    | Custom                    | Rate Units   |       | CI 1 Operation |
|                    | Custom                    | Rate Factor  |       | CI 2 Function  |
|                    | Primary                   | URV          |       | CI 2 Operation |
|                    | URV2 Va                   | alue         |       | RO 1 Function  |
|                    | URV3 Va                   | alue         |       | RO 1 Operation |
|                    | Rate For                  | mat          |       | RO 1 Alarm     |
|                    | mA/Puls                   | e Damping    |       | RO 1 Suppress  |
|                    | Noise Re                  | eduction     |       | RO 2 Function  |
|                    | Num res                   | p preams     |       | RO 2 Operation |
|                    | Alarm O                   | ut Effect    |       | RO 2 Alarm     |
|                    | Diag Out                  | Effect       |       | RO 2 Suppress  |
|                    | Meter Fa                  | ictor        |       | Alarming       |
|                    | Flowtube                  | Direction    |       | Alarm Clearing |
|                    | Tube Mo                   | del Code     |       | Hi Rate        |
|                    | Tube Ser                  | ial Number   |       | Hi Setpt       |
|                    | Line Frec                 | uency        |       | Hi Deadband    |
|                    | Pulse Mo                  | ode          |       | Lo Rate        |
|                    | Totalizer                 |              |       | Lo setpt       |
|                    | Total Uni                 | ts           |       | Lo deadband    |
|                    | Custom <sup>-</sup>       | Total Units  |       | Tot 1          |
|                    | Custom <sup>-</sup>       | Total Factor |       | Tot 1 Setpt    |
|                    | Net Tota                  | l Format     |       | Tot 2          |
|                    | Grand To                  | otal Format  |       | Tot 2 Setpt    |
|                    | Max Tot                   | Pulse        |       | AZL Enable     |
|                    | Max Puls                  | se Rate      |       | AZL Out Effect |
|                    | Pulse UF                  | RV           |       | AZL Alarms     |
|                    | Default D                 | Display      |       | Poll Addr      |
|                    | Display [                 | Damping      |       |                |
|                    |                           |              |       |                |
|                    |                           |              |       |                |

Figure 15. IMT25 Magnetic Flow Transmitters Offline Menu Tree

### Online Menu Tree

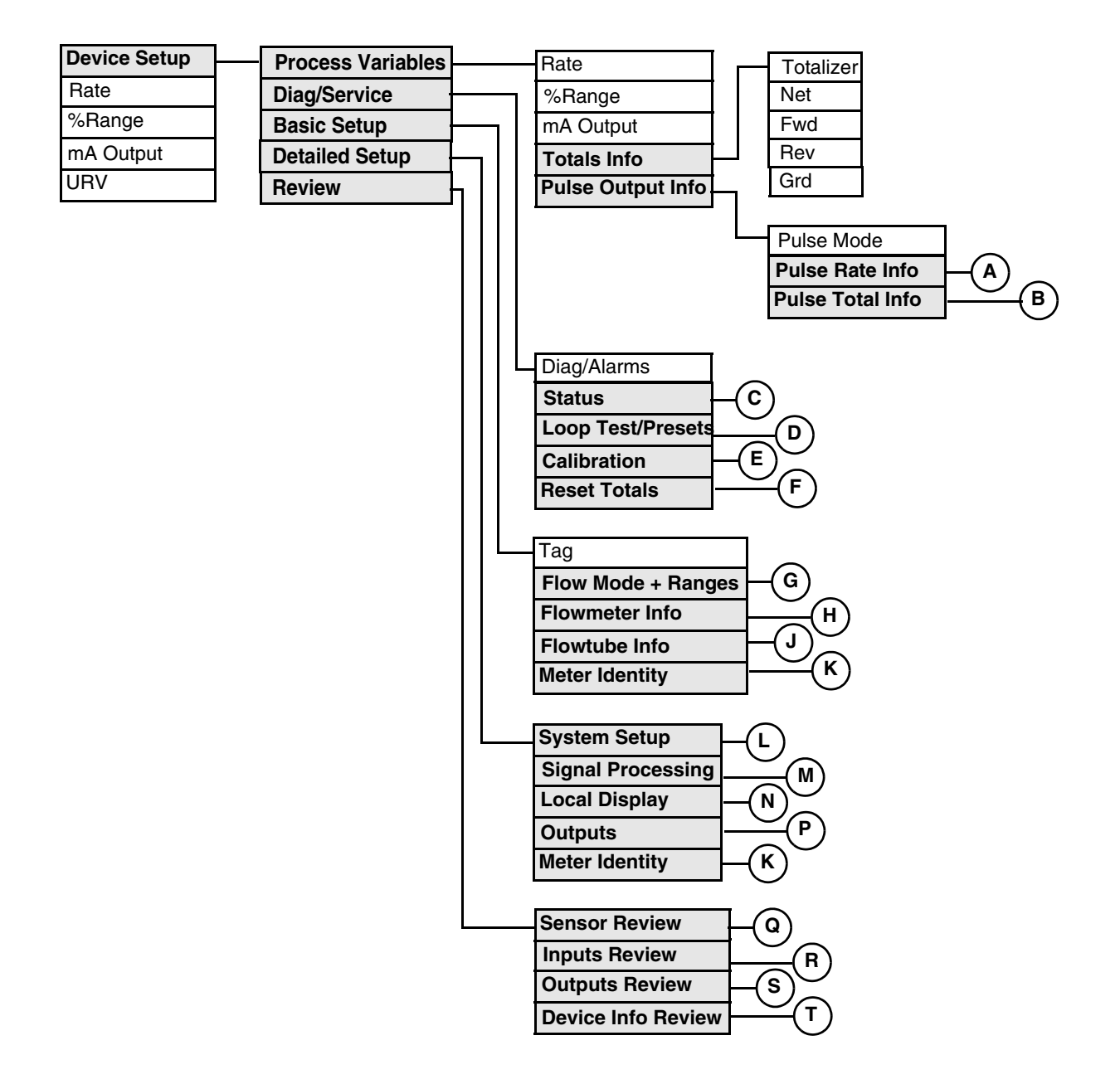

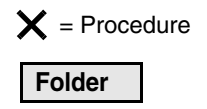

Figure 16. IMT25 Magnetic Flow Transmitter Online Menu Tree (1 of 6)

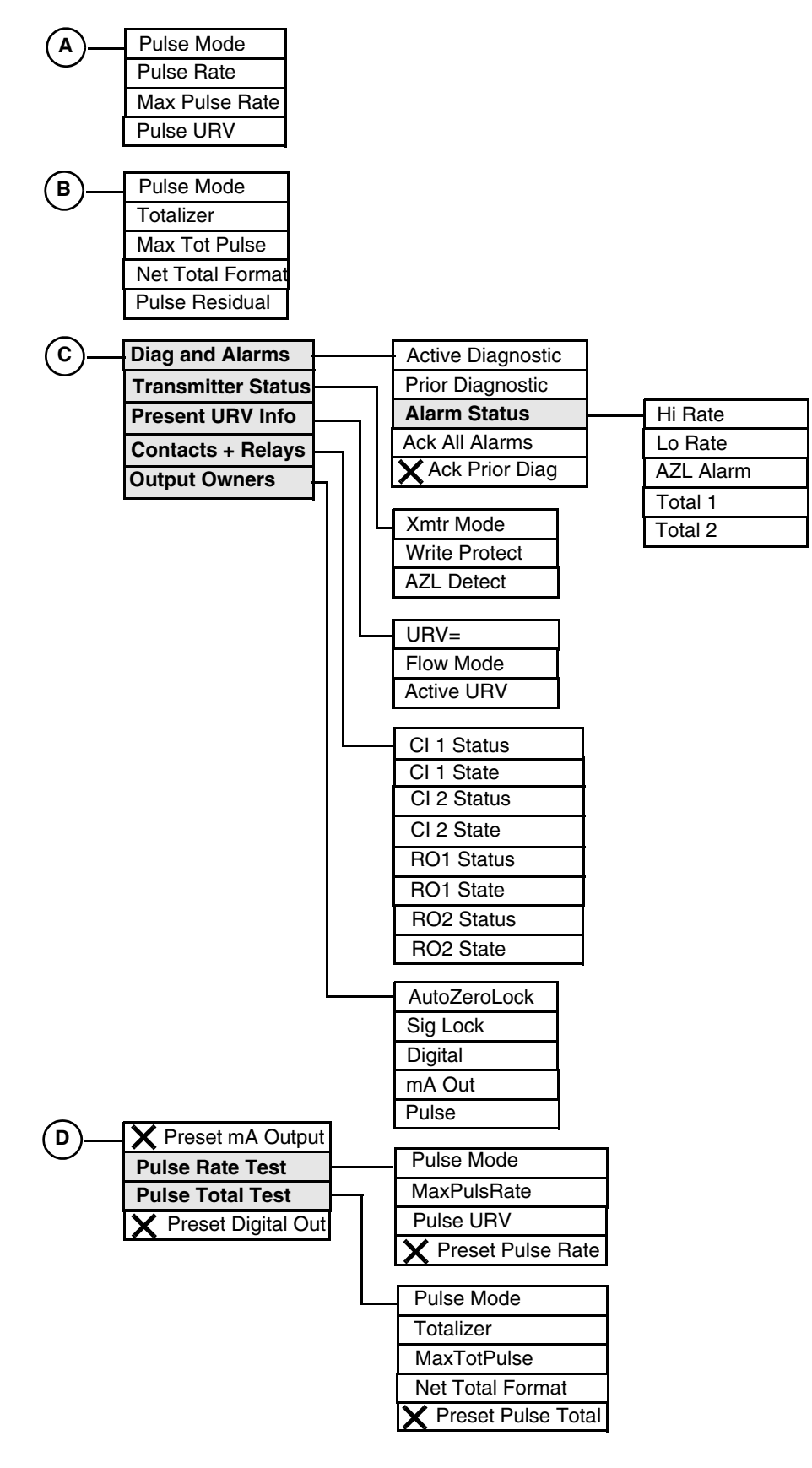

Figure 17. IMT25 Magnetic Flow Transmitter Online Menu Tree (2 of 6)

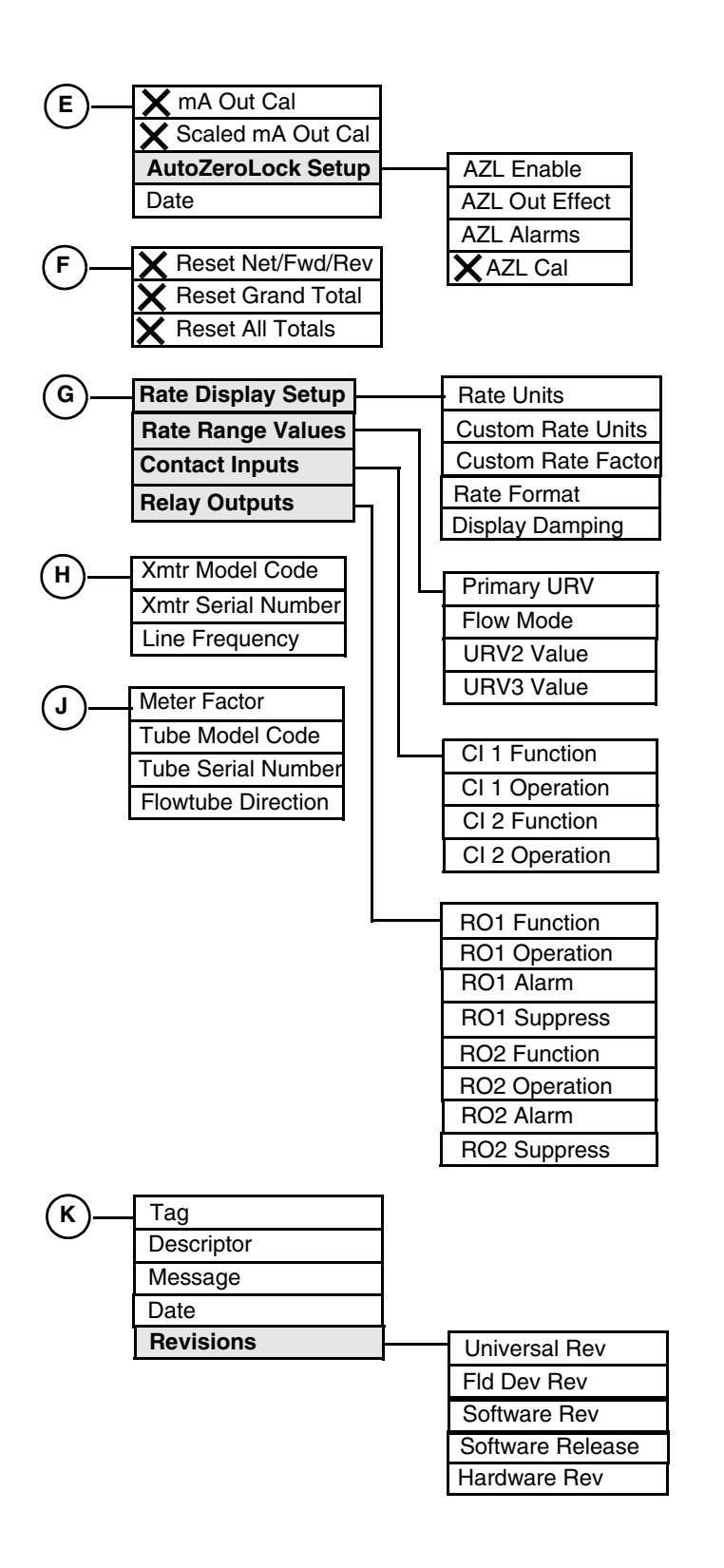

Figure 18. IMT25 Magnetic Flow Transmitter Online Menu Tree (3 of 6)

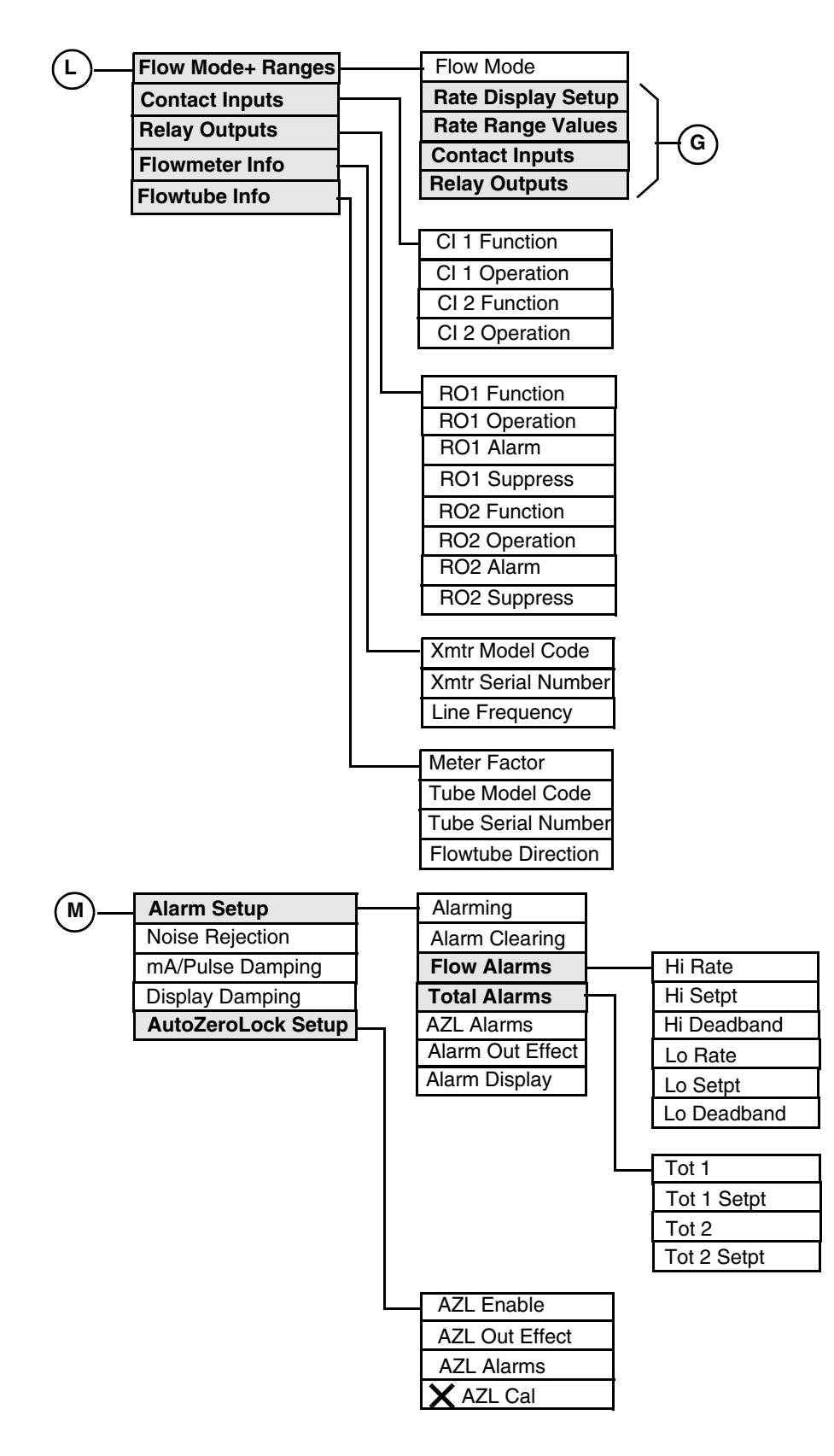

Figure 19. IMT25 Magnetic Flow Transmitter Online Menu Tree (4 of 6)
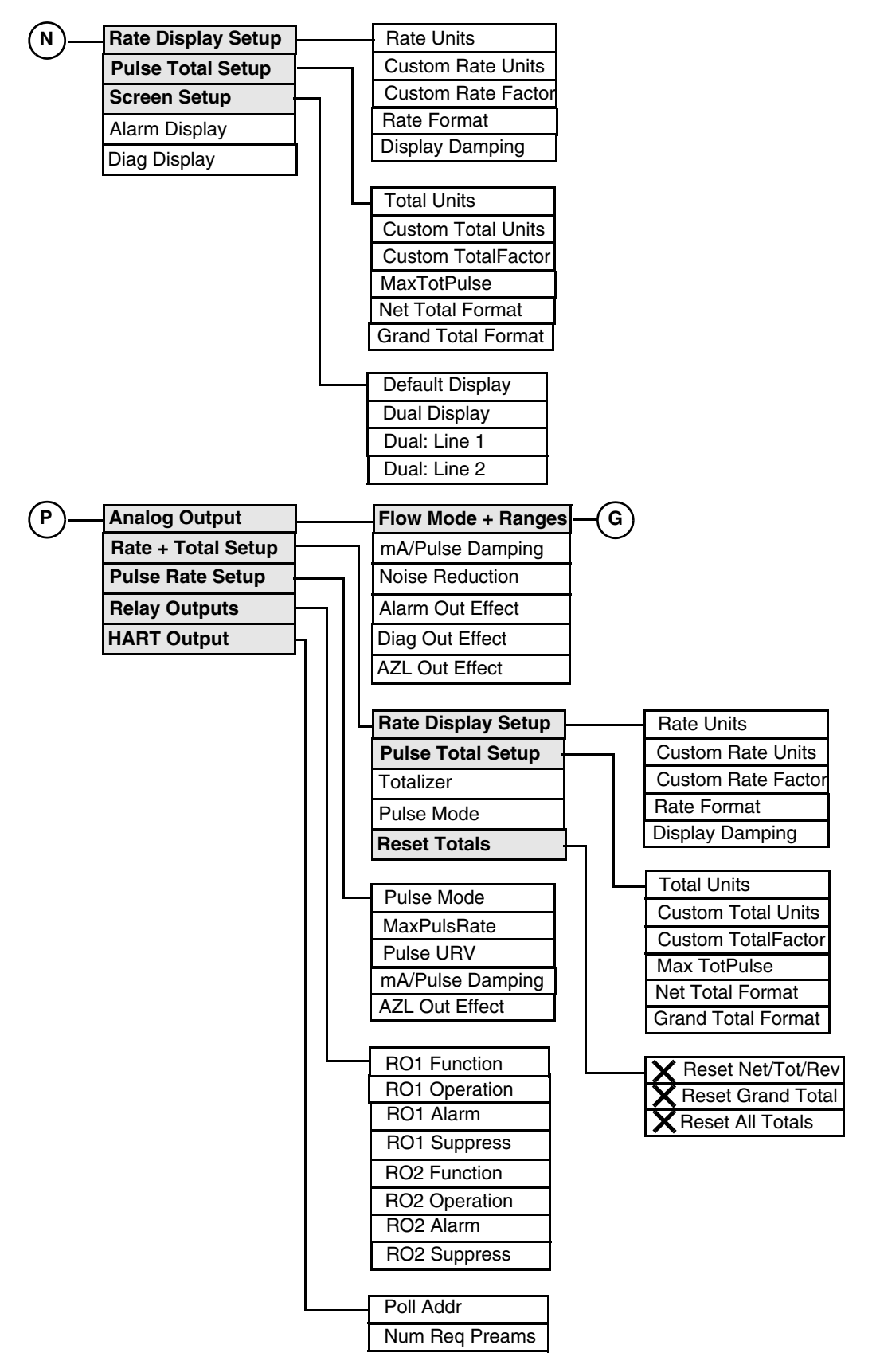

Figure 20. IMT25 Magnetic Flow Transmitter Online Menu Tree (5 of 6)

| Q          | Xmtr Model Code    | ] |            | A/Dulas Damainar    |
|------------|--------------------|---|------------|---------------------|
| $\bigcirc$ | Xmtr Serial Number |   | 9          | mA/Pulse Damping    |
|            | Line Frequency     |   |            |                     |
|            | Tube Model Code    |   |            | Alann Out Effect    |
|            | Tube Serial Number |   |            |                     |
|            | Meter Factor       |   |            | AZL Eliable         |
|            | Flow Mode          |   |            |                     |
|            | Flowtube Direction |   |            | Totalizer           |
|            | Alarming           |   |            | Pulse Mode          |
|            | Alarm Clearing     |   |            | Total Units         |
|            | AZL Alarms         |   |            | Custom Total Units  |
|            | Hi Rate            |   |            | Custom Total Eactor |
|            | Hi Setup           |   |            | Net Total Format    |
|            | Hi Deadband        |   |            | Grand Total Format  |
|            | Lo Rate            | 1 |            | Bate Format         |
|            | Lo Setup           |   |            | Poll Addr           |
|            | Lo Deadband        | 1 |            | Num Reg Preams      |
|            | Tot 1              |   |            | Display Damping     |
|            | Tot 1 Setpt        |   |            | Default Display     |
|            | Tot 2              |   |            | Dual Display        |
|            | Tot 2 Setpt        | 1 |            | Dual: Line 1        |
|            |                    | • |            | Dual: Line 2        |
| R          | - Doto Unito       | 1 |            | Alarm Display       |
| $\odot$    | Custom Bate Units  | • |            | Diag Display        |
|            | Custom Rate Factor |   |            | RO1 Function        |
|            | Primary LIBV       |   |            | RO1 Operation       |
|            | URV2 Value         |   |            | RO1 Alarm           |
|            | URV3 Value         |   |            | RO1 Suppress        |
|            | Pulse URV          |   |            | RO2 Function        |
|            | CI 1 Function      | 1 |            | RO2 Operation       |
|            | CI 1 Operation     | 1 |            | RO2 Alarm           |
|            | CI 2 Function      | 1 |            | RO2 Suppress        |
|            | CI 2 Operation     |   |            |                     |
|            |                    | 1 | (T)        | Manufacturer        |
|            |                    |   | $\bigcirc$ | Dev ID              |
|            |                    |   |            | Tag                 |
|            |                    |   |            | Descriptor          |
|            |                    |   |            | Message             |
|            |                    |   |            | Date                |
|            |                    |   |            | Universal Rev       |
|            |                    |   |            | Fld Dev Rev         |
|            |                    |   |            | Software Rev        |
|            |                    |   |            | Software Release    |
|            |                    |   |            | Hardware Rev        |

Figure 21. IMT25 Magnetic Flow Transmitter Online Menu Tree (6 of 6)

| Parameter           | Explanation                                                                                                    |  |  |
|---------------------|----------------------------------------------------------------------------------------------------|--|--|
| ACK All Alarms      | Procedure to acknowledge all alarms.                                                                                                    |  |  |
| ACK Prior Diag      | Procedure to acknowledge prior diagnostic conditions.                                                                                     |  |  |
| Active Diagnostic   | Shows the active diagnostic condition, if any.                                                                                            |  |  |
| Alarm Clearing      | Specify if alarms are to be cleared automatically (Auto Ack) or manually (Manual Ack Only).                                               |  |  |
| Active URV          | In Preset URV info, shows which is the active URV.                                                                                        |  |  |
| Alarm Clearing      | Specify Auto Ack or Manual Ack Only.                                                                                                    |  |  |
| Alarm Display       | Specify if the display is to Blink or Don't Blink when an alarm condition occurs.                                                         |  |  |
| Alarm Out Effect    | Specify the effect of an alarm on the output as No Effect, Go Upscale, or Go Downscale.                                                   |  |  |
| Alarming            | Specify if the alarming feature is to be Enabled or Disabled.                                                                             |  |  |
| Alarm Setup         | The folder containing alarm setup parameters.                                                                                             |  |  |
| Alarm Status        | The folder containing alarm status information.                                                                                           |  |  |
| Analog Output       | The folder containing analog output parameters.                                                                                           |  |  |
| AutoZeroLock        | Shows if AZL is in control of the outputs (Yes = active, No = inactive, No Effect = not configured.                                       |  |  |
| AutoZeroLock Setup  | The folder containing AZL parameters.                                                                                                    |  |  |
| AZL Alarm           | In Alarm Status, shows if any AZL alarms exist or existed.                                                                                |  |  |
| AZL Alarms          | Specify if AZL alarms are On or Off.                                                                                                    |  |  |
| AZL Cal             | Procedure to calculate the AZL setpt.                                                                                                    |  |  |
| AZL Enable          | Specify if a AZL detection feature is On or Off.                                                                                          |  |  |
| AZL Detect          | Shows the status of the AZL detector (Active = triggered, Inactive = not triggered, Off = not configured, or Needs Cal.                   |  |  |
| AZL Out Effect      | If AZL is enabled, specify effect as None or Auto Signal Lock.                                                                            |  |  |
| Basic Setup         | The folder containing basic setup parameters.                                                                                             |  |  |
| Calibration         | The folder containing calibration parameters.                                                                                             |  |  |
| CI 1 Function       | Specify the function of CI 1 as Off, Ack Alarms, Reset Net Total, Reset Grand Total, Reset All Totals, Multirange Select, or Signal Lock. |  |  |
| CI 1 Operation      | If CI 1 Function is not Off, specify the operation of CI 1 as Normally Open or Normally Closed.                                           |  |  |
| CI 1 State          | Shows the state of CI 1 as open or closed.                                                                                                |  |  |
| CI 1 Status         | Shows the status of CI 1.                                                                                                    |  |  |
| CI 2 Function       | Similar to CI 1 Function.                                                                                                    |  |  |
| CI 2 Operation      | Similar to CI 1 Operation.                                                                                                    |  |  |
| CI 2 State          | Shows the state of CI 2 as open or closed.                                                                                                |  |  |
| CI 2 Status         | Shows the status of CI 2.                                                                                                    |  |  |
| Contact Inputs      | The folder containing contact input parameters.                                                                                           |  |  |
| Contacts + Relays   | The folder containing contact and relay information.                                                                                      |  |  |
| Custom Rate Factor  | If custom rate units are used, specify the custom slope.                                                                                  |  |  |
| Custom Rate Units   | If custom rate units are used, specify the units in 6 alphanumeric characters maximum.                                                    |  |  |
| Custom Total Factor | If custom total units are used, specify the custom slope.                                                                                 |  |  |
| Custom Total Units  | If custom total units are used, specify the units in 6 alphanumeric characters maximum.                                                   |  |  |

| Parameter                 | Explanation                                                                                                    |
|---------------------------|----------------------------------------------------------------------------------------------------|
| Date                      | Enter the date in the form mm/dd/yyyy.                                                                                                    |
| Default Display           | Specify the default display as Rate EGU, Rate %Range, Fwd Total, Rev<br>Total, Net Total, Grand Total, or Dual Display.                                               |
| Descriptor                | Enter the description of the transmitter. This is optional.                                                                                                    |
| Detailed Setup            | The folder containing detailed setup parameters.                                                                                                    |
| Device Info Review        | The folder containing a review of device info parameters.                                                                                                    |
| Device Setup              | The folder leading to all parameters.                                                                                                    |
| Diag/Alarms               | Shows whether diagnostic or alarm conditions exist.                                                                                                    |
| Diag and Alarms           | The folder containing the status of alarm and diagnostic conditions.                                                                                                  |
| Diag Display              | Specify if the display is to Blink or Don't Blink when a diagnostic condition occurs.                                                                                 |
| Diag Out Effect           | Specify the effect of a diagnostic condition on the output as Go Upscale, or Go Downscale.                                                                            |
| Diag/Service              | The folder containing status, calibration, and reset totals parameters.                                                                                               |
| Digital                   | Shows if the output value is live (Normal) or is controlled by another function or condition.                                                                         |
| Display Damping           | Enter the damping response time for the local display between 0.00 and 99.9 seconds.                                                                                  |
| Dual Display              | Specify the dual display feature as On or Off.                                                                                                    |
| Dual Line 1               | If Dual Display is on, specify Line 1 as Rate EGU, Rate %Range, Fwd Total, Rev Total, Net Total, or Grand Total.                                                      |
| Dual Line 2               | Similar to Dual Line 1.                                                                                                    |
| Dynamic Parameter Refresh | Timer interval for refresh of dynamic parameters. Specify No Refresh or one of the times provided.                                                                    |
| Fld Dev Rev               | Shows the field device revision level.                                                                                                    |
| Flow Alarms               | The folder containing flow alarm parameters.                                                                                                    |
| Flowmeter Info            | The folder containing flowmeter parameters.                                                                                                    |
| Flow Mode                 | In Present URV Info, shows the type of flow mode.<br>In Setup, specify the mode as Unidir Single Range, Unidir<br>Multirange, Bidir Dual Range, or Bidir Split Range. |
| Flow Mode + Ranges        | The folder containing flow mode and range parameters.                                                                                                    |
| Flowtube Direction        | Specify the flow direction as Unidir Positive, Unidir Reverse, Bidir Positive, or Bidir Reverse.                                                                      |
| Flowtube Info             | The folder containing flowtube parameters.                                                                                                    |
| Fwd                       | Shows the forward flow total.                                                                                                    |
| Grd                       | Shows the grand flow total (forward minus reverse flow since the last reset of grand total).                                                                          |
| Grand Total Format        | If the totalizer is used, specify the grand total format from the picklist presented.                                                                                 |
| Hardware Rev              | Shows the hardware release level.                                                                                                    |
| HART Outputs              | The folder containing HART output parameters.                                                                                                    |
| Hi Deadband               | If Hi Rate is Enabled, enter the deadband.                                                                                                    |
| Hi Rate                   | In Alarm Status, shows if any high rate alarms exist or existed.<br>In Alarm Setup, specify if a high flow rate alarm is Enabled or Disabled.                         |
| Hi Setpt                  | If Hi Rate is Enabled, enter the set point.                                                                                                    |
| Inputs Review             | The folder containing a review of input parameters.                                                                                                    |
| Line Frequency            | Specify the ac frequency as 50 Hz or 60 Hz.                                                                                                    |
| Local Display             | The folder containing local display parameters.                                                                                                    |
| Lo Deadband               | If Lo Rate is Enabled, enter the deadband.                                                                                                    |
| Loop Test/Presets         | The folder containing loop test and preset parameters.                                                                                                    |

| Parameter          | Explanation                                                                                                    |
|--------------------|----------------------------------------------------------------------------------------------------|
| Lo Rate            | In Alarm Status, shows if any low rate alarms exist or existed.<br>In Alarm Setup, specify if a low flow rate alarm is Enabled or Disabled.                                                                                                    |
| Lo Setpt           | If Lo Rate is Enabled, enter the set point.                                                                                                    |
| mA Out             | Shows if the output value is live (Normal) or is controlled by another function or condition.                                                                                                    |
| mA Out Cal         | Procedure to match the mA output of the transmitter to the output of a specific receiving device.                                                                                                    |
| mA Output          | If analog output, shows the output in mA.                                                                                                    |
| mA/Pulse Damping   | Specify the damping response time from 0.0 to 99.9 seconds.                                                                                                    |
| Max Pulse Rate     | In Pulse Rate Info, shows the maximum pulse rate frequency.<br>In Pulse Rate Setup or Pulse Rate Test, specify the maximum pulse rate frequency as<br>1 kHz, 2 kHz, 5 kHz, or 10 kHz.                                                                                |
| Max Tot Pulse      | In Pulse Total Info, shows the pulse rate specified for full scale flow.<br>In Pulse Total Test, specify the maximum total pulse frequency as 10 Hz or 100 Hz.                                                                                                    |
| Message            | Enter optional user information. The message is limited to 32 characters and spaces.                                                                                                    |
| Meter Factor       | Enter the meter factor of the flowtube.                                                                                                    |
| Meter Identity     | The folder containing flowmeter identity parameters.                                                                                                    |
| Net                | Shows the net flow total (forward minus reverse flow).                                                                                                    |
| Net Total Format   | In Pulse Total Info, shows the net total format.<br>In Pulse Total Test, specify the net total format from the picklist presented.                                                                                                    |
| Noise Reduction    | Specify the noise reduction feature as 0n or 0ff.                                                                                                    |
| Output Owners      | The folder containing output effect information.                                                                                                    |
| Num Req Preams     | Shows the number of preambles to be sent in a response message from the transmitter to the Host.                                                                                                    |
| Outputs Review     | The folder containing a review of output parameters.                                                                                                    |
| Outputs            | The folder containing output parameters.                                                                                                    |
| Poll Addr          | Specify 0 for operation in the standard point to point, 4 to 20 mA mode. Specify an address from 1 through 15 for multidrop operation.                                                                                                    |
| Preset Digital Out | Procedure to enter the desired HART digital flow rate output.                                                                                                    |
| Preset mA Output   | Procedure to enter the desired mA output between 3.8 and 21.0 mA.                                                                                                    |
| Preset Pulse Rate  | Procedure to preset the pulse rate.                                                                                                    |
| Preset Pulse Total | Procedure to preset the pulse total.                                                                                                    |
| Present URV Info   | The folder containing Present URV information.                                                                                                    |
| Primary URV        | Enter the primary upper range value.                                                                                                    |
| Prior Diagnostic   | Shows the prior diagnostic condition, if any.                                                                                                    |
| Process Variables  | The folder containing the process variable parameters.                                                                                                    |
| Pulse              | Shows if the output value is live (Normal) or is controlled by another function or condition.                                                                                                    |
| Pulse Mode         | In Pulse Rate Info or Pulse Total Info, shows the state of the pulse rate.<br>In Rate + Pulse Setup or Pulse Rate Setup, specify the pulse mode as Off, Rate, or<br>Total.<br>In Pulse Rate Test, specify Off or Rate.<br>In Pulse Total Test, specify Off or Total. |
| Pulse Output Info  | The folder containing pulse output information.                                                                                                    |
| Pulse Rate         | If Pulse Mode is set to Rate, shows the pulse rate.                                                                                                    |
| Pulse Rate Info    | The folder containing pulse rate information                                                                                                    |
| Pulse Rate Setup   | The folder containing pulse rate setup parameters.                                                                                                    |
| Pulse Rate Test    | The folder containing pulse rate test parameters.                                                                                                    |
| Pulse Residual     | Shows the fraction of a total pulse that has accumulated in % pulse.                                                                                                    |
| Pulse Total Info   | The folder containing pulse total information.                                                                                                    |

| Parameter                | Explanation                                                                                                    |
|--------------------------|----------------------------------------------------------------------------------------------------|
| Pulse Total Setup        | The folder containing pulse total setup parameters.                                                                                                    |
| Pulse Total Test         | The folder containing pulse total test parameters.                                                                                                    |
| Pulse URV                | In Pulse Rate Info, shows the flow rate that yields the max pulse rate.<br>In Pulse Rate Setup or Pulse Rate Test, enter the Pulse URV.                                                                                                    |
| Rate                     | Shows the rate in units specified.                                                                                                    |
| Rate + Pulse Setup       | The folder containing rate and pulse setup parameters.                                                                                                    |
| Rate Display Setup       | The folder containing rate display setup parameters.                                                                                                    |
| Rate Format              | Specify the rate format from the picklist presented.                                                                                                    |
| Rate Range Values        | The folder containing rate range parameters.                                                                                                    |
| Rate Units               | Specify units from the picklist presented.                                                                                                    |
| Refresh on Connect       | If No Refresh is selected, data that was loaded from the device in a previous session is not loaded from the device again. Update of the data is then dependent only on the refresh intervals.<br>If Refresh Data Set is selected, all data is loaded from the device |
| Relay Outputs            | The folder containing relay output parameters.                                                                                                    |
| Reset All Totals         | Procedure to reset all totals.                                                                                                    |
| Reset Grand Total        | Procedure to reset the grand total.                                                                                                    |
| Reset Net/Fwd/Rev        | Procedure to reset the forward, reverse, and net totals.                                                                                                    |
| Reset Totals             | The folder containing parameters to reset various totals.                                                                                                    |
| Rev                      | Shows the reverse flow total.                                                                                                    |
| Review                   | The folder containing a review of sensor, inputs, outputs, and device info parameters.                                                                                                    |
| Revisions                | The folder containing various revision level parameters.                                                                                                    |
| RO 1 Alarm               | If RO 1 Function is not Off, specify the alarm of RO 1 as High Rate, Low Rate,<br>High Fwd Total 1, High Fwd Total 2, AZL Detect, or Any Alarm.                                                                                                    |
| RO 1 Function            | Specify the RO 1 function as Off, Alarms, Alarms + Diags, Diags, Flow Direction, or Test Mode.                                                                                                    |
| RO 1 Operation           | If RO 1 Function is not Off, specify the operation of RO 1 as Normally Open or Normally Closed.                                                                                                    |
| RO 1 State               | Shows the state of RO 1 as open or closed.                                                                                                    |
| RO 1 Status              | Shows the status of RO 1.                                                                                                    |
| RO 1 Suppress            | If RO 1 Function is not Off, specify On to suppress reactivation of an alarm or Off for no suppression.                                                                                                    |
| RO 2 Alarm               | Similar to RO 1 Alarm.                                                                                                    |
| RO 2 Function            | Similar to RO 1 Function.                                                                                                    |
| RO 2 Operation           | Similar to RO 1 Operation.                                                                                                    |
| RO 2 State               | Shows the state of RO 2 as open or closed.                                                                                                    |
| RO 2 Status              | Shows the status of RO 2.                                                                                                    |
| RO 2 Suppress            | Similar to RO 1 Suppress.                                                                                                    |
| Scaled mA Out Cal        | Procedure to match the scaled mA output of the transmitter to the output of a specific receiving device.                                                                                                    |
| Screen Setup             | The folder containing screen setup parameters.                                                                                                    |
| Sensor Review            | The folder containing a review of sensor parameters.                                                                                                    |
| Sig Lock                 | Shows if outputs are locked due to the state of the signal lock input.<br>Yes = locked, No = not locked, Disabled = Not configured.                                                                                                    |
| Signal Processing        | The folder containing signal processing parameters.                                                                                                    |
| Software Release         | Shows the software release level.                                                                                                    |
| Software Rev             | Shows the software revision level.                                                                                                    |
| Static Parameter Refresh | Timer interval for refresh of static parameters. Specify No Refresh or one of the times provided.                                                                                                    |

| Parameter          | Explanation                                                                                                    |
|--------------------|----------------------------------------------------------------------------------------------------|
| Status             | The folder containing status parameters.                                                                                                    |
| System Setup       | The folder containing system setup parameters.                                                                                                    |
| Тад                | Enter the primary identifier used to communicate with the transmitter. Do <b>not</b> use special characters such as $>$ , $<$ , -, +, :, ;, or *. |
| Tot 1              | Specify if a Total 1alarm is Enabled or Disabled.                                                                                                 |
| Tot 1 Setpt        | If Tot 1 is Enabled, enter the set point.                                                                                                    |
| Tot 2              | Similar to Tot 1.                                                                                                    |
| Tot 2 Setpt        | Similar to Tot 1 Setpt.                                                                                                    |
| Total 1            | Shows if any Total 1 alarms exist or existed.                                                                                                    |
| Total 2            | Shows if any Total 1 alarms exist or existed.                                                                                                    |
| Total Alarms       | The folder containing total alarm parameters.                                                                                                    |
| Total Units        | If the totalizer is used, specify the units as Gal, L, or Custom.                                                                                 |
| Totalizer          | In Pulse Total Info, shows whether the totalizer is on or off.<br>In Rate + Total Setup or Pulse Total Test, specify the totalizer as On or Off.  |
| Totals Info        | The folder containing totalizer information.                                                                                                    |
| Transmitter Status | The folder containing transmitter status information.                                                                                             |
| Tube Model Code    | Enter the model code of the flowtube.                                                                                                    |
| Tube Serial Number | Enter the serial number of the flowtube.                                                                                                    |
| Universal Rev      | Shows the universal command set revision level.                                                                                                   |
| URV                | Shows the upper range value.                                                                                                    |
| URV2 Value         | If not a unidirectional single range application, specify the second upper range value.                                                           |
| URV3 Value         | If unidirectional multirange application, specify the third upper range value.                                                                    |
| Write Protect      | Shows the status of write protection.                                                                                                    |
| Xmtr Mode          | Shows the mode as online or offline.                                                                                                    |
| Xmtr Model Code    | Shows the transmitter model code.                                                                                                    |
| Xmtr Serial Number | Shows the transmitter serial number.                                                                                                    |

# 5.83 Series Vortex Transmitters

This chapter provides information that is exclusive to using the PC50 Field Device Tool with I/A Series Vortex Transmitters with HART<sup>®</sup> communication protocol. Additional information about the transmitters and HART communication is contained in Table 4.

#### Table 4. Reference Documents

| Document                | Description                         |  |
|-------------------------|-------------------------------------|--|
| HART Communication      |                                     |  |
| MAN 4250                | HART Communicator Product Manual    |  |
| Transmitter Information |                                     |  |
| MI 019-199              | 83F-T and 83W-T Vortex Transmitters |  |
| MI 019-174              | 83S-T Vortex Transmitters           |  |

### **WARNING**

Changing the Model Code in Basic Setup or Detailed Setup without changing the Reference K Factor causes the transmitter to lock up. Also, changes in some parameters, such as Fluid Type, are interrelated with one or more other parameters. Both of these situations can result in undesired and potentially hazardous control conditions. Therefore, carefully check your configuration before downloading it to a transmitter.

Communication

Offline Parameters

| Тад                       |
|---------------------------|
| Poll addr                 |
| Dynamic Parameter Refresh |
| Static Parameter Refresh  |
| Refresh on Connect        |

| Message           |
|-------------------|
| Тад               |
| Descriptor        |
| Date              |
| Damping Value     |
| URV               |
| Flow Limits       |
| Total Units       |
| Meter Body S/N    |
| Spec flow units   |
| Spec flow factor  |
| Ref K Factor      |
| Pulse Output Mode |
| Proc Temp Units   |
| Proc Temp         |
| Low Flow Cut In   |
| Fluid Type        |
| Proc Dens Units   |
| Proc Dens         |
| Noise Rejection   |
| Signal Cond       |
| Low Flow Correct  |
| Local Display     |
| Proc Visc Units   |
| Proc Visc         |
| Base Density      |
| Model Code        |
| Mating Pipe       |
| Piping Config     |
| Upstream Distance |
| Custom K Bias     |
| AO/PO Alm Typ     |
| Spec Total Units  |
| Spec Total Factor |

Figure 22. 83 Series Vortex Transmitter Offline Menu Tree

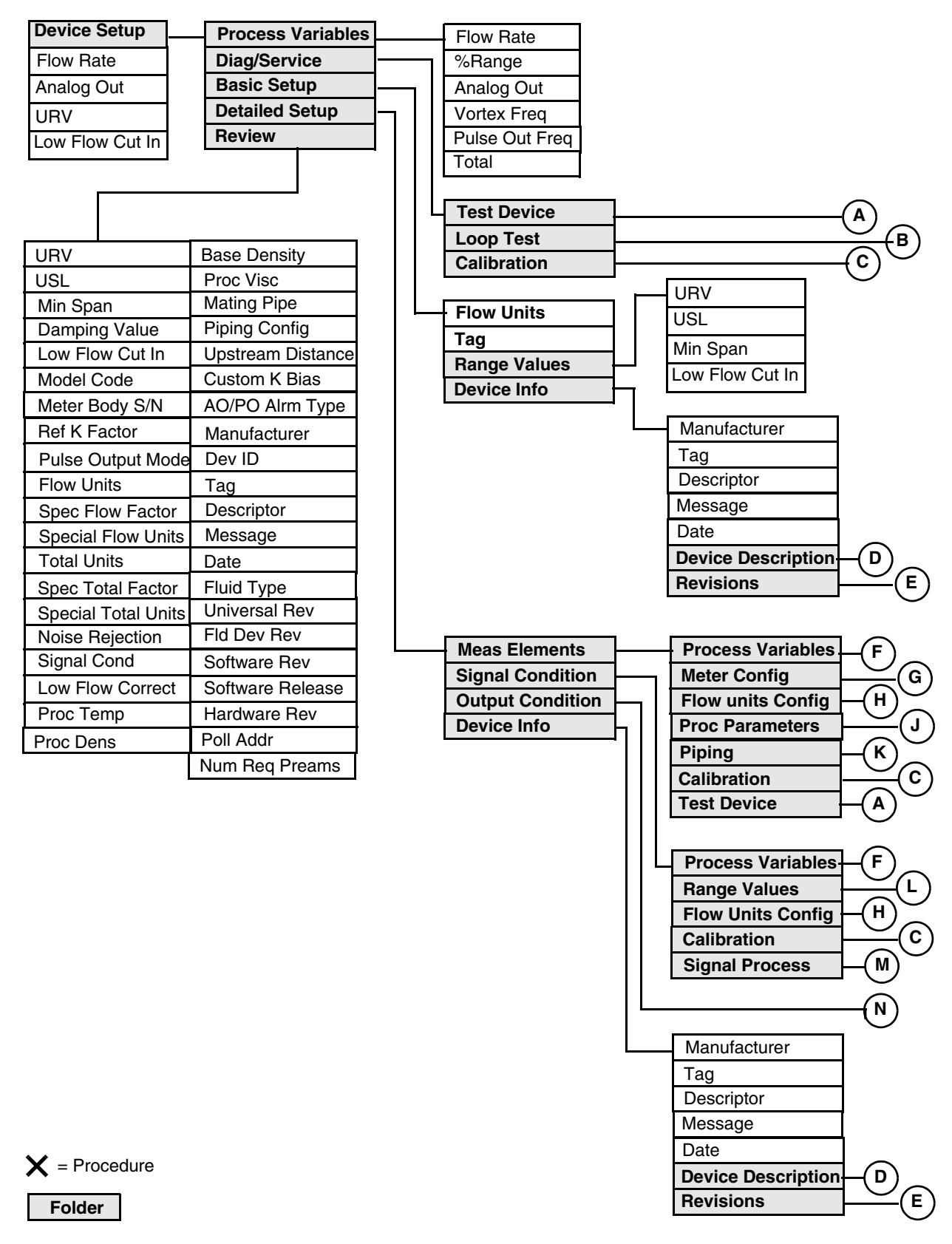

Figure 23. 83 Series Vortex Transmitter Online Menu Tree (1 of 3)

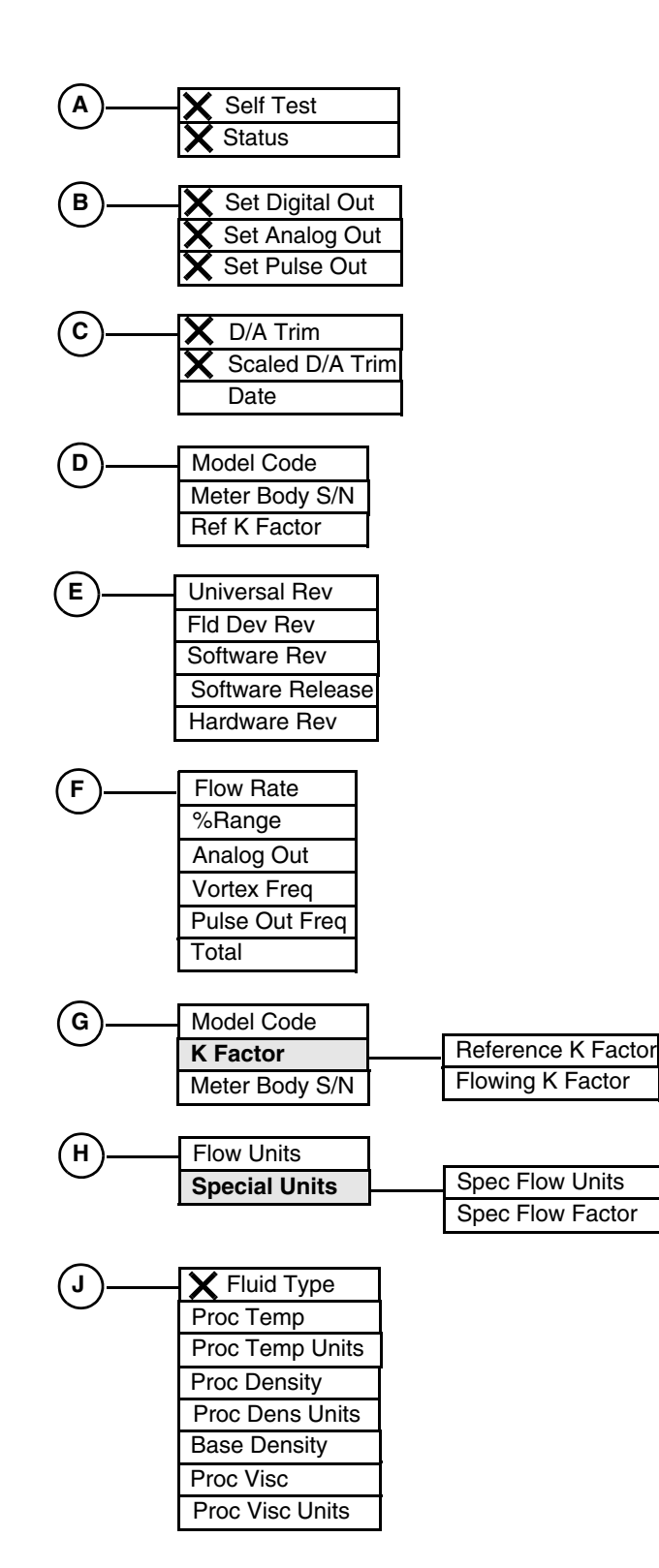

Figure 24. 83 Series Vortex Transmitter Online Menu Tree (2 of 3)

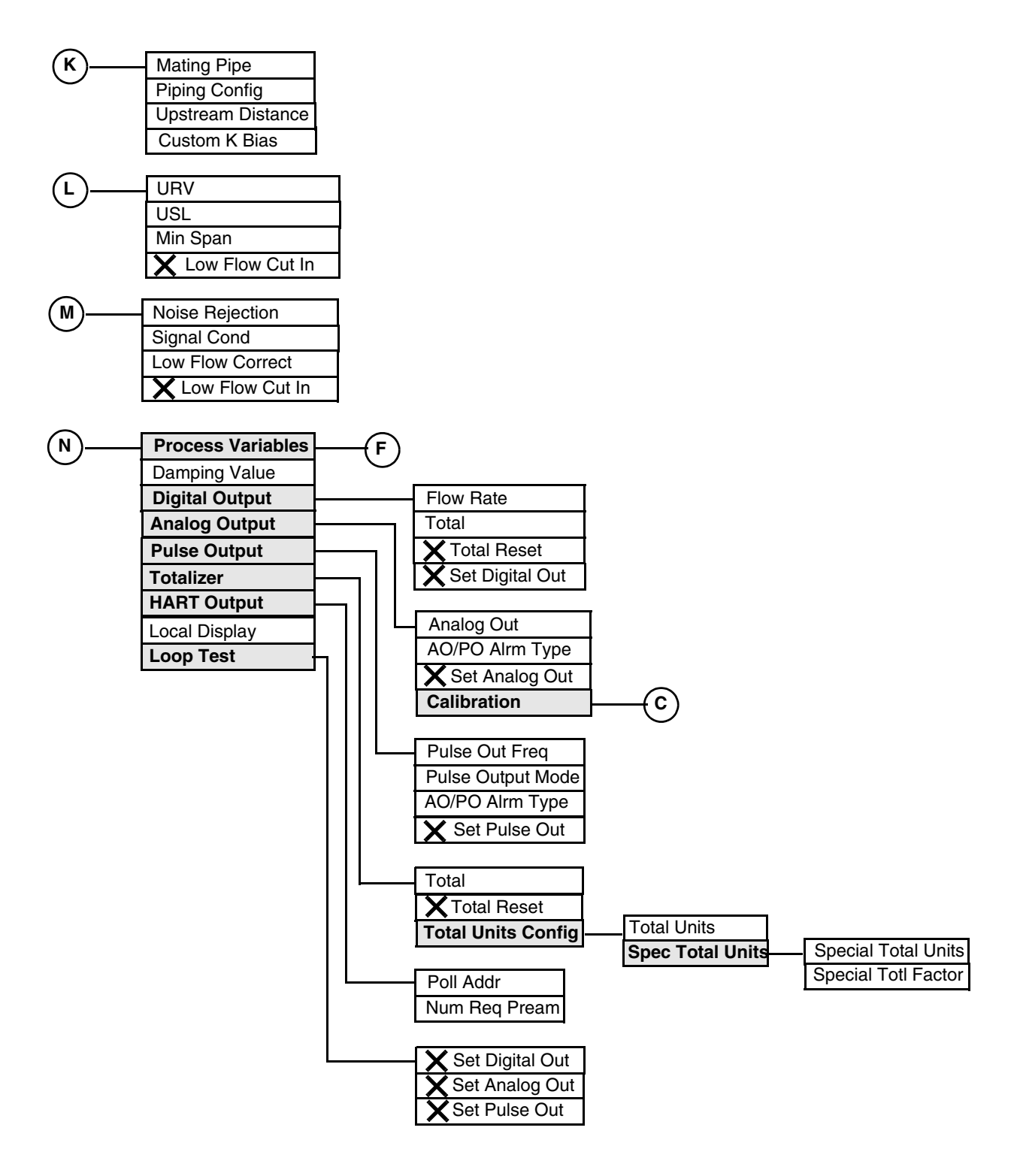

Figure 25. 83 Series Vortex Transmitter Online Menu Tree (3 of 3)

I

| Parameter                 | Explanation                                                                                                |  |  |
|---------------------------|----------------------------------------------------------------------------------------------------|--|--|
| %Range                    | Shows the output in percent of range.                                                                      |  |  |
| Analog Out                | If analog output, shows the output in mA.                                                                  |  |  |
| Analog Output             | The folder containing analog output parameters.                                                            |  |  |
| AO/PO Alm Typ             | Specify the alarm type as Hi or Lo alarm.                                                                  |  |  |
| Base Density              | Enter the base density in the same units as the process density.                                           |  |  |
| Basic Setup               | The folder containing flow units, tag, range values, and device info parameters.                           |  |  |
| Calibration               | The folder containing calibration parameters.                                                              |  |  |
| Custom K-Bias             | Enter bias in percent to adjust the flowing K-Factor.                                                      |  |  |
| D/A Trim                  | Procedure to match the mA output of the transmitter to the output of a specific receiving device.          |  |  |
| Damping Value             | Select the output damping value in seconds from the picklist presented.                                    |  |  |
| Date                      | The date entered in the form mm/dd/yy.                                                                     |  |  |
| Descriptor                | The description of the transmitter, usually the tag name.                                                  |  |  |
| Detailed Setup            | The folder containing measuring elements, signal condition, output condition, and device info parameters.  |  |  |
| Dev ID                    | The type of device (vortex).                                                                               |  |  |
| Device Description        | The folder containing device description parameters.                                                       |  |  |
| Device Info               | The folder containing device information parameters.                                                       |  |  |
| Device Setup              | The folder leading to all parameters.                                                                      |  |  |
| Diag/Service              | The folder containing test and calibration parameters.                                                     |  |  |
| Digital Output            | The folder containing digital output parameters.                                                           |  |  |
| Dynamic Parameter Refresh | Timer interval for refresh of dynamic parameters. Specify No Refresh or one of the times provided.         |  |  |
| Fld Dev Rev               | Shows the field device revision level.                                                                     |  |  |
| Flowing K-Factor          | Shows the flowing K Factor.                                                                                |  |  |
| Flow Rate                 | Shows the flow rate in units specified.                                                                    |  |  |
| Flow Units                | Select flow units from the picklist presented.                                                             |  |  |
| Flow Units Config         | The folder containing flow unit configuration parameters.                                                  |  |  |
| Fluid Type                | Procedure to select Liquid, Gas, or Steam as the fluid.                                                    |  |  |
| Hardware Rev              | Shows the hardware revision level.                                                                         |  |  |
| HART Output               | The folder containing HART output parameters.                                                              |  |  |
| K-Factor                  | The folder containing K-Factor parameters.                                                                 |  |  |
| Local Display             | Specify Flow, Vortex Freq, Pulse Out Freq, and/or Total.                                                   |  |  |
| Loop Test                 | The folder containing loop test parameters.                                                                |  |  |
| Low Flow Correct          | Specify low flow correction as On or Off.                                                                  |  |  |
| Low Flow Cut In           | In the initial screen, shows the LFCI.<br>In Signal Condition, select a value from the picklist presented. |  |  |
| Manufacturer              | Shows the manufacturer of this device.                                                                     |  |  |
| Mating Pipe               | Select the type of mating pipe from the picklist presented.                                                |  |  |
| Measuring Elements        | The folder containing measuring element parameters.                                                        |  |  |
| Message                   | Optional user information. The message is limited to 32 characters and spaces.                             |  |  |
| Meter Body S/N            | Shows the flowmeter serial number.                                                                         |  |  |
| Meter Config              | The folder containing flowmeter configuration parameters.                                                  |  |  |
| Min Span                  | Shows the minimum span of the flowmeter.                                                                   |  |  |

| Parameter                                                          | Explanation                                                                                                    |
|--------------------------------------------------------------------|----------------------------------------------------------------------------------------------------|
| Model Code                                                         | Enter the flowmeter model code.                                                                                                    |
| Noise Rejection                                                    | Specify noise rejection as On or Off.                                                                                                    |
| Num Req Preams                                                     | Number of preambles to be sent in a response message from the transmitter to the Host.                                                                                                    |
| Output Condition                                                   | The folder containing output condition parameters.                                                                                                    |
| Piping                                                             | The folder containing piping parameters.                                                                                                    |
| Piping Config                                                      | Select the piping configuration from the picklist presented.                                                                                                    |
| Poll Addr                                                          | Specify 0 for operation in the standard point to point, 2-wire, 4 to 20 mA mode. Specify an address from 1 through 15 for multidrop operation.                                                                                                    |
| Proc Dens                                                          | Enter the density in the units shown.                                                                                                    |
| Proc Dens Units                                                    | Specify the process density units as $kg/Cum$ or $lb/Cuft$ .                                                                                                    |
| Proc Temp                                                          | Enter the process temperature in the units shown.                                                                                                    |
| Proc Temp Units                                                    | Specify the process temperature units as degC or degF.                                                                                                    |
| Proc Visc                                                          | Enter the viscosity in the units shown.                                                                                                    |
| Proc Visc Units                                                    | If liquid, specify the viscosity units as cP or cSt.                                                                                                    |
| Proc Parameters                                                    | The folder containing process parameters                                                                                                    |
| Process Variables                                                  | The folder containing process variable parameters.                                                                                                    |
| Pulse Output                                                       | The folder containing the pulse output parameters.                                                                                                    |
| Pulse Output Mode                                                  | Specify Off or 100 Hz max.                                                                                                    |
| Pulse Out Freq                                                     | If pulse output, shows the pulse output frequency.                                                                                                    |
| Range Values                                                       | The folder containing range value parameters.                                                                                                    |
| Ref K-Factor                                                       | Enter the factor from the flowmeter data plate.                                                                                                    |
| Refresh on Connect                                                 | If No Refresh is selected, data that was loaded from the device in a previous session is not loaded from the device again. Update of the data is then dependent only on the refresh intervals.<br>If Refresh Data Set is selected, all data is loaded from the device |
| Revisions                                                          | The folder containing hardware, software, and other revision levels.                                                                                                    |
| Review                                                             | The folder containing a review of various parameters.                                                                                                    |
| Scaled D/A Trim                                                    | Procedure to match the scaled mA output of the transmitter to the output of a specific receiving device.                                                                                                    |
| Self Test                                                          | Procedure to self test the flowmeter.                                                                                                    |
| Set Analog Out                                                     | Procedure to enter a mA value as a signal source to check other devices in the control loop.                                                                                                    |
| Set Digital Out                                                    | Procedure to enter a digital value as a signal source to check other devices in the control loop.                                                                                                    |
| Set Pulse Out                                                      | Procedure to enter a pulse value as a signal source to check other devices in the control loop.                                                                                                    |
| Signal Cond                                                        | Specify signal conditioning as On of Off.                                                                                                    |
| Signal Condition                                                   | The folder containing signal conditioning parameters.                                                                                                    |
| Signal Process The folder containing signal processing parameters. |                                                                                                    |
| Software Release                                                   | Shows the software release level.                                                                                                    |
| Software Rev                                                       | Shows the software revision level.                                                                                                    |
| Special Total Units                                                | Folder containing special total units and factor.                                                                                                    |
| Special Units                                                      | Folder containing special flow units and factor.                                                                                                    |
| Spec Flow Factor                                                   | Enter the factor to convert the standard flow unit to your special flow unit.                                                                                                    |
| Spec Flow Units                                                    | Enter the name of your special flow unit.                                                                                                    |
| Spec Total Units                                                   | Enter the name of your special flow unit.                                                                                                    |
| Spec Totl Fctor                                                    | Enter the factor to convert the standard total unit to your special total unit.                                                                                                    |

| Parameter                | Explanation                                                                                                    |
|--------------------------|----------------------------------------------------------------------------------------------------|
| Static Parameter Refresh | Timer interval for refresh of static parameters. Specify No Refresh or one of the times provided.                           |
| Status                   | Procedure to show the status of the device.                                                                                 |
| Тад                      | The primary identifier when communicating with a transmitter. Do not use special characters such as >, <, -, +, :, ;, or *. |
| Total Units              | Specify the total units from the picklist presented.                                                                        |
| Test Device              | The folder containing test device parameters.                                                                               |
| Total                    | Shows the total measurement in units specified.                                                                             |
| Totalizer                | The folder containing totalizer parameters.                                                                                 |
| Total Reset              | Procedure to reset the flowmeter total to zero.                                                                             |
| Total Units              | Specify the total units from the picklist presented.                                                                        |
| Total Units Config       | The folder containing total unit definition parameters.                                                                     |
| Universal Rev            | Shows the universal command set revision level.                                                                             |
| Upstream Distance        | If Piping Config is not Straight, enter the distance to the first upstream flow disturbance in pipe diameters.              |
| URV                      | In the initial screen, shows the Upper Range Value.<br>In Range Values, enter the Upper Range Value.                        |
| USL                      | Shows the Upper Sensor Limit of the flowmeter.                                                                              |
| Vortex Freq              | Shows the vortex frequency.                                                                                                 |

# 6. 140 Series Pressure Transmitters

This chapter provides information that is exclusive to using the PC50 Field Device Tool with 140 Series Pressure Transmitters with HART<sup>®</sup> communication protocol. Additional information about the transmitters and HART communication is contained in Table 5.

| Document                                                           | Description                                                                                                    |  |  |
|--------------------------------------------------------------------|----------------------------------------------------------------------------------------------------|--|--|
| HART Communication                                                 |                                                                                                    |  |  |
| MAN 4250                                                           | HART Communicator Product Manual                                                                                     |  |  |
| Transmitter Information                                            |                                                                                                    |  |  |
| EMP 0610 A<br>EMP 0630 A<br>EML 2610 A<br>EML 0610 A<br>EML 1610 A | Installation, Configuration, Operation, and Maintenance<br>141GP/142AP<br>143DP<br>144FP<br>144LD<br>144LD<br>144LVD |  |  |

#### Table 5. Reference Documents

| Communication      |   | Тад                       |          |                    |
|--------------------|---|---------------------------|----------|--------------------|
| Offline Parameters |   | Poll addr                 |          |                    |
|                    | - | Dynamic Parameter Refresh |          |                    |
|                    |   | Static Parameter Refresh  |          |                    |
|                    |   | Refresh on Connect        |          |                    |
|                    |   |                           | <u>a</u> |                    |
|                    |   |                           | ĺ        |                    |
|                    |   |                           |          | Measurement Lask   |
|                    |   |                           |          | Characteristic PV  |
|                    |   |                           |          | Line Frequency     |
|                    |   |                           |          | Sensor Unit        |
|                    |   |                           |          | PV Unit            |
|                    |   |                           |          | Gain               |
|                    |   |                           |          | Offset             |
|                    |   |                           |          | Damping            |
|                    |   |                           |          | LRV                |
|                    |   |                           |          | URV                |
|                    |   |                           |          | Tag                |
|                    |   |                           |          | Descriptor         |
|                    |   |                           |          | Message            |
|                    |   |                           |          | Date               |
|                    |   |                           |          | Config Messages    |
|                    |   |                           |          | Subst Value        |
|                    |   |                           |          | Safety Value       |
|                    |   |                           |          | Local Display      |
|                    |   |                           |          | Local Keys Control |

Figure 26. 140 Series Pressure Transmitter Offline Menu Tree

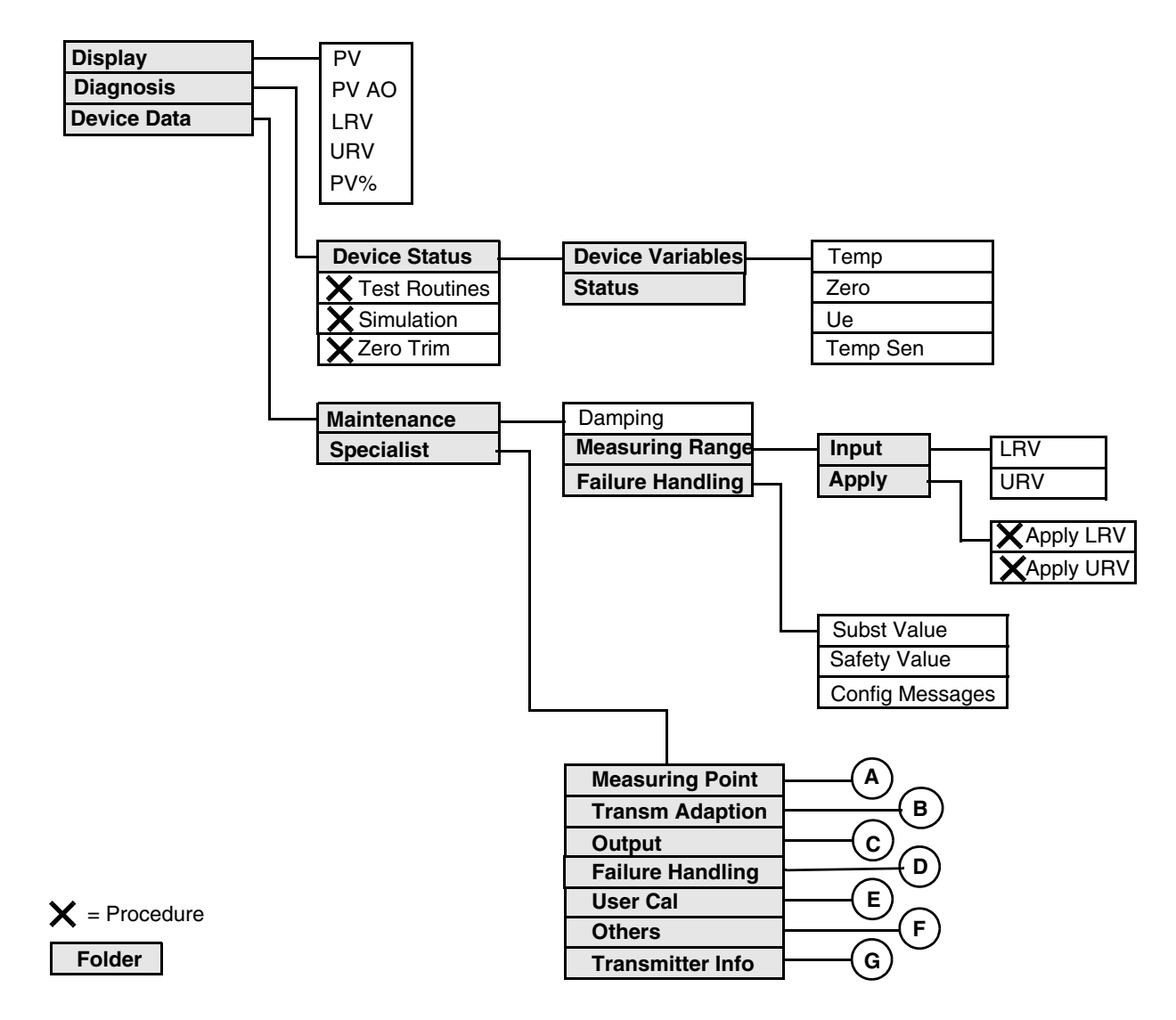

Figure 27. 140 Series Pressure Transmitter Online Menu Tree (1 of 2)

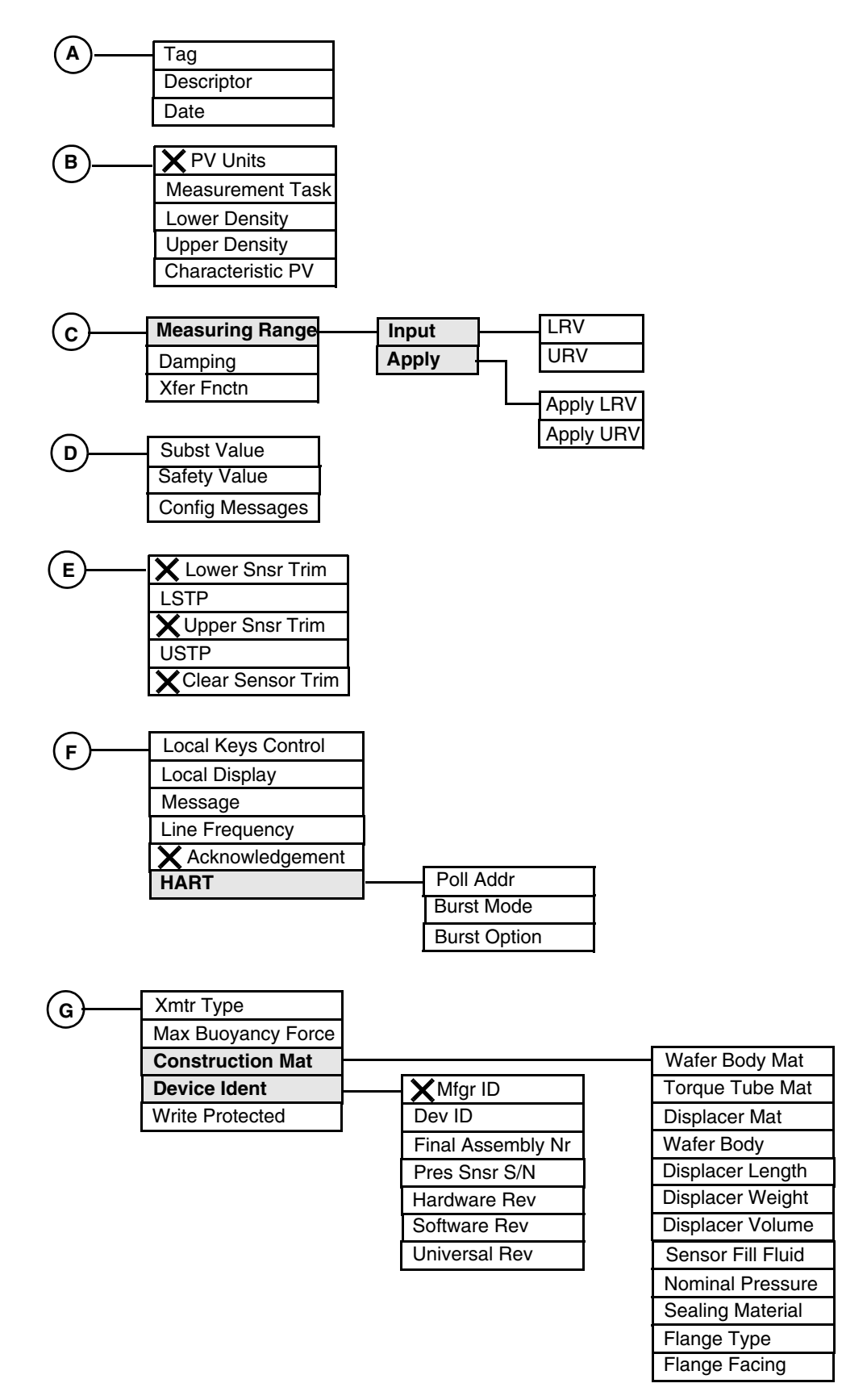

Figure 28. 140 Series Pressure Transmitter Online Menu Tree (2 of 2)

| Parameter                 | Explanation                                                                                                    |  |  |  |
|---------------------------|----------------------------------------------------------------------------------------------------|--|--|--|
| Acknowledgement           | Procedure used to clear historical status. Specify Yes or No.                                                                                                    |  |  |  |
| Apply                     | The folder containing parameters used to perform a calibration.                                                                                                    |  |  |  |
| Apply LRV                 | Procedure to calibrate the LRV.                                                                                                    |  |  |  |
| Apply URV                 | Procedure to calibrate the URV.                                                                                                    |  |  |  |
| Burst Mode                | Specify On or Off. You must specify Off with multidrop wiring.                                                                                                    |  |  |  |
| Burst Option              | Specify PV, % range/current, or process vars/crnt.                                                                                                    |  |  |  |
| Characteristic PV         | Specify the PV as Linear, Sq Root, or Special.                                                                                                    |  |  |  |
| Clear Sensor Trim         | Procedure to clear the sensor trim.                                                                                                    |  |  |  |
| Config Messages           | In Specialist, specify which errors are to cause the device to go into failsafe state.<br>In Maintenance, shows this information.                                          |  |  |  |
| Construction Mat          | The folder containing construction material identification.                                                                                                    |  |  |  |
| Damping                   | Specify damping between 0 and 32 seconds.                                                                                                    |  |  |  |
| Date                      | The date entered in the form mm/dd/yy.                                                                                                    |  |  |  |
| Descriptor                | The description of the transmitter, usually the tag name.                                                                                                    |  |  |  |
| Dev ID                    | Shows the device model number.                                                                                                    |  |  |  |
| Device Data               | The folder containing maintenance and configuration parameters.                                                                                                    |  |  |  |
| Device Ident              | The folder containing the device identification information.                                                                                                    |  |  |  |
| Device Status             | The folder containing device status parameters.                                                                                                    |  |  |  |
| Device Variables          | The folder containing the internal temperature, sensor temperature, zero, and Ue.                                                                                          |  |  |  |
| Diagnosis                 | The folder containing the diagnostic parameters.                                                                                                    |  |  |  |
| Display                   | The folder containing measurement readings.                                                                                                    |  |  |  |
| Displacer Length          | Shows the displacer length.                                                                                                    |  |  |  |
| Displacer Mat             | Shows the displacer material.                                                                                                    |  |  |  |
| Displacer Volume          | Shows the displacer length.                                                                                                    |  |  |  |
| Displacer Weight          | Shows the displacer weight                                                                                                    |  |  |  |
| Displays                  | Displays the process variable (PV), the output in mA (PV AO), the lower range value (LRV), the upper range value (URV). and the process variable in percent of range (PV%) |  |  |  |
| Dynamic Parameter Refresh | Timer interval for refresh of dynamic parameters. Specify No Refresh or one of the times provided.                                                                         |  |  |  |
| Failure Handling          | Folders containing failsafe handling parameters.                                                                                                    |  |  |  |
| Final Assembly Nr         | Shows the final assembly number.                                                                                                    |  |  |  |
| Flange Facing             | Shows the flange facing.                                                                                                    |  |  |  |
| Flange Type               | Shows the flange type.                                                                                                    |  |  |  |
| Gain                      | Enter the sensor unit conversion gain value.                                                                                                    |  |  |  |
| Hardware Rev              | Shows the hardware revision level.                                                                                                    |  |  |  |
| HART                      | The folder containing the HART communication parameters.                                                                                                    |  |  |  |
| Input                     | The folder containing parameters used to rerange the transmitter without calibration equipment.                                                                            |  |  |  |
| Line Frequency            | Specify the ac frequency of the power supply (50 or 60 Hz).                                                                                                    |  |  |  |
| Local Display             | Specify what is to be shown on the local display (Units Display, % of Range Display, AO Display, None)                                                                     |  |  |  |
| Local Keys Control        | Specify the degree of control by local keys (Active, Span Disabled, Zero + Span Disabled, Disabled, None).                                                                 |  |  |  |
| Lower Density             | For certain device types, specify the lower density value.                                                                                                    |  |  |  |
| Lower Sensor Trim         | Procedure to calibrate the lower calibration point.                                                                                                    |  |  |  |

| Parameter                | Explanation                                                                                                    |  |  |
|--------------------------|----------------------------------------------------------------------------------------------------|--|--|
| LRV                      | In Display, shows the Lower Range Value.<br>In Input, enter the Lower Range Value.                                                                                                    |  |  |
| LSTP                     | Specify the lower calibration point.                                                                                                    |  |  |
| Maintenance              | The folder containing maintenance parameters.                                                                                                    |  |  |
| Max Buoyancy Force       | Shows the maximum buoyance force.                                                                                                    |  |  |
| Measurement Range        | The folder containing parameters to rerange or calibrate the transmitter.                                                                                                    |  |  |
| Measurement Task         | Specify the measurement task as Liquid Level, Liquid Interface, Liquid Density, Pressure, Diff Pressure, Flow, or Special.                                                                                                    |  |  |
| Measuring Point          | The folder containing the tag, descriptor, and date.                                                                                                    |  |  |
| Message                  | Enter optional user information. The message is limited to 32 characters and spaces.                                                                                                    |  |  |
| Mfgr ID                  | Shows the manufacturer (Eckhardt).                                                                                                    |  |  |
| Nominal Pressure         | Shows the nominal pressure.                                                                                                    |  |  |
| Offset                   | Enter the sensor unit conversion offset value.                                                                                                    |  |  |
| Others                   | The folder containing other miscellaneous parameters.                                                                                                    |  |  |
| Output                   | The folder containing measuring range, damping, and transfer function.                                                                                                    |  |  |
| Poll Addr                | Specify 0 for operation in the standard point to point, 2-wire, 4 to 20 mA mode. Specify an address from 1 through 15 for multidrop operation.                                                                                                    |  |  |
| Pres Snsr S/N            | Shows the pressure sensor serial number.                                                                                                    |  |  |
| PV                       | Shows the value of the process variable.                                                                                                    |  |  |
| PV%                      | Shows the process variable in percent of range.                                                                                                    |  |  |
| PV AO                    | Shows the analog output of the process variable.                                                                                                    |  |  |
| PV Unit                  | Specify the PV unit from the picklist presented.                                                                                                    |  |  |
| PV Units                 | Procedure to specify the currently configured PV unit as OK, Standard, or Special.                                                                                                    |  |  |
| Refresh on Connect       | If No Refresh is selected, data that was loaded from the device in a previous session<br>is not loaded from the device again. Update of the data is then dependent only on the<br>refresh intervals.<br>If Refresh Data Set is selected, all data is loaded from the device |  |  |
| Safety Value             | In Specialist, specify the failsafe value if not the last value.                                                                                                    |  |  |
| Sealing Material         | Shows the sealing material.                                                                                                    |  |  |
| Sensor Fill Fluid        | Shows the sensor fill fluid.                                                                                                    |  |  |
| Sensor Unit              | The sensor unit is percent.                                                                                                    |  |  |
| Simulation               | Procedure to use the transmitter as a mA calibration source.                                                                                                    |  |  |
| Software Rev             | Shows the software revision level.                                                                                                    |  |  |
| Specialist               | The folder containing configuration parameters.                                                                                                    |  |  |
| Static Parameter Refresh | Timer interval for refresh of static parameters. Specify No Refresh or one of the times provided.                                                                                                    |  |  |
| Status                   | Shows the status of the device.                                                                                                    |  |  |
| Subst Value              | In Specialist, specify the failsafe state as Store at the last value or go to a Safety value. Also, if return from failsafe is Automatic or by Manual command. In Maintenance, shows this information.                                                                      |  |  |
| Тад                      | The primary identifier when communicating with a transmitter. Do <b>not</b> use special characters such as $>$ , $<$ , $-$ , $+$ , $:$ , ;, or *.                                                                                                    |  |  |
| Temp                     | Shows the electronic temperature.                                                                                                    |  |  |
| Temp Sen                 | Shows the sensor temperature.                                                                                                    |  |  |
| Test Routines            | Procedure to perform internal test routines.                                                                                                    |  |  |
| Torque Tube Mat          | Shows the torque tube material.                                                                                                    |  |  |
| Transm Adaption          | The folder containing measurement task, PV definition, and density values.                                                                                                    |  |  |
| Transmitter Info         | The folder containing transmitter description parameters.                                                                                                    |  |  |

| Parameter         | Explanation                                                                                                    |  |  |
|-------------------|----------------------------------------------------------------------------------------------------|--|--|
| Ue                | Shows the input signal of DMU in percent.                                                                                                    |  |  |
| Universal Rev     | Shows the universal command set revision level.                                                                                                    |  |  |
| Upper Density     | For certain device types, specify the upper density value.                                                                                                    |  |  |
| Upper Sensor Trim | Procedure to calibrate the upper calibration point.                                                                                                    |  |  |
| URV               | In Display, shows the Lower Range Value.<br>In Input, enter the Lower Range Value.                                                                                                    |  |  |
| User Cal          | The folder containing the user calibration parameters.                                                                                                    |  |  |
| USTP              | Specify the upper calibration point.                                                                                                    |  |  |
| Wafer Body        | Shows the wafer body size.                                                                                                    |  |  |
| Wafer Body Mat    | Shows the wafer body material.                                                                                                    |  |  |
| Write Protected   | Shows write protection as No, Yes, Not Used, None, Unknown, or Spc1.                                                                                                    |  |  |
| Xfer Fuctn        | Specify the transmitter function as Linear or Sq Root.                                                                                                    |  |  |
| Xmtr Type         | Shows the transmitter type as Diff Pressure ECEP, Level Buoyancy<br>Torque Tube, Level Buoyancy Torque Tube ECEP, Level Flange,<br>Level Flange ECEP, Level Buoyancy, or Level Buoyancy ECEP. |  |  |
| Zero              | Shows the compensation value of zero offset of DMU sensor in percent.                                                                                                    |  |  |
| Zero Trim         | Procedure to perform a zero trim.                                                                                                    |  |  |

# 7. SRD991 Intelligent Positioner

This chapter provides information that is exclusive to using the PC50 Field Device Tool with SRD991, SRD960, SRD970, and NAF LinklT Intelligent Positioners with HART<sup>®</sup> communication protocol. Additional information about the transmitters and HART communication is contained in Table 6.

#### - NOTE ·

This chapter also applies to the SRD970, SRD960, and NAF LinkIT Intelligent Positioners.

| Document                | Description                                                                                                    |  |  |
|-------------------------|----------------------------------------------------------------------------------------------------|--|--|
| HART Communication      |                                                                                                    |  |  |
| MAN 4250                | HART Communicator Product Manual                                                                                            |  |  |
| Transmitter Information |                                                                                                    |  |  |
| MI EVE0105 A            | SRD991, SRD960, SRD970, and NAF LinkIT Intelligent Positioners -<br>Installation, Configuration, Operation, and Maintenance |  |  |

#### Table 6. Reference Documents

| Communication      | Tag                      |                    |
|--------------------|--------------------------|--------------------|
| Offline Parameters | Poll addr                |                    |
|                    | Dynamic Parameter Refres | h                  |
|                    | Static Parameter Refresh |                    |
|                    | Refresh on Connect       | 7                  |
|                    |                          |                    |
|                    |                          |                    |
|                    |                          |                    |
|                    | Device Options           | Failsafe Value     |
|                    | AI SP LO                 | Internal Temp Unit |
|                    | AI SP HI                 | Analog Output Unit |
|                    | Valve SP Source          | Travel Unit        |
|                    | Zero Ctrl Signal         | Travel Span        |
|                    | Characterization         | Trav Time Inc Lim  |
|                    | Calibration Date         | Trav Time Dec Lim  |
|                    | Тад                      | P Inc Trav         |
|                    | Descriptor               | I Inc Trav         |
|                    | Message                  | D Inc Trav         |
|                    | Message-1                | P Inc Trav         |
|                    | Message -2               | I Inc Trav         |
|                    | Message-3                | D Inc Trav         |
|                    | Message-4                | Cycle Count Limit  |
|                    | Date                     | Deadband Trav/cvcl |
|                    | Valve Serial Num         | Travel Sum Limit   |
|                    | Modelcode Actuator       | Contr Diff Limit   |
|                    | Valve Type               | Contr Diff Time    |
|                    | Valve Action             | Control Gap        |
|                    | Actuator Spring          | Cutoff Dec         |
|                    | Control Algorithm        | Cutoff Inc         |
|                    | Power Up Action          | Cutoff Hyst        |
|                    | Position Lin             | Pos Hi Alarm       |
|                    | Failsafe Handling        | Pos HiHi Alarm     |
|                    | Failsafe Time            | Position Value UL  |
|                    |                          | Position Value LL  |
|                    |                          | Pos Lo Alarm       |
|                    |                          | Pos LoLo Alarm     |
|                    |                          | Pol Alarm Hyst     |
|                    |                          |                    |

Figure 29. SRD991 Intelligent Positioner Offline Menu Tree

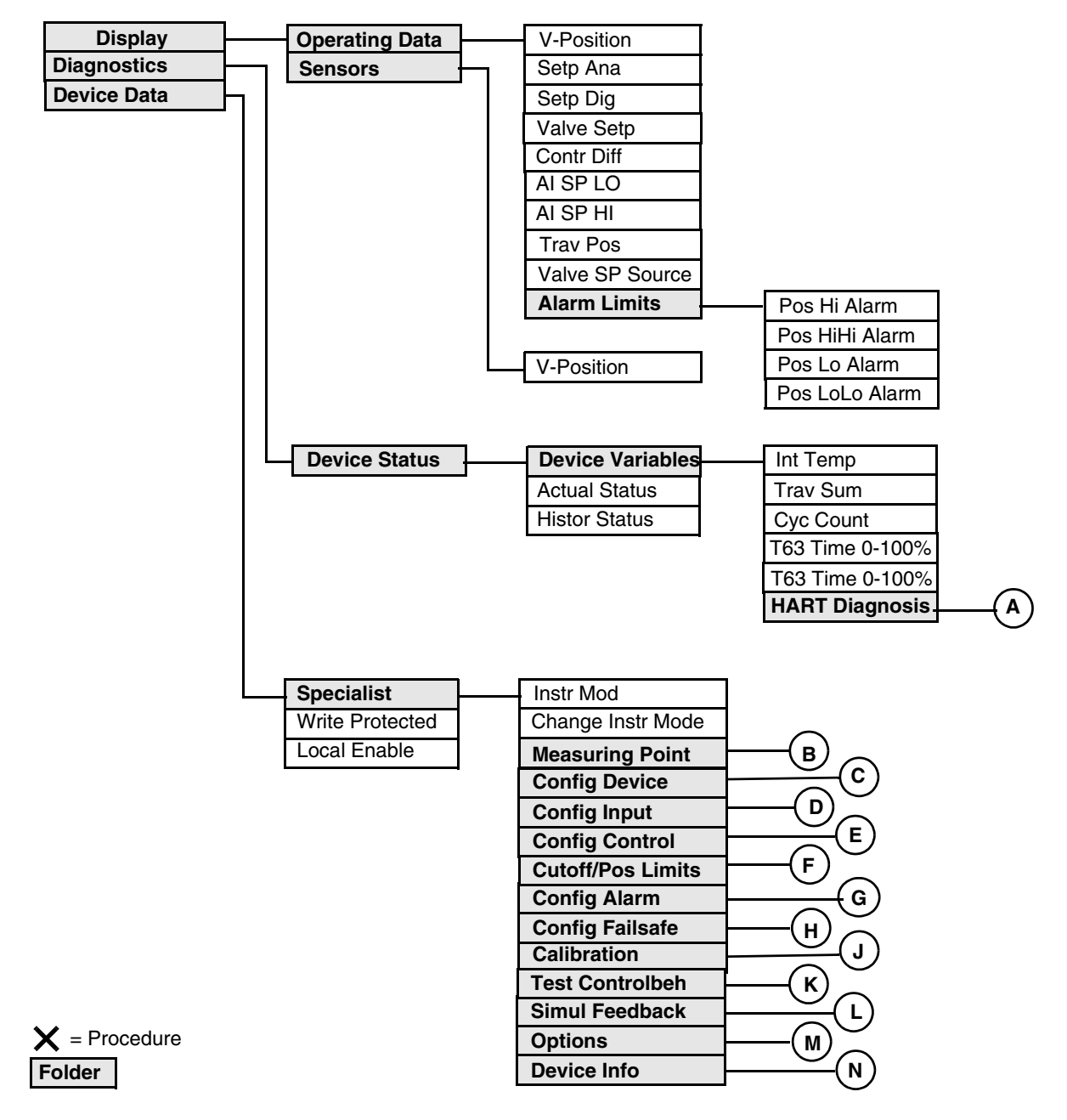

Figure 30. SRD991 Intelligent Positioner Online Menu Tree (1 of 3)

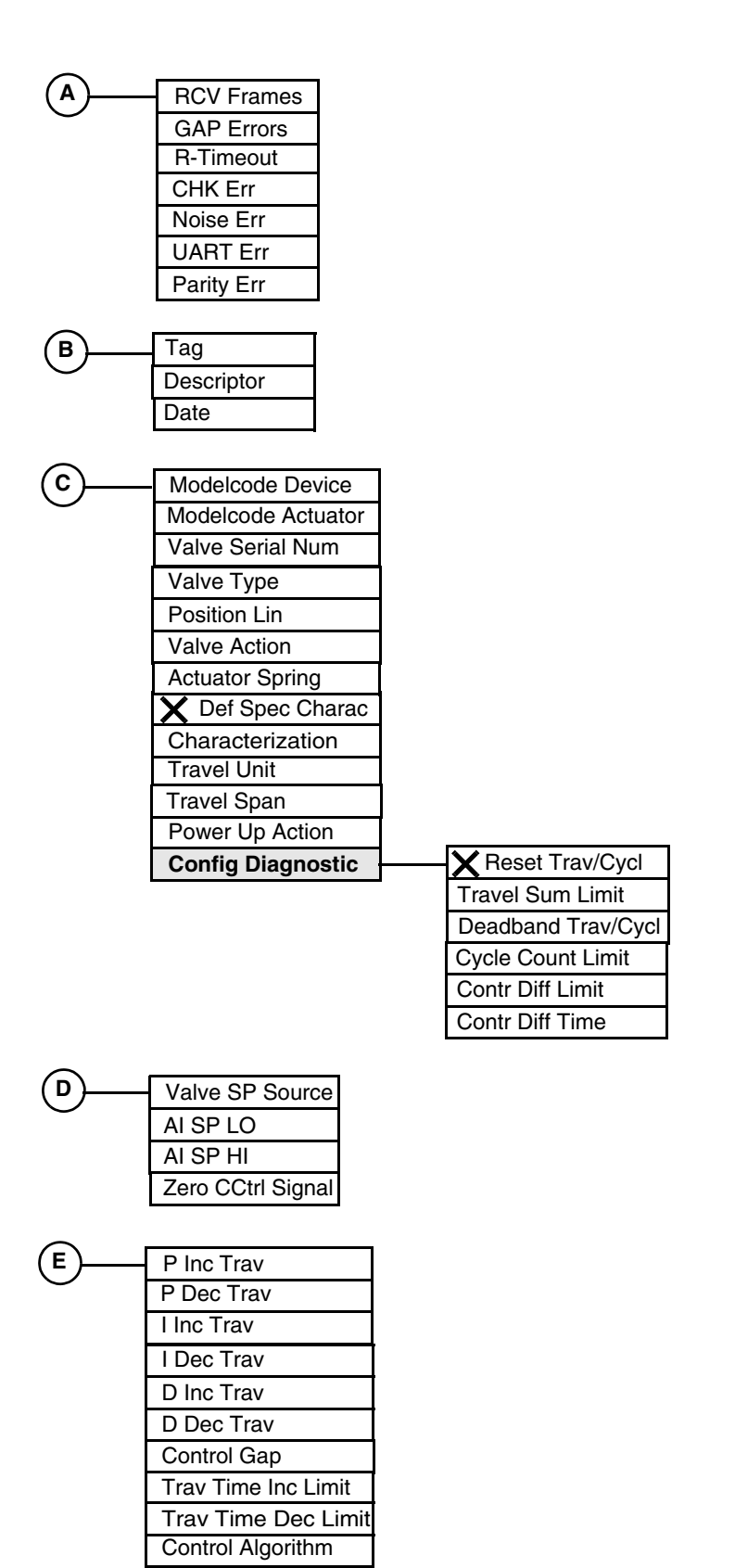

Figure 31. SRD991 Intelligent Positioner Online Menu Tree (2 of 3)

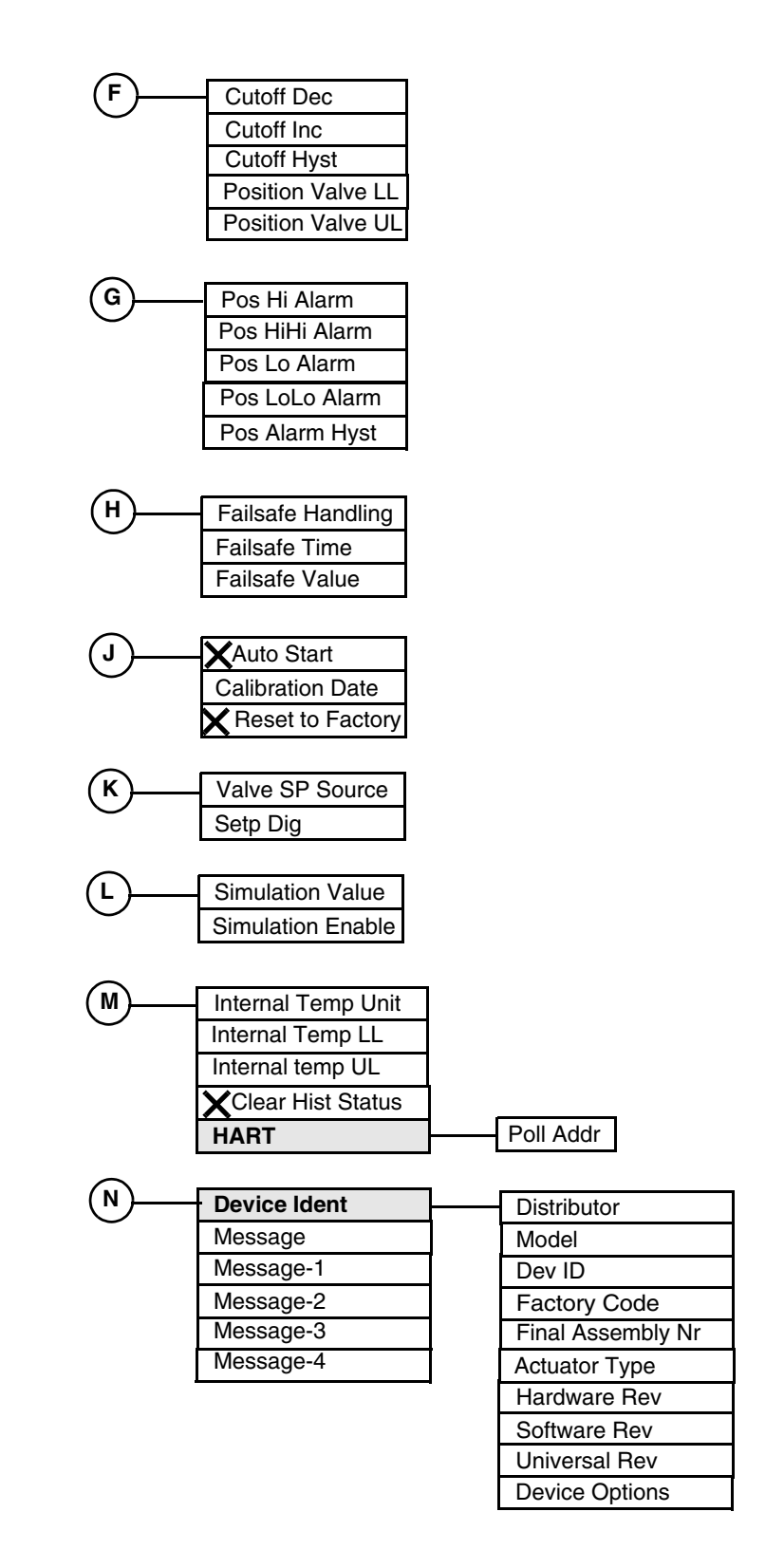

Figure 32. SRD991 Intelligent Positioner Online Menu Tree (3 of 3)

| Parameter          | Explanation                                                                                                    |  |  |
|--------------------|----------------------------------------------------------------------------------------------------|--|--|
| Actual Status      | Shows the actual status of various conditions.                                                                                                    |  |  |
| Actuator Spring    | Specify whether a spring Opens Valve, Closes Valve, or there is No Spring.                                                                                                    |  |  |
| Actuator Type      | Shows the actuator type (electro-pneumatic)                                                                                                    |  |  |
| AI SP HI           | In Operating Data, shows the analog input high setpoint.<br>In Config Input, enter the setpoint value.                                                                                                    |  |  |
| AI SP LO           | In Operating Data, shows the analog input low setpoint.<br>In Config Input, enter the setpoint value.                                                                                                    |  |  |
| Alarm Limits       | The folder containing alarm limit information.                                                                                                    |  |  |
| Auto Start         | Procedure to perform an autostart calibration.                                                                                                    |  |  |
| Calibration        | The folder containing calibration parameters                                                                                                    |  |  |
| Calibration Date   | Enter the date of the last calibration in the form mm/dd/yyyy.                                                                                                    |  |  |
| Change Instr Mode  | Specify the instrument mode as Out Serv or In Serv.                                                                                                    |  |  |
| Characterization   | Specify the type of characterization (Linear, Equal 1:50, Inv Equal 1:15, or Special Characterization)                                                                                                    |  |  |
| CHK Err            | Shows checksum errors.                                                                                                    |  |  |
| Clear Hist Status  | Procedure to clear the historical status.                                                                                                    |  |  |
| Config Alarm       | The folder containing alarm configuration parameters.                                                                                                    |  |  |
| Config Control     | The folder containing control configuration parameters.                                                                                                    |  |  |
| Config Device      | The folder containing device configuration parameters.                                                                                                    |  |  |
| Config Diagnostic  | The folder containing diagnostic configuration parameters.                                                                                                    |  |  |
| Config Failsafe    | The folder containing failsafe configuration parameters                                                                                                    |  |  |
| Config Input       | The folder containing input configuration parameters.                                                                                                    |  |  |
| Contr Diff         | Shows the control difference in percent.                                                                                                    |  |  |
| Contr Diff Limit   | Enter the limit in percent of travel.                                                                                                    |  |  |
| Contr Diff Time    | Enter the time in seconds.                                                                                                    |  |  |
| Control Algorithm  | Enter the algorithm as PID.                                                                                                    |  |  |
| Control Gap        | Enter the value under which no corrective action is taken if the control difference is less than this value.                                                                                                   |  |  |
| Cutoff Dec         | Enter the value in percent of travel below which the valve is fully closed. For example, when set at 2%, any signal below 2% is treated as 0%.                                                                 |  |  |
| Cutoff Hyst        | Enter the amount of hysteresis in percent of travel required above the cutoff value before the valve can reopen again. For example, with 2% cutoff, 0.5% cutoff hysteresis allows the valve to reopen at 2.5%. |  |  |
| Cutoff Inc         | Enter the value in percent of travel above which the valve is fully open.                                                                                                    |  |  |
| Cutoff/Pos Limits  | The folder containing cutoff and valve position parameters.                                                                                                    |  |  |
| Cyc Count          | Shows the cycle count in number of cycles.                                                                                                    |  |  |
| Cycle Count Limit  | Enter the alarm condition in number of cycles. Each cycle is a change in valve direction, any movement up or down, which exceeds sensitivity of the device.                                                    |  |  |
| D Dec Trav         | For decreasing position, enter the derivative time in seconds.                                                                                                    |  |  |
| D Inc Trav         | For increasing position, enter the derivative time in seconds.                                                                                                    |  |  |
| Date               | The date entered in the form mm/dd/yyyy.                                                                                                    |  |  |
| Deadband Trav/Cycl | Enter the deadband in percent of stroke. Small movements below this value are not included in the travel sum.                                                                                                  |  |  |
| Def Spec Charac    | Procedure used to define a custom curve if a Special Characterization is specified.                                                                                                    |  |  |
| Descriptor         | The description of the device, usually the tag name.                                                                                                    |  |  |

| Parameter                 | Explanation                                                                                                    |  |  |
|---------------------------|----------------------------------------------------------------------------------------------------|--|--|
| Dev ID                    | Shows the device model number.                                                                                                    |  |  |
| Device Data               | The folder containing configuration parameters.                                                                                                    |  |  |
| Device Ident              | The folder containing device identification information.                                                                                                    |  |  |
| Device Info               | The folder containing device information.                                                                                                    |  |  |
| Device Options            | Shows the device options that are included in your positioner.                                                                                                    |  |  |
| Device Status             | The folder containing device status information.                                                                                                    |  |  |
| Device Variables          | The folder containing device variable information.                                                                                                    |  |  |
| Diagnostics               | The folder containing device status information.                                                                                                    |  |  |
| Display                   | The folder containing operating data and sensor information.                                                                                                    |  |  |
| Distributor               | Specify the distributor from the picklist provided.                                                                                                    |  |  |
| Dynamic Parameter Refresh | Timer interval for refresh of dynamic parameters. Specify No Refresh or one of the times provided.                                                                                          |  |  |
| Factory Code              | Shows the factory code.                                                                                                    |  |  |
| Failsafe Handling         | Specify failsafe as Safety Position (positioner exhausts all air in the actuator),<br>Hold Last Value (last valve position), or Defined Position (position<br>specified in Failsafe Value). |  |  |
| Failsafe Time             | Enter the failsafe timeout in seconds.                                                                                                    |  |  |
| Failsafe Value            | Enter the value for the Defined Position explained above.                                                                                                    |  |  |
| Final Assembly Nr         | Shows the final assembly number.                                                                                                    |  |  |
| GAP Errors                | Shows gap errors.                                                                                                    |  |  |
| Hardware Rev              | Shows the hardware revision level.                                                                                                    |  |  |
| HART                      | The folder containing the poll address.                                                                                                    |  |  |
| HART Diagnosis            | The folder containing HART diagnosis information.                                                                                                    |  |  |
| Histor Status             | Shows the actual status of various conditions.                                                                                                    |  |  |
| I Dec Trav                | For decreasing position, enter the reset time in seconds.                                                                                                    |  |  |
| I Inc Trav                | For increasing position, enter the reset time in seconds.                                                                                                    |  |  |
| Instr Mod                 | Specify the instrument mode as Out Serv, In Serv, Failsafe, Diag, Calib, Fail, Rangecal, or Ramp.                                                                                           |  |  |
| Int Temp                  | Shows the internal temperature in the units specified.                                                                                                    |  |  |
| Internal Temp LL          | Shows the internal temperature lower limit.                                                                                                    |  |  |
| Internal Temp UL          | Shows the internal temperature upper limit.                                                                                                    |  |  |
| Internal Temp Unit        | Specify the unit as degC or degF.                                                                                                    |  |  |
| Local Enable              | Specify the local mode as Enable or Disable.                                                                                                    |  |  |
| Measuring Point           | The folder containing Tag, Descriptor, and Data parameters.                                                                                                    |  |  |
| Message                   | Optional user information. The message is limited to 32 characters and spaces.                                                                                                    |  |  |
| Model                     | Shows the model of the positioner.                                                                                                    |  |  |
| Modelcode Actuator        | Enter the model code of the actuator.                                                                                                    |  |  |
| Modelcode Device          | Shows the model code of the positioner.                                                                                                    |  |  |
| Noise Err                 | Shows noise errors.                                                                                                    |  |  |
| Operating Data            | The folder containing operating data information.                                                                                                    |  |  |
| Options                   | The folder containing internal temperature, clear history status, and HART parameters.                                                                                                    |  |  |
| P Dec Trav                | For decreasing position, enter the proportional gain value.                                                                                                    |  |  |
| P Inc Trav                | For increasing position, enter the proportional gain value                                                                                                    |  |  |
| Parity Err                | Shows parity errors.                                                                                                    |  |  |
| Poll Addr                 | Specify 0 for operation in the standard point to point, 2-wire, 4 to 20 mA mode.<br>Specify an address from 1 through 15 for multidrop operation.                                           |  |  |
| Pos Alarm Hyst            | Enter the alarm hysteresis in percent of travel.                                                                                                    |  |  |

| Parameter                | Explanation                                                                                                    |  |  |
|--------------------------|----------------------------------------------------------------------------------------------------|--|--|
| Pos Hi Alarm             | In Operating Data, shows the high (warning) alarm position in percent of stroke.<br>In Config Alarm, enter this value.                                                                                                    |  |  |
| Pos HiHi Alarm           | In Operating Data, shows the high high (full) alarm position in percent of stroke.<br>In Config Alarm, enter this value.                                                                                                    |  |  |
| Pos Lo Alarm             | In Operating Data, shows the low (warning) alarm position in percent of stroke.<br>In Config Alarm, enter this value.                                                                                                    |  |  |
| Pos LoLo Alarm           | In Operating Data, shows the low low (full) alarm position in percent of stroke.<br>In Config Alarm, enter this value.                                                                                                    |  |  |
| Position Lin             | Specify the valve stem movement from the picklist presented.                                                                                                    |  |  |
| Position Valve LL        | Enter the lower travel stop in percent of total stroke.                                                                                                    |  |  |
| Position Valve UL        | Enter the upper travel stop in percent of total stroke.                                                                                                    |  |  |
| Power Up Action          | Specify the power up action as In Serv or Failsafe.                                                                                                    |  |  |
| RCV Frames               | Shows number of frames received.                                                                                                    |  |  |
| Refresh on Connect       | If No Refresh is selected, data that was loaded from the device in a previous session is not loaded from the device again. Update of the data is then dependent only on the refresh intervals.<br>If Refresh Data Set is selected, all data is loaded from the device |  |  |
| Reset to Factory         | Procedure to reset to the factory calibration.                                                                                                    |  |  |
| Reset Trav/Cycl          | Procedure used to reset the travel cycle count.                                                                                                    |  |  |
| R-Timeout                | Shows the reply timeout.                                                                                                    |  |  |
| Sensors                  | The folder containing the valve position in percent.                                                                                                    |  |  |
| Setp Ana                 | Shows the analog setpoint in mA.                                                                                                    |  |  |
| Setp Dig                 | In Operating Data, shows the digital setpoint in percent.<br>In Test Control, enter this value.                                                                                                    |  |  |
| Simul Feedback           | The folder containing simulation parameters.                                                                                                    |  |  |
| Simulation Enable        | Specify simulation as Enable or Disable.                                                                                                    |  |  |
| Simulation Value         | Enter the simulation value in percent.                                                                                                    |  |  |
| Software Rev             | Shows the software revision level.                                                                                                    |  |  |
| Specialist               | The folder containing configuration parameters.                                                                                                    |  |  |
| Static Parameter Refresh | Timer interval for refresh of static parameters. Specify No Refresh or one of the times provided.                                                                                                    |  |  |
| T63 Time 0-100%          | Shows the time in seconds for the valve to travel 63% of its full stroke in the increasing direction during autostart.                                                                                                    |  |  |
| T63 Time 100-0%          | Shows the time in seconds for the valve to travel 63% of its full stroke in the decreasing direction during autostart.                                                                                                    |  |  |
| Tag                      | The primary identifier when communicating with a device. Do <b>not</b> use special characters such as >, <, -, +, :, ;, or *.                                                                                                    |  |  |
| Test Controlbeh          | The folder containing Valve SP Source and Setp Dig parameters.                                                                                                    |  |  |
| Trav Pos                 | Shows the travel position in units specified.                                                                                                    |  |  |
| Trav Sum                 | Shows the travel sum in number of strokes.                                                                                                    |  |  |
| Trav Time Dec Limit      | Enter the limit under which travel time slows down control valve response.                                                                                                    |  |  |
| Trav Time Inc Limit      | Enter the limit over which travel time slows down control valve response.                                                                                                    |  |  |
| Travel Span              | Shows the travel span in units specified.                                                                                                    |  |  |
| Travel Sum Limit         | Enter the alarm condition in number of full strokes. Partial movement larger than the deadband value are included in this total. (for example, four 1/4 strokes is counted as one full stroke.                                                                        |  |  |
| Travel Unit              | Specify the travel unit as In, mm, or Degree.                                                                                                    |  |  |
| UART Err                 | Shows UART (Universal Asynchronous Receiver Transmitter) errors.                                                                                                    |  |  |
| Universal Rev            | Shows the universal command set revision level.                                                                                                    |  |  |
| Valve SP Source          | In Operating Data, shows the Valve SP Source.<br>In Config Input and Calibration, select Local User, Analog, or Digital.                                                                                                    |  |  |

| Parameter        | Explanation                                                          |  |  |  |
|------------------|----------------------------------------------------------------------|--|--|--|
| Valve Action     | Specify the actuator action as Single Acting or Double Acting.       |  |  |  |
| Valve Serial Num | Enter the valve serial number.                                       |  |  |  |
| Valve Setp       | Shows the valve setpoint in percent.                                 |  |  |  |
| Valve Type       | Specify the valve type from the picklist presented.                  |  |  |  |
| V-Position       | Shows the valve position in percent.                                 |  |  |  |
| Write Protected  | Specify write protection as Yes or No                                |  |  |  |
| Zero Ctrl Signal | Specify control action as Inc Setpoint Opens or Inc Setpoint Closes. |  |  |  |

# 8. CFT50 Mass Flow Transmitters

This chapter provides information that is exclusiMI 020-505ve to using the PC50 Field Device Tool with I/A Series Vortex Transmitters with HART<sup>®</sup> communication protocol. Additional information about the transmitters and HART communication is contained in Table 7.

| Table 7 | 7. Re | ference | Do | cuments |
|---------|-------|---------|----|---------|
|---------|-------|---------|----|---------|

| Document                | Description                      |
|-------------------------|----------------------------------|
| HART Communication      |                                  |
| MAN 4250                | HART Communicator Product Manual |
| Transmitter Information |                                  |
| MI 019-132              | CFT50 Mass Flow Transmitters     |

### Offline Menu Tree

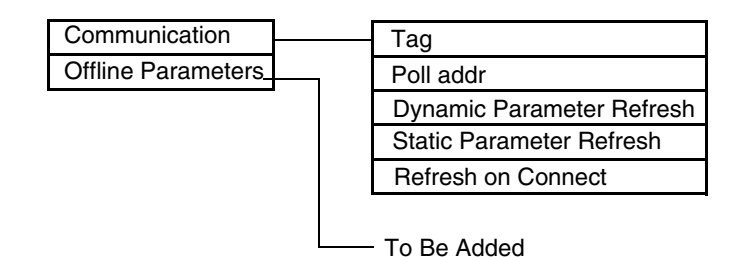

Figure 33. CFT50 Mass Flow Transmitter Offline Menu Tree

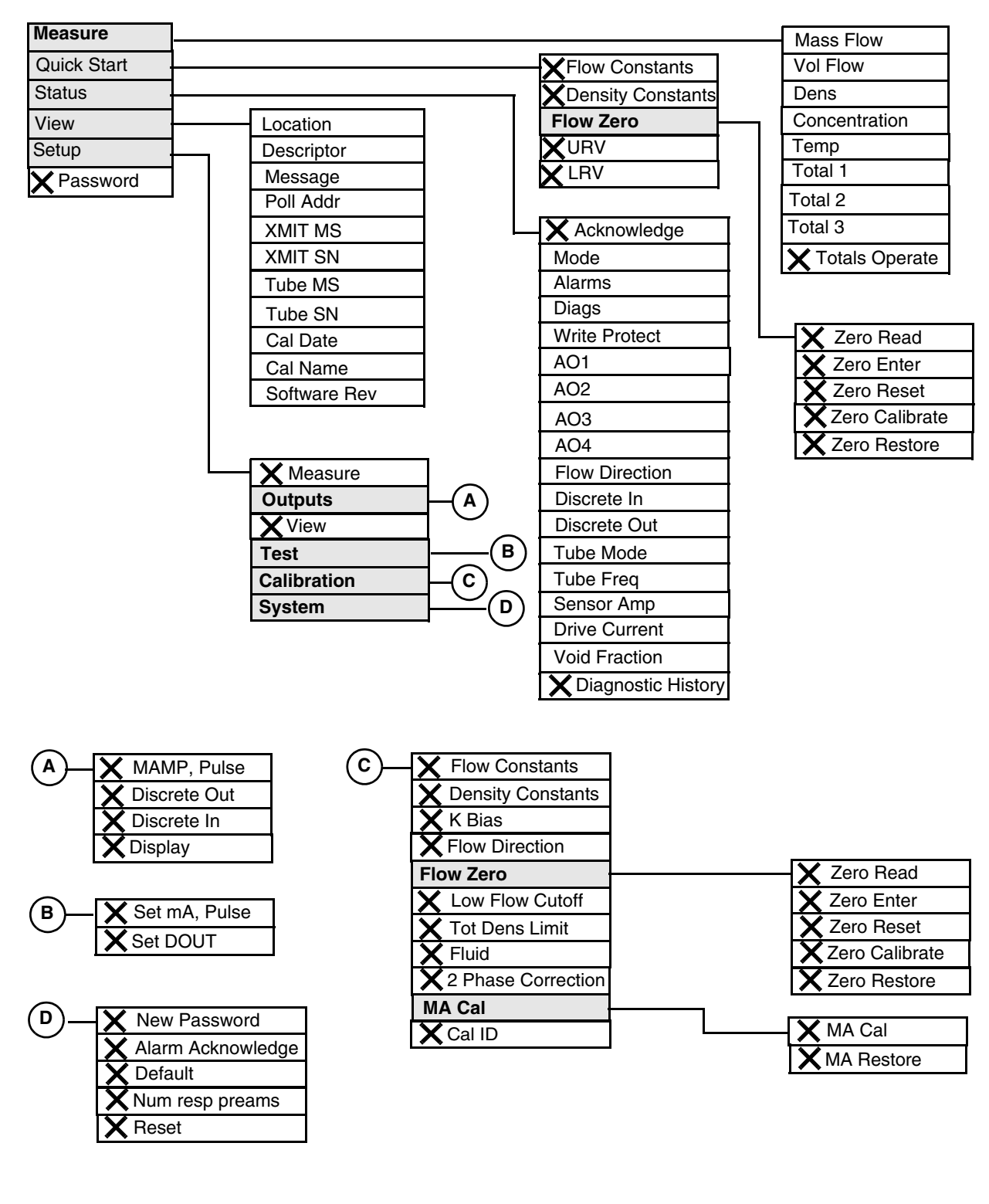

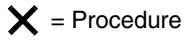

Folder

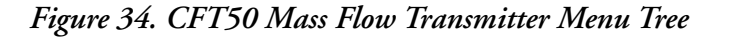
| Parameter                 | Explanation                                                                                                    |
|---------------------------|----------------------------------------------------------------------------------------------------|
| 2 Phase Correction        | Procedure to produce flow corrections in 2-phase applications for greater accuracy.                                                                                 |
| Acknowledge               | Procedure to acknowledge alarm and diagnostic conditions.                                                                                                    |
| Alarm Acknowledge         | Procedure to establish alarm acknowledge as auto or manual.                                                                                                    |
| Alarms                    | Shows the alarm status.                                                                                                    |
| AO1 through AO4           | Shows the mA and pulse output values.                                                                                                    |
| CAI Date                  | Shows the date of the last calibration.                                                                                                    |
| Cal ID                    | Enter the date of the last calibration and the calibrator's name.                                                                                                   |
| Cal Name                  | Shows the name of the person who performed the last calibration.                                                                                                    |
| Calibration               | The folder containing Calibration procedures.                                                                                                    |
| Concentration             | Shows the value of concentration.                                                                                                    |
| Default                   | Procedure to rewrite all calibration and configuration values with factory default values.                                                                          |
| Dens                      | Shows the density value.                                                                                                    |
| Density Constants         | Procedure to enter the density constants.                                                                                                    |
| Descriptor                | Shows the HART descriptor (if any).                                                                                                    |
| Diagnostic History        | Shows the diagnostic history (not available at this time).                                                                                                    |
| Diags                     | Shows the diagnostic status.                                                                                                    |
| Discrete In               | In Status, shows the contact in state.<br>In Outputs, procedure to configure the function of the contact input.                                                     |
| Discrete Out              | In Status, shows the contact out state.<br>In Outputs, procedure to configure the function of the contact output.                                                   |
| Display                   | Procedure to configure the transmitter display parameters.                                                                                                    |
| Drive Current             | Shows the drive current value.                                                                                                    |
| Dynamic Parameter Refresh | Specify No Refresh or one of the times provided.                                                                                                    |
| Flow Constants            | Procedure to enter the flow constants.                                                                                                    |
| Flow Direction            | In Status, shows the flow direction. In Calibration, procedure to specify the direction of flow through the flowtube.                                               |
| Flow Zero                 | The folder containing procedures to zero the transmitter.                                                                                                    |
| Fluid                     | Procedure to establish the definition of fluid components A and B.                                                                                                  |
| K Bias                    | Procedure to set the K Bias.                                                                                                    |
| Location                  | Shows the location of the transmitter.                                                                                                    |
| Low Flow Cutoff           | Procedure to set the low flow cutoff.                                                                                                    |
| LRV                       | Procedure to set the lower range value.                                                                                                    |
| MA Cal                    | The folder containing mA calibration procedures.<br>Procedure to trim the mA output of the transmitter to match the calibration of a receiving device if necessary. |
| MA Restore                | Procedure to restore the factory default calibration.                                                                                                    |
| MAMP, Pulse               | Procedure to configure the mA and pulse output parameters.                                                                                                    |
| Mass Flow                 | Shows the value of mass flow.                                                                                                    |
| Measure                   | In the main menu, the folder containing measurements.<br>In Setup, the procedure to configure measurement parameters.                                               |
| Message                   | Shows the HART message (if any).                                                                                                    |
| Mode                      | Shows the mode as online or offline.                                                                                                    |
| New Password              | Procedure to initially enter or change passwords.                                                                                                    |
| Num resp preams           | Number of preambles to be sent in a response message from the transmitter to the Host.                                                                              |

| Parameter                | Explanation                                                                                                    |
|--------------------------|----------------------------------------------------------------------------------------------------|
| Outputs                  | The folder containing output parameters                                                                                            |
| Password                 | Procedure to initially enter or change passwords.                                                                                  |
| Poll Addr                | Shows the polling address.                                                                                                    |
| Quick Start              | The folder containing quick start parameters.                                                                                      |
| Refresh on Connect       | Specify No Refresh or Refresh Data Set.                                                                                            |
| Reset                    | Procedure to reset the system.                                                                                                    |
| Sensor Amp               | Shows the sensor amplitude value.                                                                                                  |
| Set DOUT                 | Procedure to set the transmitter output to calibrate other instruments in the control loop.                                        |
| Set mA, Pulse            | Procedure to set the transmitter output to calibrate other instruments in the control loop.                                        |
| Setup                    | The folder containing setup parameters.                                                                                            |
| Software Rev             | Shows the software version.                                                                                                    |
| Static Parameter Refresh | Specify No Refresh or one of the times provided.                                                                                   |
| Status                   | The folder containing status parameters.                                                                                           |
| System                   | The folder containing system parameters.                                                                                           |
| Tag                      | The primary identifier when communicating with a transmitter. Do <b>not</b> use special characters such as >, <, -, +, :, ;, or *. |
| Temp                     | Shows the temperature value.                                                                                                    |
| Test                     | The folder containing test parameters.                                                                                             |
| Tot Dens Limit           | Procedure to set the density limit below which mass flow measurement is zero.                                                      |
| Total 1 (or 2 or 3)      | Shows the value of Total 1 (or 2 or 3).                                                                                            |
| Totals Operate           | Procedure to start, stop, or reset the total selected.                                                                             |
| Tube Freq                | Shows the flowtube frequency value.                                                                                                |
| Tube Mode                | Shows the flowtube mode (offline, startup, or normal).                                                                             |
| Tube MS                  | Shows the flowtube model number.                                                                                                   |
| Tube SN                  | Shows the flowtube serial number.                                                                                                  |
| URV                      | Procedure to set the upper range value.                                                                                            |
| View                     | The folder containing view parameters.<br>Procedure to specify setup identifiers.                                                  |
| Void Fraction            | Shows the void fraction in percent.                                                                                                |
| Vol Flow                 | Shows the value of volume flow.                                                                                                    |
| Write Protect            | Shows if write protection is On or Off.                                                                                            |
| Xmit MS                  | Shows the transmitter model number.                                                                                                |
| Xmit SN                  | Shows the transmitter model number.                                                                                                |
| Zero Calibrate           | Procedure to perform a zero calibration.                                                                                           |
| Zero Enter               | Procedure to a value for zero.                                                                                                    |
| Zero Read                | Procedure to read the zero value.                                                                                                  |
| Zero Reset               | Procedure to set the offset value to zero.                                                                                         |
| Zero Restore             | Procedure to restore the factory default zero.                                                                                     |

# 9. IMV25, IMV30, and IMV31 I/A Series Multivariable Transmitters

This chapter provides information that is exclusive to using the PC50 Field Device Tool with IMV25 and IMV30 I/A Series<sup>®</sup> Multivariable Transmitters with HART<sup>®</sup> communication protocol. Additional information about the transmitters and HART communication is contained in Table 8.

| Document                | Description                                    |
|-------------------------|------------------------------------------------|
| HART Communication      |                                                |
| MAN 4250                | HART Communicator Product Manual               |
| Transmitter Information |                                                |
| MI 020-382              | IMV25-T and IMV30-T Multivariable Transmitters |
| MI 020-383              | IMV31-T Multivariable Transmitters             |

#### Table 8. Reference Documents

### Offline Menu Tree

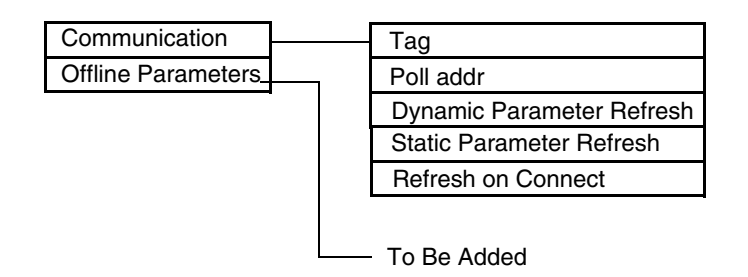

Figure 35. IMV25, IMV30, and IMV31 Multivariable Transmitter Offline Menu Tree

### IMV25 and IMV30 Online Menu Tree

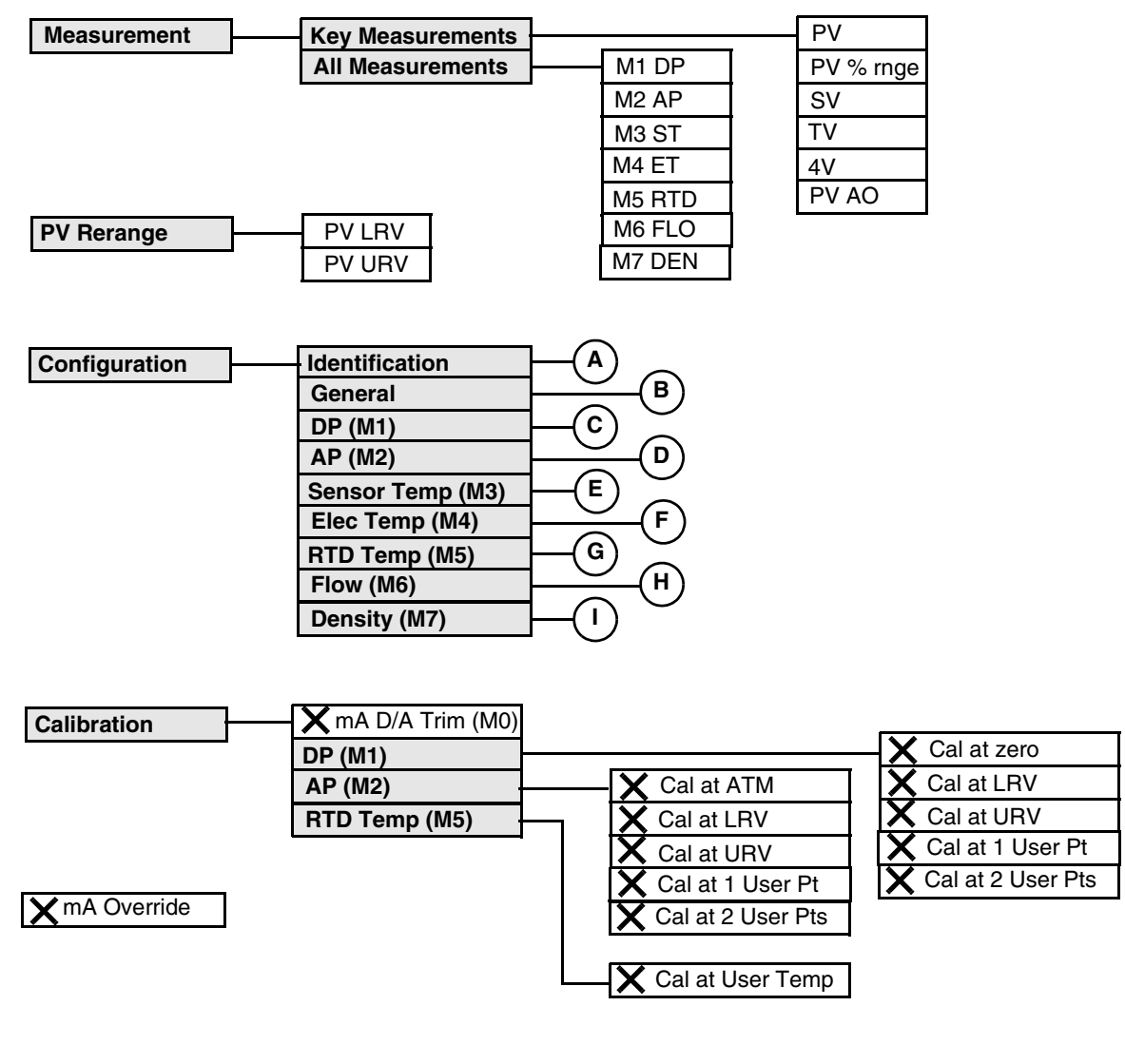

**X** = Procedure

Folder

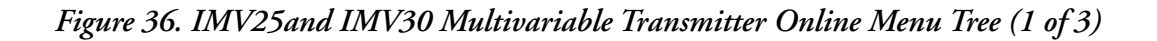

| (A)        | View Parameters |                  | Tag                    |
|------------|-----------------|------------------|------------------------|
| $\bigcirc$ | Edit Parameters | Tag              | Descriptor             |
|            |                 | Descriptor       | Message                |
|            |                 | Message          | Software rov           |
|            |                 | Message          | Software SubBevision   |
|            |                 |                  | Software Subi levision |
| (B)        | View Parameters |                  | Poll addr              |
| $\bigcirc$ | Edit Parameters | Num resp preams  | AO Alm Typ             |
|            |                 | Poll addr        | PV is                  |
|            |                 |                  | SV is                  |
|            |                 | AC AIN Typ       | TV is                  |
|            |                 | F V IS           | 4V is                  |
|            |                 |                  |                        |
|            |                 |                  |                        |
|            |                 | 4715             |                        |
| <u></u>    | View Parameters |                  | M1 Units               |
| U          | Edit Parameters | M1 Units         | M1 LRV                 |
|            |                 | M1   BV          | M1 UBV                 |
|            |                 | M1UBV            | M1 Damping             |
|            |                 | M1 Damping       | M1 L BI                |
|            |                 | M1 Sqrt/Linear   | M1 URL                 |
|            |                 |                  | M1 Sgrt/Linear         |
|            |                 |                  |                        |
| $\square$  | View Parameters |                  |                        |
| $\bigcirc$ | Edit Parameters | M2 Pressure Type | M2 Pressure Type       |
|            |                 | M2 Units         | M2 Units               |
|            |                 | M2 L BV          |                        |
|            |                 | M2 LIRV          | M2 URV                 |
|            |                 | M2 Damping       | M2 Damping             |
|            |                 | M2 ATM Ref (abs) | M2 LRL                 |
|            |                 | - ()             | M2 URL                 |
|            |                 |                  | MZ ATIM Rei (abs)      |
| (E)        | View Parameters |                  | M3 Units               |
| $\bigcirc$ | Edit Parameters | M3 Units         | M3 LRV                 |
|            |                 | M3 LRV           | M3 URV                 |
|            |                 | M3 URV           | M3 LRL                 |
|            |                 |                  | M3 URL                 |
| $\frown$   |                 |                  |                        |
| (F)—       | View Parameters |                  | M4 Units               |
| ~          | Edit Parameters | M4 Units         | M4 LRV                 |
|            |                 | M4 LRV           | M4 URV                 |
|            |                 | M4 URV           | M4 LRL                 |
|            |                 |                  | M4 URL                 |

Figure 37. IMV25 and IMV30 Multivariable Transmitter Online Menu Tree (2 of 3)

| (G)        | View Parameters |                  | M5 Measurement   |
|------------|-----------------|------------------|------------------|
| $\bigcirc$ | Edit Parameters | M5 Measurement   | M5 Units         |
|            | e               | M5 Units         | M5 LRV           |
|            |                 | M5 LRV           | M5 URV           |
|            |                 | M5 URV           | M5 LRL           |
|            |                 | M5 Strategy      | M5 URL           |
|            |                 | M5 Default Value | M5 Strategy      |
|            |                 |                  | M5 Default Value |

| (H)        | View Parameters |                    | <br>M6M7 Measurement  |
|------------|-----------------|--------------------|-----------------------|
| $\bigcirc$ | Edit Parameters | M6M7 Measurement   | M6 Units              |
|            |                 | M6 Units           | M6 LRV                |
|            |                 | M6 Noise Reduction | M6 URV                |
|            |                 | XRange Values      | M6 LRL                |
|            |                 |                    | M6 URL                |
|            |                 |                    | M6 Noise Reduction    |
|            |                 |                    | M6 Flow Cut Off Value |
|            |                 |                    | Base AP               |
|            |                 |                    | Base RTD              |
|            |                 |                    | Base Density          |
| _          |                 |                    |                       |
| ()         | View Parameters |                    | M6M7 Measurement      |
| $\bigcirc$ |                 |                    |                       |

| (   )      | View Parameters |                  | M6M7 Measurement |
|------------|-----------------|------------------|------------------|
| $\bigcirc$ | Edit Parameters | M6M7 Measurement | M7 Units         |
|            |                 | M7 Units         | M7 LRV           |
|            |                 | M7 LRV           | M7 URV           |
|            |                 | M7 URV           | M7 LRL           |
|            |                 |                  | M7 URL           |

Figure 38. IMV25 and IMV30 Multivariable Transmitter Online Menu Tree (3 of 3)

### IMV31 Online Menu Tree

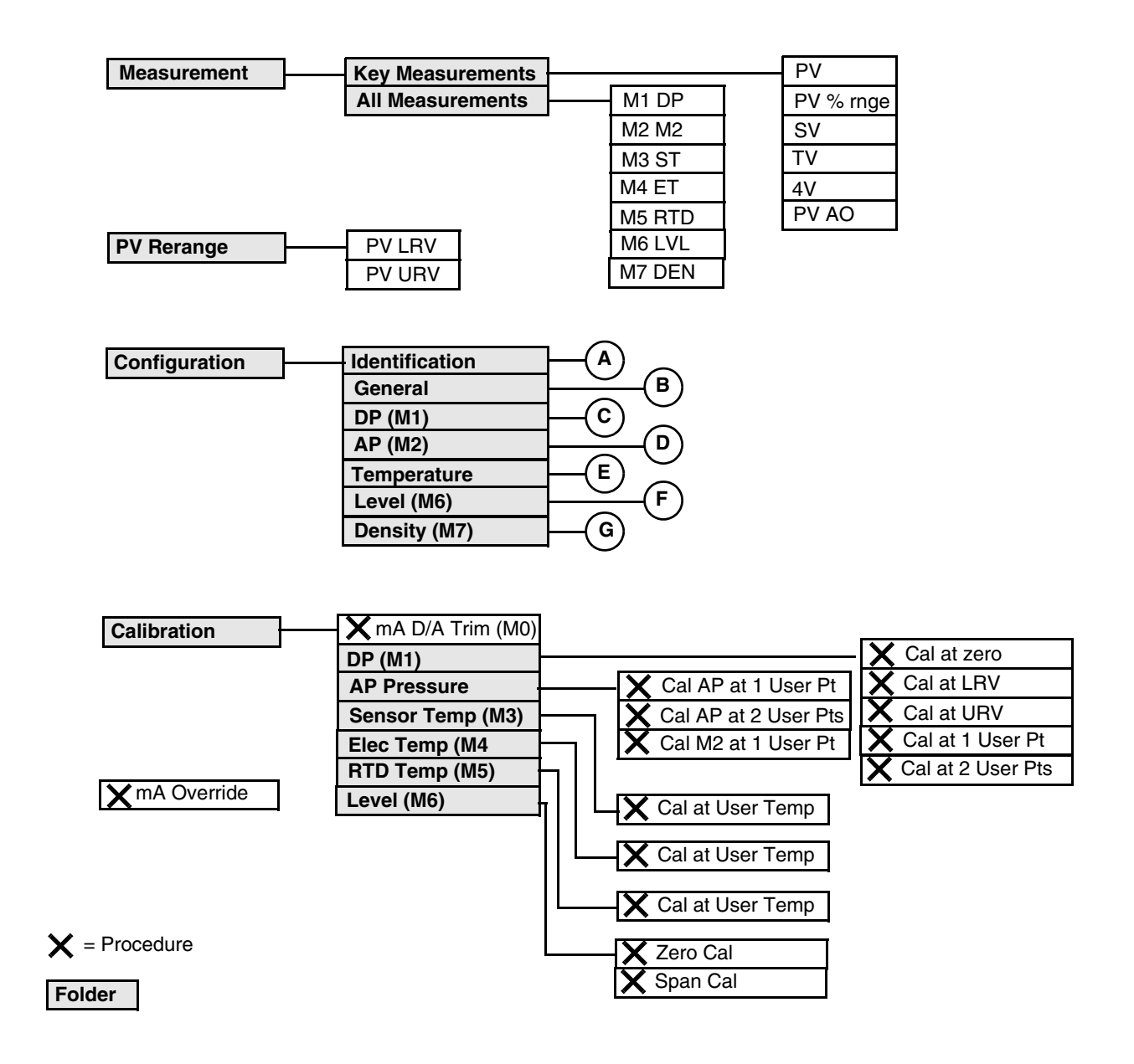

Figure 39. IMV31 Multivariable Transmitter Online Menu Tree (1 of 3)

| $\sim$   |                 |                  |                      |
|----------|-----------------|------------------|----------------------|
| (A)      | View Parameters |                  | Тад                  |
| •        | Edit Parameters | Tag              | Descriptor           |
|          |                 | Descriptor       | Message              |
|          |                 | Message          | Software rev         |
|          |                 |                  | Software SubRevision |
|          |                 |                  | DD Rev               |
| B        | View Parameters | L                | Poll addr            |
| 9        | Edit Darameters |                  |                      |
|          |                 | Num resp preams  | AU Aim Typ           |
|          |                 | Poll addr        | PV is                |
|          |                 | AO Alm Typ       | SV IS                |
|          |                 | PV is            |                      |
|          |                 | SV is            | 41 15                |
|          |                 | TV is            |                      |
|          |                 | 4V is            |                      |
| ©—       | View Parameters | M1 Lipito        | M1 Units             |
|          | Edit Parameters |                  |                      |
|          |                 | M1 LRV           | M1 URV               |
|          |                 | M1 URV           | M1 Damping           |
|          |                 | M1 Damping       | M1 LRL               |
|          |                 |                  | M1 URL               |
|          |                 |                  |                      |
| <u> </u> | View Parameters |                  | M2 Pressure Type     |
|          | Edit Daramotore | M2 Proceuro Typo |                      |

| D Vie | w Parameters |                  | - | M2 Pressure Type |
|-------|--------------|------------------|---|------------------|
| Edi   | t Parameters | M2 Pressure Type |   | M2 Units         |
|       |              | M2 Units         |   | M2 LRV           |
|       |              | M2 LRV           |   | M2 URV           |
|       |              | M2 URV           |   | M2 Damping       |
|       |              | M2 Damping       |   | M2 LRL           |
|       |              | M2 ATM Ref (abs) |   | M2 URL           |
|       |              |                  |   | M2 ATM Ref (abs) |

Figure 40. IMV31 Multivariable Transmitter Online Menu Tree (2 of 3)

| (E)—       | View Parameters |                  | M5 Measurement   |
|------------|-----------------|------------------|------------------|
| $\bigcirc$ | Edit Parameters | M5 Measurement   | M5 Units         |
|            |                 | M5 Units         | M5 Strategy      |
|            |                 | M5 Strategy      | M5 Default Value |
|            |                 | M5 Default Value |                  |
| 0          |                 |                  |                  |
| (F)—       | View Parameters |                  | M6 Units         |
| $\smile$   | Edit Parameters | M6 Units         | M6 LRV           |
|            |                 | X Range Values   | M6 URV           |
|            |                 | M6 Tank H1       | M6 LRL           |
|            |                 | M6 Tank H2       | M6 URL           |
|            |                 | M6 Tank H3       | Tank Config      |
|            |                 |                  | Height Units     |
|            |                 |                  | M6 Tank H1       |
|            |                 |                  | M6 Tank H2       |
|            |                 |                  | M6 Tank H3       |
| ~          |                 |                  |                  |
| (G)—       | View Parameters |                  | M7 Units         |
| $\smile$   | Edit Parameters | M7 Units         | M7 LRV           |
|            |                 | M7 LRV           | M7 URV           |

M7 URV

Figure 41. IMV31 Multivariable Transmitter Online Menu Tree (3 of 3)

M7 LRL M7 URL

| Parameter            | Explanation                                                                                          |
|----------------------|----------------------------------------------------------------------------------------------------|
| 4V                   | Shows the fourth variable measurement.                                                               |
| 4V is                | View/Edit the fourth variable as D/P, A/P, STEMP, ETEMP, RTD, FLOW, LEVEL, or DENS.                  |
| All Measurements     | The folder containing M1 through M7 readings.                                                        |
| AO Alm Typ           | Analog output failure direction under certain fault conditions - Hi or Lo.                           |
| AP (M2)              | The folder containing absolute pressure parameters for IMV25 / IMV30.                                |
| AP Pressure          | The folder containing absolute pressure parameters for IMV31.                                        |
| Base AP              | Shows the base absolute pressure.                                                                    |
| Base Density         | Shows the base density.                                                                              |
| Base RTD             | Shows the base RTD temperature.                                                                      |
| Cal AP at 1 User Pt  | Bench pressure calibration at 1 user determined point.                                               |
| Cal AP at 2 User Pts | Bench pressure calibration at 2 user determined points.                                              |
| Cal at 1 User Pt     | Procedure to calibrate the transmitter at a user defined pressure.                                   |
| Cal at 2 User Pts    | Procedure to calibrate the transmitter at two user defined pressure points.                          |
| Cal at ATM           | Procedure to calibrate the transmitter at atmospheric pressure.                                      |
| Cal at LRV           | Procedure to calibrate the transmitter at the lower range value.                                     |
| Cal at URV           | Procedure to calibrate the transmitter at the upper range value.                                     |
| Cal at User Temp     | Procedure to calibrate the transmitter at a user defined temperature.                                |
| Cal at zero          | Procedure to calibrate the transmitter at zero.                                                      |
| Calibration          | The folder containing calibration parameters.                                                        |
| Cal M2 at 1 User Pt  | One point pressure calibration done at the tank.                                                     |
| Configuration        | The folder containing configuration parameters.                                                      |
| Density (M7)         | The folder containing density parameters.                                                            |
| Descriptor           | View/Edit the descriptor. It is limited to 16 characters and is normally configured as the Tag Name. |
| DP (M1)              | The folder containing differential pressure parameters.                                              |
| Edit Parameters      | The configuration folders containing read/write parameters.                                          |
| Elec Temp (M4)       | The folder containing electronics temperature parameters.                                            |
| Flow (M6)            | The folder containing flow parameters.                                                               |
| General              | The folder containing general parameters.                                                            |
| Height Units         | Shows the units of tank heights H1, H2, and H3.                                                      |
| Identification       | The folder containing identification parameters.                                                     |
| Key Measurements     | The folder containing PV, PV % range, SV, TV, 4V, and PV AO readings.                                |
| Level (M6)           | The folder containing level parameters.                                                              |
| M1 Damping           | View/Edit the M1 (DP) Output damping (0.0, 0.25, 0.5, 1, 2, 4, 8, 16, or 32) seconds.                |
| M1 DP                | Shows the M1 (differential pressure) measurement.                                                    |
| M1 LRL               | Shows the M1 (DP) lower range limit.                                                                 |
| M1 LRV               | View/Edit the M1 (DP) lower range value.                                                             |
| M1 Sqrt/Linear       | View/Edit the M1 (DP) square root/linear options                                                     |
| M1 Units             | View/Edit the M1 (DP) engineering units.                                                             |
| M1 URL               | Shows the M1 (DP) upper range limit.                                                                 |
| M1 URV               | View/Edit the M1 (DP) upper range value.                                                             |
| M2 AP                | Shows the M2 (absolute pressure) measurement.                                                        |
| M2 ATM Ref (abs)     | View/Edit ambient atmospheric pressure.                                                              |

| Parameter             | Explanation                                                                           |
|-----------------------|---------------------------------------------------------------------------------------|
| M2 Damping            | View/Edit the M1 (DP) Output damping (0.0, 0.25, 0.5, 1, 2, 4, 8, 16, or 32) seconds. |
| M2 LRL                | Shows the M2 (AP) lower range limit.                                                  |
| M2 LRV                | View/Edit the M2 (AP) lower range value.                                              |
| M2 Pressure Type      | View/Edit the M2 Pressure type as Absolute or Gauge.                                  |
| M2 Units              | View/Edit the M2 (AP) engineering units.                                              |
| M2 URL                | Shows the M2 (AP) upper range limit.                                                  |
| M2 URV                | View/Edit the M2 (AP) upper range value.                                              |
| M3 LRL                | Shows the M3 (sensor temperature) lower range limit.                                  |
| M3 LRV                | View/Edit the M3 (sensor temperature) lower range value.                              |
| M3 ST                 | Shows the M3 (sensor temperature) measurement.                                        |
| M3 Units              | View/Edit the M3 (sensor temperature) engineering units.                              |
| M3 URL                | Shows the M3 (sensor temperature) upper range limit.                                  |
| M3 URV                | View/Edit the M3 (sensor temperature) upper range value.                              |
| M4 ET                 | Shows the M4 (electronics temperature) measurement.                                   |
| M4 LRL                | Shows the M4 (electronics temperature) lower range limit.                             |
| M4 LRV                | View/Edit the M4 (electronics temperature) lower range value.                         |
| M4 Units              | View/Edit the M4 (electronics temperature) engineering units.                         |
| M4 URL                | Shows the M4 (electronics temperature) upper range limit.                             |
| M4 URV                | View/Edit the M4 (electronics temperature) upper range value.                         |
| M5 Default Value      | View/Edit the temperature default value.                                              |
| M5 LRL                | Shows the M5 (RTD) lower range limit.                                                 |
| M5 LRV                | View/Edit the M5 (RTD) lower range value.                                             |
| M5 Measurement        | View/Edit the M5 Measurement as On or Off.                                            |
| M5 RTD                | Shows the M5 (RTD temperature) measurement.                                           |
| M5 Strategy           | View/Edit the M5 (RTD) strategy for flow and density.                                 |
| M5 Units              | View/Edit the M5 (RTD) engineering units.                                             |
| M5 URL                | Shows the M5 (RTD) upper range limit.                                                 |
| M5 URV                | View/Edit the M5 (RTD) upper range value.                                             |
| M6 FLO                | Shows the M6 (flow) measurement.                                                      |
| M6 Flow Cut Off Value | Shows the M6 Flow Cut Off Value.                                                      |
| M6 LRL                | Shows the M6 lower range limit.                                                       |
| M6 LRV                | Shows the M6 lower range value.                                                       |
| M6 LVL                | Shows the M6 (level) measurement.                                                     |
| M6 Noise Reduction    | View/Edit the M6 (flow) noise reduction parameter as On or Off.                       |
| M6 Range Values       | Procedure to set the M6 LRV and URV.                                                  |
| M6 Tank H1            | View/Edit the height from pressure tap to zero level point.                           |
| M6 Tank H2            | View/Edit the height from transmitter connection to pressure tap.                     |
| M6 Tank H3            | View/Edit the height from transmitter connection to top pressure connection.          |
| M6 Units              | View/Edit the M6 engineering units.                                                   |
| M6 URL                | Shows the M6 upper range limit.                                                       |
| M6 URV                | Shows the M6 upper range value.                                                       |
| M6M7 Measurement      | View/Edit the M6 and M7 Measurements as On or Off.                                    |
| M7 DEN                | Shows the M7 (density) measurement.                                                   |
| M7 LRL                | Shows the M7 (density) lower range limit.                                             |
| M7 LRV                | View/Edit the M7 (density) lower range value.                                         |
| M7 Units              | View/Edit the M7 (density) engineering units.                                         |

| Parameter                | Explanation                                                                                                    |
|--------------------------|----------------------------------------------------------------------------------------------------|
| M7 URL                   | Shows the M7 (density) upper range limit.                                                                                                    |
| M7 URV                   | View/Edit the M7 (density) upper range value.                                                                                                    |
| mA D/A Trim (M0)         | The calibration procedure to match the 4-20 mA output to the calibration of the receiving device.                                                                                                    |
| mA Override              | Procedure to enter a mA value as a signal source to check other devices in the control loop.                                                                                                    |
| Measurement              | The folder containing measurement readings.                                                                                                    |
| Message                  | View/Edit the message. This optional user information is limited to 32 characters and spaces.                                                                                                    |
| Num resp preams          | View/Edit the number of preambles to be sent in a response message from the transmitter to the Host.                                                                                                    |
| Poll addr                | View/Edit the transmitter poll address. It is a number from 0 through 15. Nonzero applies to multidrop applications.                                                                                                    |
| PV                       | Shows the primary variable measurement.                                                                                                    |
| PV % rnge                | Shows the primary variable measurement in percent of range.                                                                                                    |
| PV AO                    | Shows the mA output of the primary variable.                                                                                                    |
| PV is                    | View/Edit the primary variable as D/P, A/P, STEMP, ETEMP, RTD, FLOW, LEVEL, or DENS.                                                                                                    |
| PV LRV                   | The procedure to rerange the primary variable LRV.                                                                                                    |
| PV Rerange               | The folder containing procedures to rerange the primary variable LRV and URV.                                                                                                    |
| PV URV                   | The procedure to rerange the primary variable URV.                                                                                                    |
| Refresh on Connect       | Specify No Refresh or Refresh Data Set.                                                                                                    |
| RTD Temp (M5)            | The folder containing RTD temperature parameters.                                                                                                    |
| Sensor Temp (M3)         | The folder containing sensor temperature parameters.                                                                                                    |
| Software rev             | Shows the revision level of the software or firmware that is embedded in the transmitter.                                                                                                    |
| Software Sub-Revision    | Shows the sub-revision level of the software or firmware that is embedded in the transmitter.                                                                                                    |
| Span Cal                 | Span calibration procedure for Level (M6).                                                                                                    |
| Static Parameter Refresh | Specify No Refresh or after one of the times provided.                                                                                                    |
| SV                       | Shows the secondary variable measurement.                                                                                                    |
| SV is                    | View/Edit the secondary variable as D/P, A/P, STEMP, ETEMP, RTD, FLOW, LEVEL, or DENS.                                                                                                    |
| Tag                      | View/Edit the tag number. The tag number is the primary identifier when communicating with a transmitter using the HART Communicator or PC-Based Configurator. It is limited to eight characters. Do not use special characters such as >, <, -, +, :, ;, or *. |
| Tank Config              | Shows the tank configuration type (boiler drum).                                                                                                    |
| TV                       | Shows the tertiary variable measurement.                                                                                                    |
| TV is                    | View/Edit the tertiary variable as D/P, A/P, STEMP, ETEMP, RTD, FLOW, LEVEL, or DENS.                                                                                                    |
| View Parameters          | The configuration folders containing read only parameters.                                                                                                    |
| Zero Cal                 | Zero calibration procedure for Level (M6).                                                                                                    |

# 10. RTT15 Temperature Transmitters

This chapter provides information that is exclusive to using the PC50 Field Device Tool with RTT15 Temperature Transmitters with HART<sup>®</sup> communication protocol. Additional information about the transmitters and HART communication is contained in Table 9.

| Document Description    |                                                                              |
|-------------------------|------------------------------------------------------------------------------|
| HART Communication      |                                                                              |
| MAN 4250                | HART Communicator Product Manual                                             |
| Transmitter Information |                                                                              |
| MI 020-463              | RTT15 - Installation, Configuration, Operation, Calibration, and Maintenance |

#### Table 9. Reference Documents

### Offline Menu Tree

| Communication      | — Tag                     |                 |
|--------------------|---------------------------|-----------------|
| Offline Parameters | Poll addr                 |                 |
|                    | Dynamic Parameter Refresh |                 |
|                    | Static Parameter Refresh  |                 |
|                    | Refresh on Connect        |                 |
|                    |                           |                 |
|                    |                           |                 |
|                    |                           | Tag             |
|                    |                           | Message         |
|                    |                           | Descriptor      |
|                    |                           | Date            |
|                    |                           | PV Unit         |
|                    |                           | PV Damp         |
|                    |                           | PV LRV          |
|                    |                           | PV URV          |
|                    |                           | Snsr Typ        |
|                    |                           | Meas Typ        |
|                    |                           | Const CJC Value |
|                    |                           | RTD Factor      |
|                    |                           | AO 100%         |
|                    |                           | AO 0%           |
|                    |                           | AO Up Lim       |
|                    |                           | AO Lo Lim       |
|                    |                           | Error Detection |
|                    |                           | Sh Sens         |

Figure 42. TI20/RTT20 Temperature Transmitter Offline Menu Tree

Br Sens

### Online Menu Tree

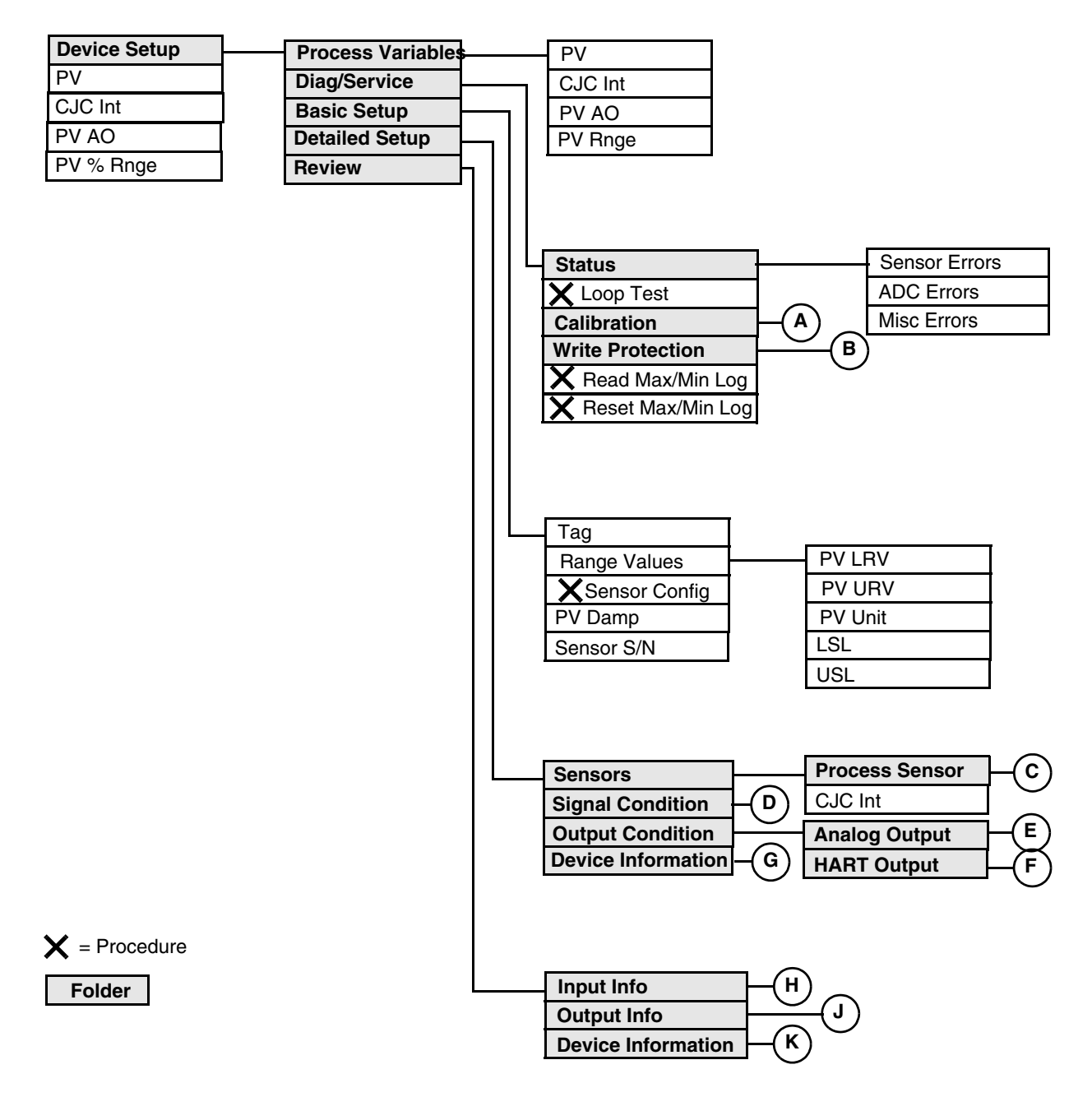

Figure 43. RTT15 Temperature Transmitter Online Menu Tree (1 of 3)

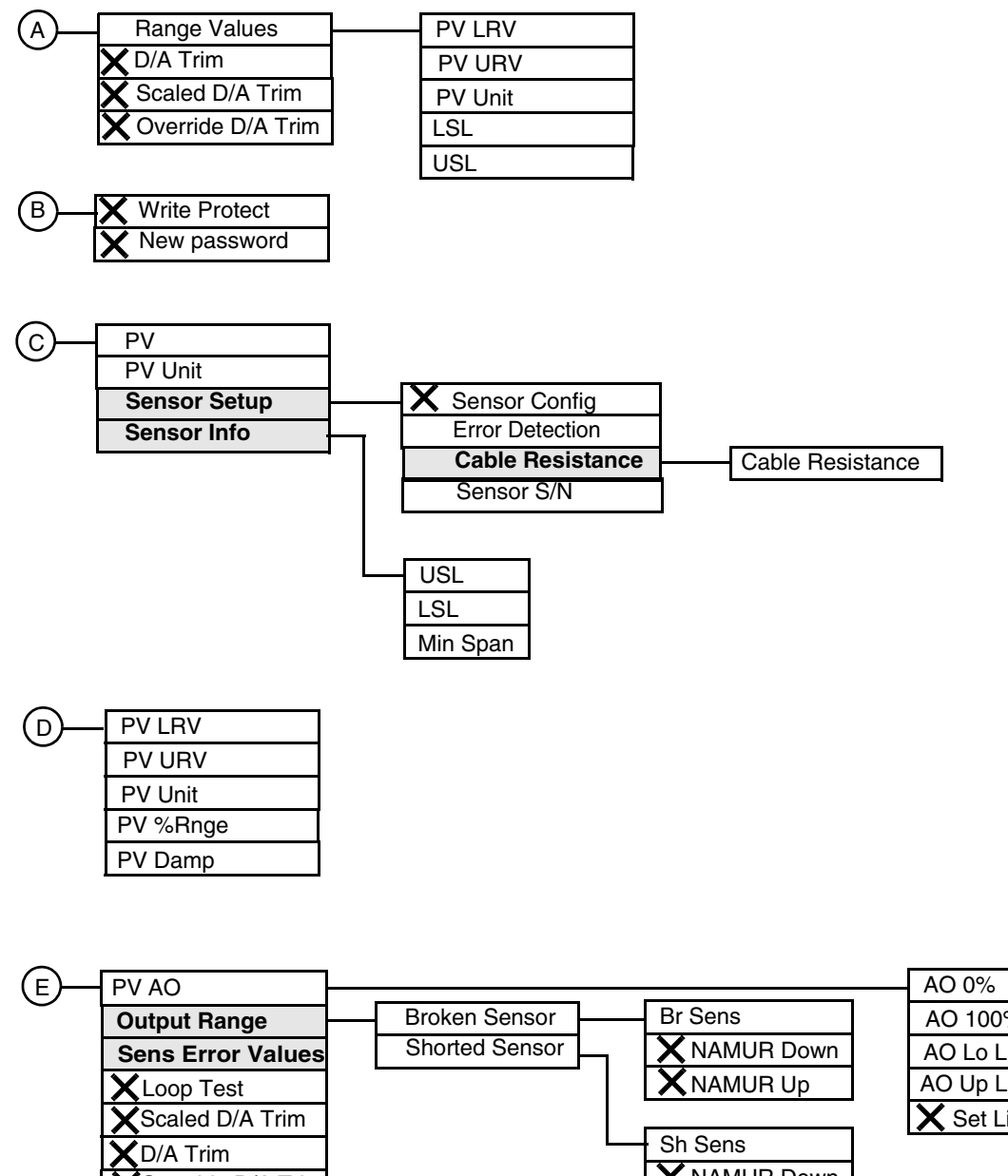

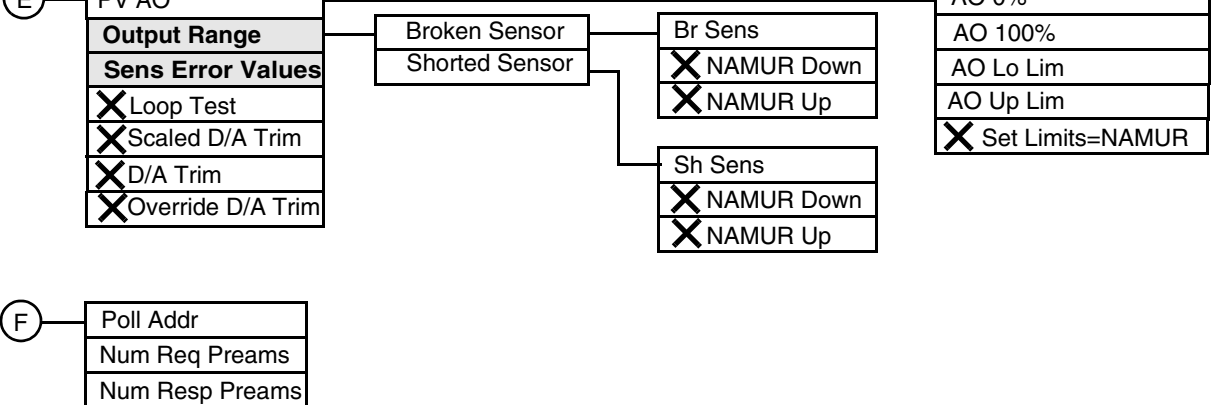

Figure 44. RTT15 Temperature Transmitter Online Menu Tree (2 of 3)

| (G)        | Manufacturer                    | ]         |               | J—         | AO 0%            |
|------------|---------------------------------|-----------|---------------|------------|------------------|
| $\bigcirc$ | Model                           | 1         |               | $\bigcirc$ | AO 100%          |
|            | Tag                             | 1         |               |            | AO Lo Lim        |
|            | Descriptor                      |           |               |            | AO Up Lim        |
|            | Message                         |           |               |            | Br Sens          |
|            | Date                            | ]         |               |            | Sh Sens          |
|            | Write Protect                   | J         |               |            |                  |
|            | Ser Number                      |           |               |            |                  |
|            | Final Asmbly Num                |           |               | (K)        | Manufacturer     |
|            | Distributor                     |           |               |            | Model            |
|            | Revision #'s                    |           | Hardware Rev  |            |                  |
|            | Status                          | $\square$ | Software Rev  |            | Descriptor       |
|            | OEM Data 0                      |           | Universal Rev |            | Message          |
|            | OEM Data 1                      |           | Fld Dev Rev   |            | Date             |
|            | OEM Data 2                      |           |               |            | Write Protect    |
|            |                                 | L         | Sensor Errors |            | Final Asmbly Num |
| $\bigcirc$ |                                 |           | ADC Errors    |            | Distributor      |
| <b>H</b>   |                                 |           | Misc Errors   |            | Hardware Rev     |
|            |                                 |           |               |            | Software Bey     |
|            | PV Unit                         |           |               |            | Universal Rev    |
|            |                                 |           |               |            | Fld Dev Bev      |
|            | USL<br>Min Span                 |           |               |            | Sensor Errors    |
|            | Nin Span                        |           |               |            | ADC Errors       |
|            | F V Damp<br>Sonsor Limits Units |           |               |            | Misc Errors      |
|            | Sper Typ                        |           |               |            | OEM Data 0       |
|            | Элэг тур                        |           |               |            | OEM Data 1       |
|            | Meas Typ                        |           |               |            | OEM Data 2       |
|            |                                 |           |               |            |                  |
|            | Spor S/N                        |           |               |            |                  |
|            | 01151 O/IN                      |           |               |            |                  |

Figure 45. RTT15 Temperature Transmitter Online Menu Tree (3 of 3)

| Parameter          | Explanation                                                                                                    |  |
|--------------------|----------------------------------------------------------------------------------------------------|--|
| ADC Errors         | Shows if there are A/D converter of input stage errors.<br>On indicates an error; Off indicates OK.                                                                                     |  |
| Analog Output      | The folder containing analog output parameters.                                                                                                    |  |
| AO 0%              | In Detailed Setup, enter the mA output for 0% of range.<br>In Review, shows the mA output at 0% of range.                                                                               |  |
| AO 100%            | In Detailed Setup, enter the mA output for 100% of range.<br>In Review, shows the mA output at 100% of range.                                                                           |  |
| AO Lo Lim          | Output if measurement goes below the PV LRV.<br>In Detailed Setup, enter a value between 3.5 and 23 mA.<br>(must be smaller than AO Up Lim).<br>In Review, shows the current AO Up Lim. |  |
| AO Up Lim          | Output if measurement exceeds the PV URV.<br>In Detailed Setup, enter a value between 3.5 and 23 mA.<br>(must be larger than AO Lo Lim).<br>In Review, shows the current AO Up Lim.     |  |
| Basic Setup        | The folder containing basic setup parameters.                                                                                                    |  |
| Br Sens            | Shows the mA value in case of a broken sensor.                                                                                                    |  |
| Broken Sensor      | Path to broken sensor parameters.                                                                                                    |  |
| Cable Resistance   | Path to enter or measure the cable resistance.                                                                                                    |  |
| Calibration        | The folder containing calibration parameters.                                                                                                    |  |
| CJC Int            | Shows the internal cold junction compensation.                                                                                                    |  |
| Const CJC Value    | Shows the Const. CJC value.                                                                                                    |  |
| D/A Trim           | Procedure to trim the 4 and 20 mA output values of the transmitter to match the output of a plant standard measurement device.                                                          |  |
| Date               | In Detailed Setup, enter the date (mm/dd/yyyy).<br>In Review. shows the date of the last configuration.                                                                                 |  |
| Descriptor         | In Detailed Setup, enter the descriptor (16 characters maximum).<br>In Review, shows the descriptor.                                                                                    |  |
| Detailed Setup     | The folder containing detailed setup parameters.                                                                                                    |  |
| Device Information | In Detailed Setup, the folder containing device setup parameters.<br>In Review, the folder containing current device information.                                                       |  |
| Device Setup       | The folder leading to all parameters.                                                                                                    |  |
| Diag/Service       | The folder containing status, test, calibration, write protection, and log parameters.                                                                                                  |  |
| Distributor        | Shows the name of the distributor.                                                                                                    |  |
| Error Detection    | Select the type of errors you want monitored.                                                                                                    |  |
| Final Asmbly Num   | In Detailed Setup, enter the final assembly number.<br>In Review, shows the final assembly number entered.                                                                              |  |
| Fld Dev Rev        | Shows the field device revision level.                                                                                                    |  |
| Hardware Rev       | Shows the hardware revision level.                                                                                                    |  |
| HART Output        | The folder containing HART output parameters.                                                                                                    |  |
| Input Info         | The folder containing the current input information.                                                                                                    |  |
| Loop Test          | Procedure to use the transmitter as a calibration source to check other instruments in the loop.                                                                                        |  |
| LSL                | Shows the lower sensor limit.                                                                                                    |  |
| Manufacturer       | Shows the name of the manufacturer.                                                                                                    |  |
| Meas Typ           | Shows the measurement input type.                                                                                                    |  |
| Message            | In Detailed Setup, enter an optional message (32 characters maximum).<br>In Review, shows any message entered.                                                                          |  |

| Parameter           | Explanation                                                                                                    |
|---------------------|----------------------------------------------------------------------------------------------------|
| Min Span            | Shows the minimum span.                                                                                                    |
| Misc Errors         | Shows if errors other than sensor errors or ADC errors exist.<br>On indicates an error; Off indicates OK.                             |
| Model               | Shows the basic model number (RTT15).                                                                                                 |
| NAMUR Down          | Procedure to set broken sensor output value to 3.5 mA and enables broken sensor detection.                                            |
| NAMUR Up            | Procedure to set broken sensor output value to 23 mA and enables broken sensor detection.                                             |
| New Password        | Enter or change the write protection password.                                                                                        |
| Num Req Preams      | Shows the number of preambles to be sent in a request message from the transmitter.                                                   |
| Num Resp Preams     | Enter the number of preambles to be sent in a response message from the transmitter.                                                  |
| OEM Data            | Not used.                                                                                                    |
| Output Condition    | The folder containing the analog and HART output parameters.                                                                          |
| Output Info         | The folder containing the current output information.                                                                                 |
| Output Range        | The folder containing the output range parameters.                                                                                    |
| Override D/A Trim   | Procedure to override any configured D/A trim and restore factory settings.                                                           |
| Poll Addr           | Specify 0 in the standard point-to-point 2-wire analog mode. Specify an address from 1 through 15 for multidrop operation.            |
| Process Sensor      | The folder containing process sensor parameters.                                                                                      |
| Process Variables   | The folder containing the process variable parameters.                                                                                |
| PV                  | Shows the value of the process variable.                                                                                              |
| PV % Rnge           | Shows the process variable in percent of range.                                                                                       |
| PV AO               | Shows the analog output of the process variable.                                                                                      |
| PV Damp             | In Setup, enter the damping value in seconds.<br>In Review, shows the damping value                                                   |
| PV LRV              | In Setup, enter the lower range value.<br>In Review, shows the lower range value.                                                     |
| PV URV              | In Setup, enter the upper range value.<br>In Review, shows the upper range value.                                                     |
| PV Unit             | In Setup, enter the unit of the primary variable.<br>In Review, shows the unit of the primary variable.                               |
| Range Values        | Path to configuring PV LRV, PV URV, and PV Unit.                                                                                      |
| Review              | The folder containing a review of sensor, signal condition, and output condition parameters.                                          |
| Read Max/Min Log    | Shows the max/min log.                                                                                                    |
| Reset Max/Min Log   | Resets the max/min log to actual measured values.                                                                                     |
| Revision #'s        | The folder containing revision level data.                                                                                            |
| RTD Factor          | Shows the RTD factor (if applicable).                                                                                                 |
| Scaled D/A Trim     | Procedure to trim the scaled 4 and 20 mA output values of the transmitter to match the output of a plant standard measurement device. |
| Sens Error Values   | The folder containing the sensor error parameters.                                                                                    |
| Sensor Config       | Procedure to configure the sensor.                                                                                                    |
| Sensor Errors       | Shows if sensor errors exist.<br>On indicates an error; Off indicates OK.                                                             |
| Sensor Info         | The folder containing sensor information parameters.                                                                                  |
| Sensor Limits Units | Shows the sensor limit unit.                                                                                                    |
| Sensor Setup        | The folder containing sensor setup parameters.                                                                                        |
| Sensor S/N          | Shows the sensor serial number.                                                                                                    |

| Parameter          | Explanation                                                                                                    |
|--------------------|----------------------------------------------------------------------------------------------------|
| Sensors            | The folder containing the process sensor, analog output, and HART output parameters.                                                                                                    |
| Ser Number         | Shows the transmitter serial number.                                                                                                    |
| Set Limits = NAMUR | Procedure to set the lower analog output limit to 3.8 mA and the upper analog output limit to 20.5 mA.                                                                                                    |
| Sh Sens            | Shows the mA value in case of a shorted sensor.                                                                                                    |
| Shorted Sensor     | Path to shorted sensor parameters.                                                                                                    |
| Signal Condition   | The folder containing the signal parameters.                                                                                                    |
| Snsr S/N           | Shows the sensor serial number.                                                                                                    |
| Snsr Typ           | Shows the sensor type.                                                                                                    |
| Software Rev       | Shows the software revision level.                                                                                                    |
| Status             | The folder containing status parameters.                                                                                                    |
| Tag                | The primary identifier when communicating with a transmitter.<br>In Setup, enter the tag.<br>In Review, shows the tag.                                                                                                |
| Universal Rev      | Shows the universal command set revision level.                                                                                                    |
| USL                | Shows the upper sensor limit.                                                                                                    |
| Write Protect      | In Diag/Service, enter the write protection password (8 characters) if write protedted.<br>In Detailed Setup, shows if the transmitter is write protected.<br>In Review, shows if the transmitter is write protected. |
| Write Protection   | The folder containing write protection parameters.                                                                                                    |

# 11. 875PH pH/ORP/ISE Analyzers

This chapter provides information that is exclusive to using the PC50 Field Device Tool with 875PH Analyzers with HART<sup>®</sup> communication protocol. Additional information about the transmitters and HART communication is contained in Table 10.

#### Table 10. Reference Documents

| Document                | Description                                                                 |
|-------------------------|-----------------------------------------------------------------------------|
| HART Communication      |                                                                             |
| MAN 4250                | HART Communicator Product Manual                                            |
| Transmitter Information |                                                                             |
| MI 611-225              | 875PH Intelligent Electrochemical Analyzer for pH, ORP, or ISE Measurements |

## Online Menu Tree

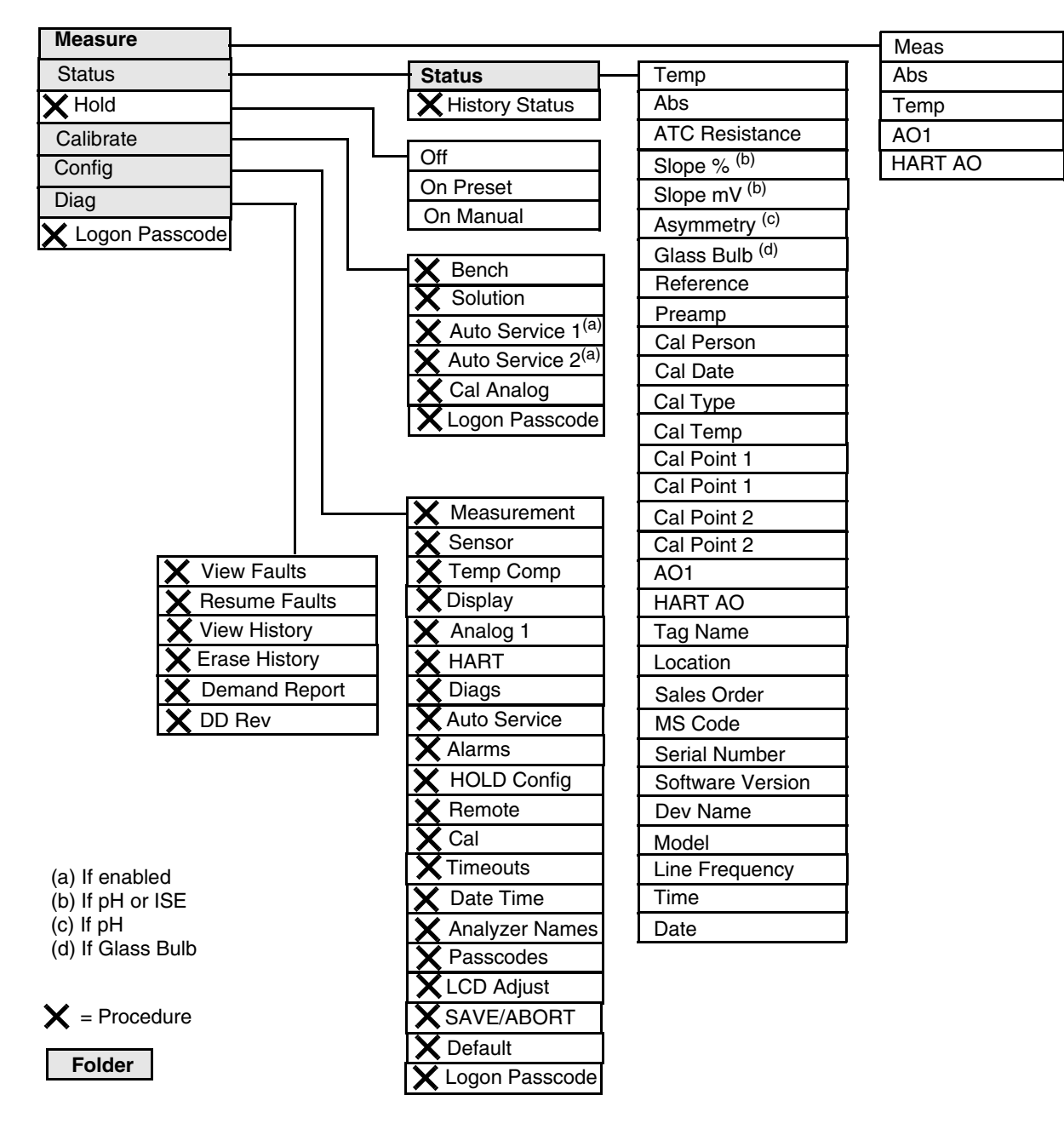

Figure 46. 875PH Analyzer Menu Tree

| Parameter        | Explanation                                                                                                    |
|------------------|----------------------------------------------------------------------------------------------------|
| Measure Mode     | ·                                                                                                    |
| Abs              | Displays the absolute measurement in mV                                                                                                    |
| AO1              | Displays the Analog Output 1 measurement in mA                                                                                                    |
| HART AO          | Displays the HART Analog Output measurement in mA                                                                                                  |
| Meas             | Displays the measurement in specified engineering units                                                                                            |
| Temp             | Displays the process temperature measurement in specified engineering units                                                                        |
| Status Mode      | •                                                                                                    |
| Abs              | Displays the absolute measurement in mV                                                                                                    |
| AO1              | Displays the Analog Output 1 measurement in mA                                                                                                    |
| Asymmetry        | Displays the asymmetry potential (mV difference between the theoretical isopotential point and the actual point due to the most recent calibration |
| ATC Resistance   | Displays the resistance of the temperature compensator                                                                                             |
| Cal Date         | Displays the date of the last calibration in the form mm/dd/yy                                                                                     |
| Cal Person       | Displays the name of the last calibrator                                                                                                    |
| Cal Point One    | Displays the values at calibration point one in pH and then in mV                                                                                  |
| Cal Point Two    | Displays the values at calibration point two in pH and then in mV                                                                                  |
| Cal Temp         | Displays the temperature calibration type of last calibration (default, custom, solution, failsafe, manual)                                        |
| Cal Type         | Displays the type of the last calibration (bench, solution, factory default)                                                                       |
| Date             | Displays the current date                                                                                                    |
| Dev Name         | Displays the device name of the analyzer                                                                                                    |
| Glass Bulb       | Displays the glass bulb resistance                                                                                                    |
| HART AO          | Displays the HART Analog Output measurement in mA                                                                                                  |
| Line Frequency   | Displays the ac line frequency of the analyzer                                                                                                    |
| Location         | Displays the location of the measurement                                                                                                    |
| Model            | Displays the model number of the analyzer                                                                                                    |
| MS Code          | Displays the analyzer model code                                                                                                    |
| Pre-amp          | Displays the preamplifier power in mW                                                                                                    |
| Reference        | Displays the reference junction resistance                                                                                                    |
| Sales Order      | Displays the analyzer sales order number                                                                                                    |
| Serial Number    | Displays the analyzer serial number                                                                                                    |
| Slope %          | Displays the deviation in percent of the slope of the most recent calibration compared to the standard                                             |
| Slope mV         | Displays the change in the mV/pH or mV/decade of the most recent calibration                                                                       |
| Software Version | Displays the software version of the analyzer                                                                                                    |
| Tag Name         | Displays the tag name of the analyzer                                                                                                    |
| Temp             | Displays the process temperature measurement in specified engineering units                                                                        |
| Time             | Displays the current time                                                                                                    |
| Hold Mode        |                                                                                                    |
| Off              | Used to release the analyzer from Hold mode                                                                                                    |
| On Manual        | Used to hold all values and states at desired levels                                                                                               |
| On Present       | Used to hold all values and states at their current level                                                                                          |

| Parameter        | Explanation                                                                                                    |
|------------------|----------------------------------------------------------------------------------------------------|
| Calibrate Mode   |                                                                                                    |
| Auto Service n   | Used to perform an automatic cleaning of the sensor and/or a 1-point or 2-point calibration as configured                                                                                                    |
| Bench            | Used to verify the calibration using theoretical millivolt inputs or to return to the stored factory default calibration                                                                                                 |
| Cal Analog       | Used to tune the 4 mA and 20 mA values of the AO1 or HART analog outputs                                                                                                    |
| Logon Passcode   | Used to enter the passcode to perform functions requiring a passcode                                                                                                    |
| Solution         | Used to perform a solution calibration                                                                                                    |
| Configure Mode   |                                                                                                    |
| Alarms           | Used to specify each alarm to represent measurement, temperature, absolute, or a fault and then subparameters associated with each                                                                                       |
| Analog 1         | Used to specify the Analog 1 output to represent measurement, temperature, or absolute; minimum (LRV) and maximum (URV) range values; and failsafe output                                                                |
| Analyzer Names   | Used to specify the tag number, tag name, location, and device name                                                                                                    |
| Auto Service     | Used to configure auto service related parameters                                                                                                    |
| Cal              | Used to specify the buffer to be used with a Smart solution calibration                                                                                                    |
| Date Time        | Used to set the date and time for the real time clock                                                                                                    |
| Default          | Used to reset the configuration back to the factory default values                                                                                                    |
| Diags            | Used to specify what fault messages can appear on your display                                                                                                    |
| Display          | Used to configure the display as single, dual, or scan and then subparameters associated with each                                                                                                    |
| HART             | Used to specify the HART output to represent measurement, temperature, or absolute; minimum (LRV) and maximum (URV) range values; and failsafe output. Also used to specify the Polling Address and the Preambles value. |
| HOLD Config      | Used to configure all values and states to be held at their current level (On Present) or at a desired level (On Manual) when triggered by a digital signal or when going into Calibration or Configuration mode         |
| LCD Adjust       | Used to adjust the brightness of the front panel display                                                                                                    |
| Logon Passcode   | Used to enter the passcode to perform functions requiring a passcode                                                                                                    |
| Measurement      | Used to configure units, damping, and other measurement parameters                                                                                                    |
| Passcodes        | Used to establish or change the Level 1, 2, and 3 passcodes                                                                                                    |
| Remote           | Used to configure parameters associated with a remote personal computer program                                                                                                    |
| SAVE/ABORT       | Used to save or abort your changes                                                                                                    |
| Sensor           | Used to configure sensor related parameters                                                                                                    |
| Temp Comp        | Used to configure the temperature compensation as standard, ammonia, or custom                                                                                                    |
| Timeouts         | Used to specify the time for front panel, remote, and digital communication timeouts                                                                                                    |
| Diagnostics Mode |                                                                                                    |
| DD Rev           | Displays the DD revision level                                                                                                    |
| Demand Report    | Used to send the history log out to a remote port                                                                                                    |
| Erase History    | Used to erase the history log (requires a Level 1 passcode)                                                                                                    |
| Resume Faults    | Used to resume any suspended faults                                                                                                    |
| View Faults      | Used to view any faults and possibly suspend each fault                                                                                                    |
| View History     | Used to view the diagnostic history                                                                                                    |

# 12. 875EC Electrodeless Conductivity Analyzers

This chapter provides information that is exclusive to using the PC50 Field Device Tool with 875EC Analyzers with HART<sup>®</sup> communication protocol. Additional information about the transmitters and HART communication is contained in Table 11.

| Document                | Description                                                                               |  |  |
|-------------------------|-------------------------------------------------------------------------------------------|--|--|
| HART Communication      |                                                                                           |  |  |
| MAN 4250                | HART Communicator Product Manual                                                          |  |  |
| Transmitter Information |                                                                                           |  |  |
| MI 611-224              | 875EC Intelligent Electrochemical Analyzer for Electrodeless Conductivity<br>Measurements |  |  |

#### Table 11. Reference Documents

## Online Menu Tree

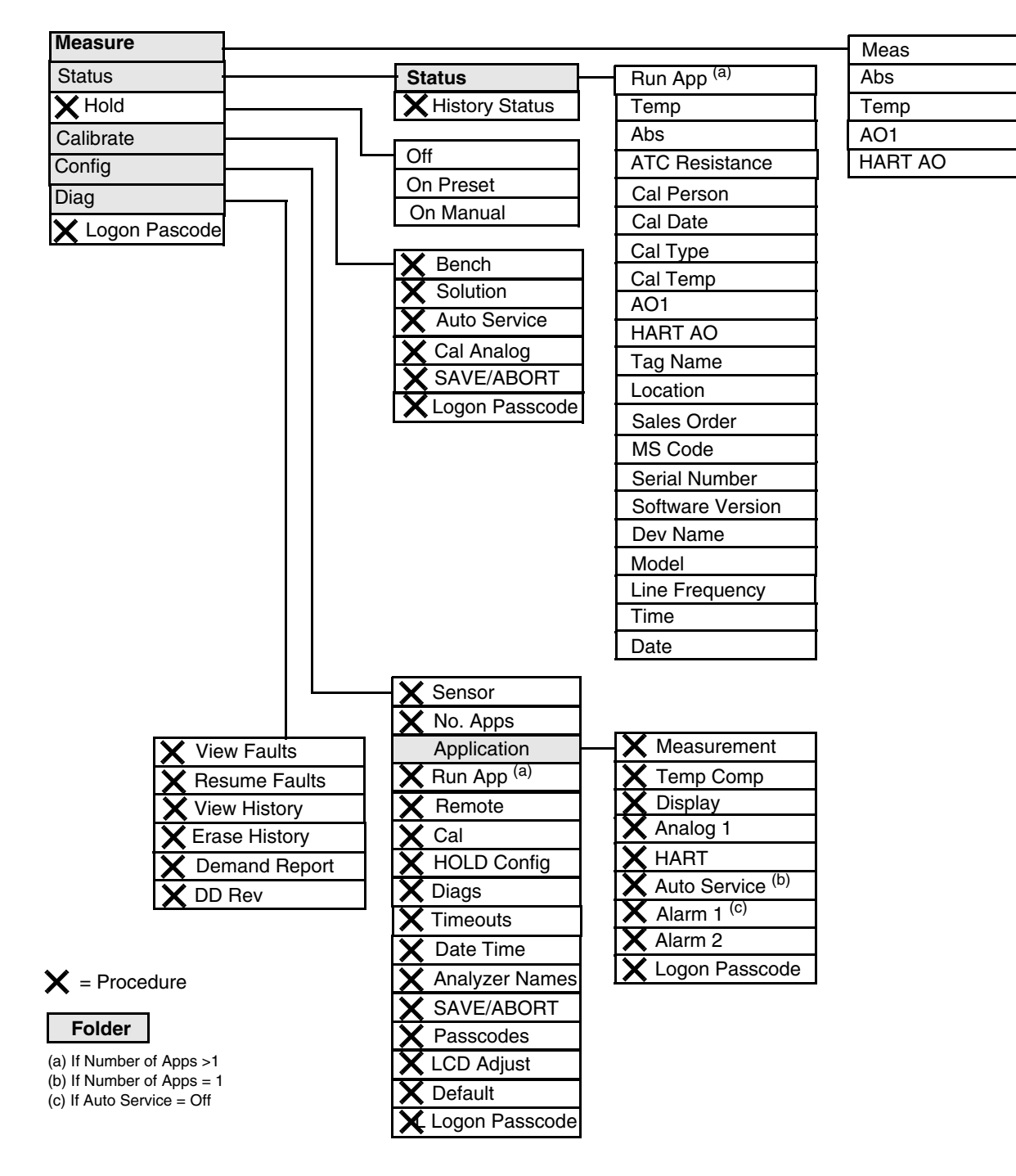

Figure 47. 875EC Analyzer Menu Tree

| Parameter        | Explanation                                                                                                    |
|------------------|----------------------------------------------------------------------------------------------------|
| Measure Mode     |                                                                                                    |
| Abs              | Displays the absolute (uncompensated) measurement                                                                                                    |
| AO1              | Displays the Analog Output 1 (PV) measurement in mA or volts                                                                                                   |
| HART AO          | Displays the HART Analog Output (SV) measurement in mA                                                                                                    |
| Meas             | Displays the measurement in specified engineering units                                                                                                    |
| Temp             | Displays the process temperature measurement in specified engineering units                                                                                    |
| Status Mode      |                                                                                                    |
| Abs              | Displays the absolute (uncompensated) measurement                                                                                                    |
| AO1              | Displays the Analog Output 1 (PV) measurement in mA or volts                                                                                                   |
| ATC Resistance   | Displays the resistance of the temperature compensator                                                                                                    |
| Cal Date         | Displays the date of the last calibration                                                                                                    |
| Cal Person       | Displays the name of the last calibrator                                                                                                    |
| Cal Temp         | Displays the temperature calibration type of last calibration                                                                                                  |
| Cal Type         | Displays the type of the last calibration                                                                                                    |
| Date             | Displays the current date                                                                                                    |
| Dev Name         | Displays the device name of the analyzer                                                                                                    |
| HART AO          | Displays the HART Analog Output (SV) measurement in mA                                                                                                    |
| Line Frequency   | Displays the ac line frequency of the analyzer                                                                                                    |
| Location         | Displays the location of the measurement                                                                                                    |
| Model            | Displays the model number of the analyzer                                                                                                    |
| MS Code          | Displays the analyzer model code                                                                                                    |
| Run App          | Displays the current application                                                                                                    |
| Sales Order      | Displays the analyzer sales order number                                                                                                    |
| Serial Number    | Displays the analyzer serial number                                                                                                    |
| Software Version | Displays the software version of the analyzer                                                                                                    |
| Tag Name         | Displays the tag name of the analyzer                                                                                                    |
| Temp             | Displays the process temperature measurement in specified engineering units                                                                                    |
| Time             | Displays the current time                                                                                                    |
| Hold Mode        |                                                                                                    |
| Off              | Used to release the analyzer from Hold mode                                                                                                    |
| On Manual        | Used to hold all values and states at desired levels                                                                                                    |
| On Present       | Used to hold all values and states at their current level                                                                                                    |
| Calibrate Mode   |                                                                                                    |
| Auto Service     | Used to perform a calibration as configured                                                                                                    |
| Bench            | Used to verify the calibration using theoretical millivolt inputs or to return to the stored factory default calibration                                       |
| Cal Analog       | Used to tune the 4 mA and 20 mA values of the AO1 or HART analog outputs                                                                                       |
| Logon Passcode   | Used to enter the passcode to perform functions requiring a passcode                                                                                           |
| SAVE/ABORT       | Used to save or abort your changes                                                                                                    |
| Solution         | Used to perform a solution calibration                                                                                                    |
| Configure Mode   |                                                                                                    |
| Alarm #          | Used to specify each alarm to represent measurement, temperature, absolute, or a fault and then subparameters associated with each                             |
| Analog 1         | Used to specify the Analog 1 output (PV) to represent measurement, temperature, or absolute; minimum (LRV) and maximum (URV) range values; and failsafe output |

| Parameter        | Explanation                                                                                                    |
|------------------|----------------------------------------------------------------------------------------------------|
| Analyzer Names   | Used to specify the tag number, tag name, location, and device name                                                                                                    |
| Application      | The folder containing the measurement, temperature compensation, display, output, auto service, and alarm configuration for each application                                                                                    |
| Auto Service     | Used to configure auto service related parameters                                                                                                    |
| Cal              | Used to specify the options to be used with a solution calibration                                                                                                    |
| Date Time        | Used to set the date and time for the real time clock                                                                                                    |
| Default          | Used to reset the configuration back to the factory default values                                                                                                    |
| Diags            | Used to specify what fault messages can appear on your display                                                                                                    |
| Display          | Used to configure the display as single, dual, or scan and then subparameters associated with each                                                                                                    |
| HART             | Used to specify the HART outputs to represent measurement, temperature, or absolute;<br>minimum (LRV) and maximum (URV) range values; and failsafe output.<br>Also used to specify the Polling Address and the Preambles value. |
| HOLD Config      | Used to configure all values and states to be held at their current level (On Present) or at a desired level (On Manual) when triggered by a digital signal or when going into Calibration or Configuration mode                |
| LCD Adjust       | Used to adjust the brightness of the front panel display                                                                                                    |
| Logon Passcode   | Used to enter the passcode to perform functions requiring a passcode                                                                                                    |
| Measurement      | Used to configure units, damping, and other measurement parameters                                                                                                    |
| No. Apps         | Used to specify the number of applications you wish to preconfigure                                                                                                    |
| Passcodes        | Used to establish or change the Level 1, 2, and 3 passcodes                                                                                                    |
| Remote           | Used to configure parameters associated with a remote personal computer or RS232 printer                                                                                                    |
| Run App          | Used to switch from one application to another                                                                                                    |
| SAVE/ABORT       | Used to save or abort your changes                                                                                                    |
| Sensor           | Used to configure sensor related parameters                                                                                                    |
| Temp Comp        | Used to configure the temperature compensation for the chemical being measured                                                                                                    |
| Timeouts         | Used to specify the time for front panel, remote, and digital communication timeouts                                                                                                    |
| Diagnostics Mode |                                                                                                    |
| DD Rev           | Displays the DD revision level                                                                                                    |
| Demand Report    | Used to send the history log out to the remote RS232 port                                                                                                    |
| Erase History    | Used to erase the history log (requires a Level 1 passcode)                                                                                                    |
| Resume Faults    | Used to resume any suspended faults                                                                                                    |
| View Faults      | Used to view any faults and possibly suspend each fault                                                                                                    |
| View History     | Used to view the diagnostic history                                                                                                    |

# 13.875CR Conductivity/Resistivity Analyzers

This chapter provides information that is exclusive to using the PC50 Field Device Tool with 875CR Analyzers with HART<sup>®</sup> communication protocol. Additional information about the transmitters and HART communication is contained in Table 12.

| Document                | Description                                                                                         |  |
|-------------------------|----------------------------------------------------------------------------------------------------|--|
| HART Communication      |                                                                                                    |  |
| MAN 4250                | HART Communicator Product Manual                                                                    |  |
| Transmitter Information |                                                                                                    |  |
| MI 611-222              | 875CR Intelligent Electrochemical Analyzer for Contacting Conductivity and Resistivity Measurements |  |

#### Table 12. Reference Documents

## Online Menu Tree

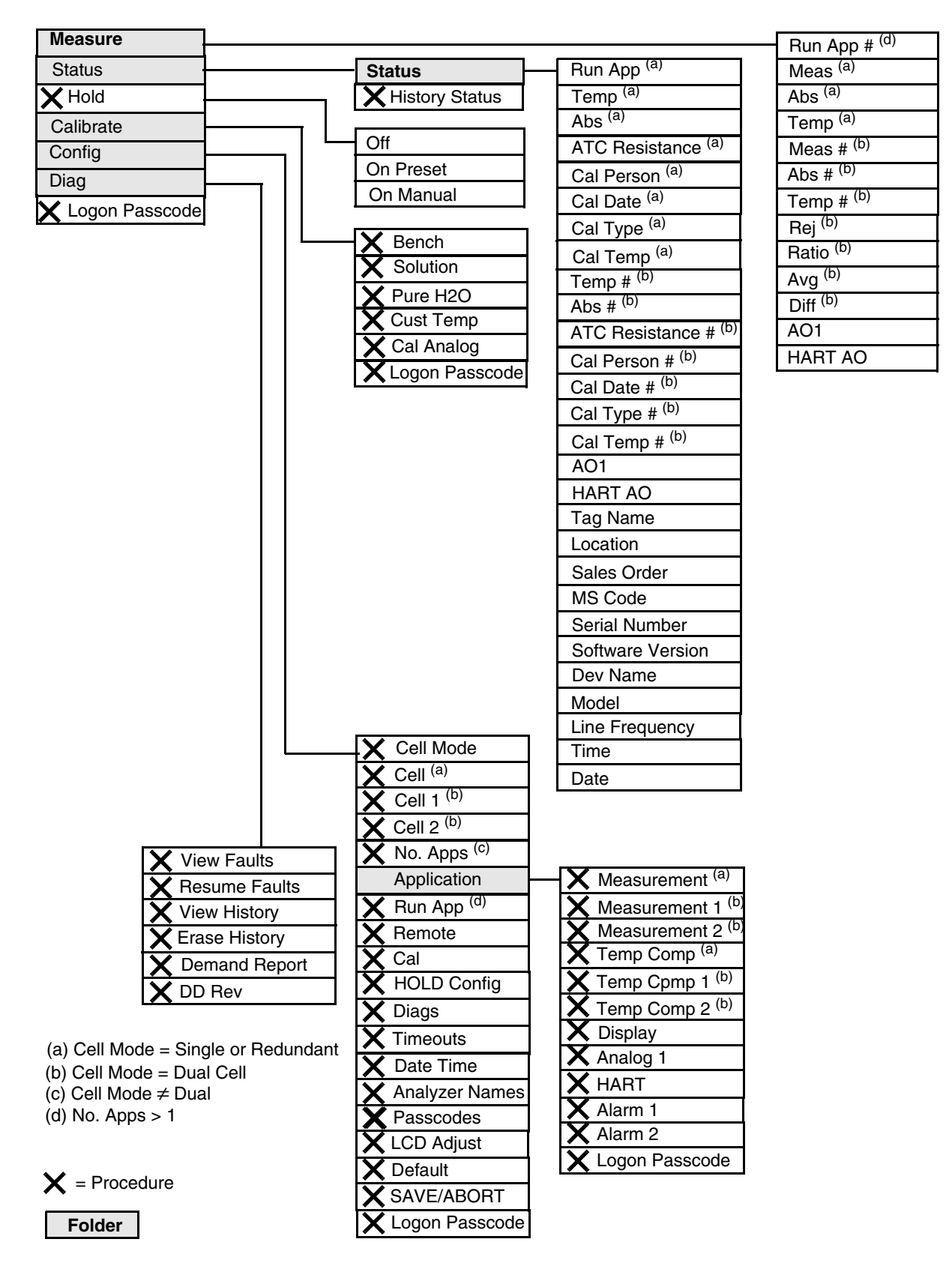

Figure 48. 875CR Analyzer Menu Tree

| Parameter                             | Explanation                                                                                                    |
|---------------------------------------|----------------------------------------------------------------------------------------------------|
| Measure Mode                          |                                                                                                    |
| Abs or Abs #                          | Displays the absolute (uncompensated) measurement                                                                                 |
| AO1                                   | Displays the Analog Output 1 (PV) measurement in mA or volts                                                                      |
| Avg                                   | Displays the average measurement of (cell 1 + cell 2) / 2                                                                         |
| Diff                                  | Displays the measurement difference<br>For conductivity, cell 1 - cell 2<br>For resistivity, cell 2 - cell 1                      |
| HART AO                               | Displays the HART Analog Output measurement in mA                                                                                 |
| Meas or Meas #                        | Displays the measurement in specified engineering units                                                                           |
| Ratio                                 | Displays the measurement ratio<br>For conductivity, (cell 2 / cell 1) x 100<br>For resistivity, (cell 1 / cell 2) x 100           |
| Rej                                   | Displays the percent rejection<br>For conductivity, [1- (cell 2 / cell 1)] x 100<br>For resistivity, [1- (cell 1 / cell 2)] x 100 |
| Run App                               | Displays the current application                                                                                                  |
| Temp or Temp #                        | Displays the process temperature measurement in specified engineering units                                                       |
| Status Mode                           |                                                                                                    |
| Abs or Abs #                          | Displays the absolute (uncompensated) measurement                                                                                 |
| AO1                                   | Displays the Analog Output 1 (PV) measurement in mA or volts                                                                      |
| ATC Resistance or ATC<br>Resistance # | Displays the resistance of the temperature compensator                                                                            |
| Cal Date or Cal Date #                | Displays the date of the last calibration in the form mm/dd/yy                                                                    |
| Cal Person or<br>Cal Person #         | Displays the name of the last calibrator                                                                                          |
| Cal Temp or<br>Cal Temp #             | Displays the temperature calibration type of last calibration                                                                     |
| Cal Type or Cal Type #                | Displays the type of the last calibration                                                                                         |
| Date                                  | Displays the current date                                                                                                    |
| Dev Name                              | Displays the device name of the analyzer                                                                                          |
| HART AO                               | Displays the HART Analog Output measurement in mA                                                                                 |
| Line Frequency                        | Displays the ac line frequency of the analyzer                                                                                    |
| Location                              | Displays the location of the measurement                                                                                          |
| Model                                 | Displays the model number of the analyzer                                                                                         |
| MS Code                               | Displays the analyzer model code                                                                                                  |
| Run App                               | Displays the current application                                                                                                  |
| Sales Order                           | Displays the analyzer sales order number                                                                                          |
| Serial Number                         | Displays the analyzer serial number                                                                                               |
| Software Version                      | Displays the software version of the analyzer                                                                                     |
| Tag Name                              | Displays the tag name of the analyzer                                                                                             |
| Temp or Temp #                        | Displays the process temperature measurement in specified engineering units                                                       |
| Time                                  | Displays the current time                                                                                                    |
| Hold Mode                             |                                                                                                    |
| Off                                   | Used to release the analyzer from Hold mode                                                                                       |
| On Manual                             | Used to hold all values and states at desired levels                                                                              |
| On Present                            | Used to hold all values and states at their current level                                                                         |

| Parameter                       | Explanation                                                                                                    |  |  |  |
|---------------------------------|----------------------------------------------------------------------------------------------------|--|--|--|
| Calibrate Mode                  |                                                                                                    |  |  |  |
| Bench                           | Used to verify the calibration using theoretical millivolt inputs or to return to the stored factory default calibration                                                                                                 |  |  |  |
| Cal Analog                      | Used to tune the 4 mA and 20 mA values of the AO1 or HART analog outputs                                                                                                    |  |  |  |
| Logon Passcode                  | Used to enter the passcode to perform functions requiring a passcode                                                                                                    |  |  |  |
| Pure H2O                        | Used to perform a pure water calibration                                                                                                    |  |  |  |
| Solution                        | Used to perform a solution calibration                                                                                                    |  |  |  |
| Configure Mode                  |                                                                                                    |  |  |  |
| Alarm #                         | Used to specify each alarm to represent measurement, temperature, absolute, or a fault and then subparameters associated with each                                                                                       |  |  |  |
| Analog 1                        | Used to specify the Analog 1 output (PV) to represent measurement, temperature, or absolute; minimum (LRV) and maximum (URV) range values; and failsafe output                                                           |  |  |  |
| Analyzer Names                  | Used to specify the tag number, tag name, location, and device name                                                                                                    |  |  |  |
| Application                     | The folder containing the measurement, temperature compensation, display, output, and alarm configuration for each application                                                                                           |  |  |  |
| Cal                             | Used to specify the options to be used with a solution calibration                                                                                                    |  |  |  |
| Cell or Cell #                  | Used to specify the cell constant and temperature features for all three applications                                                                                                    |  |  |  |
| Cell Mode                       | Used to specify the cell mode as Single, Dual, or Redundant                                                                                                    |  |  |  |
| Date Time                       | Used to set the date and time for the real time clock                                                                                                    |  |  |  |
| Default                         | Used to reset the configuration back to the factory default values                                                                                                    |  |  |  |
| Diags                           | Used to specify what fault messages can appear on your display                                                                                                    |  |  |  |
| Display                         | Used to configure the display as single, dual, or scan and then subparameters associated with each                                                                                                    |  |  |  |
| HART                            | Used to specify the HART output to represent measurement, temperature, or absolute; minimum (LRV) and maximum (URV) range values; and failsafe output. Also used to specify the Polling Address and the Preambles value. |  |  |  |
| HOLD Config                     | Used to configure all values and states to be held at their current level (On Present) or at a desired level (On Manual) when triggered by a digital signal or when going into Calibration or Configuration mode         |  |  |  |
| LCD Adjust                      | Used to adjust the brightness of the front panel display                                                                                                    |  |  |  |
| Logon Passcode                  | Used to enter the passcode to perform functions requiring a passcode                                                                                                    |  |  |  |
| Measurement or<br>Measurement # | Used to configure units, damping, and other measurement parameters                                                                                                    |  |  |  |
| No. Apps                        | Used to specify the number of applications you wish to configure                                                                                                    |  |  |  |
| Passcodes                       | Used to establish or change the Level 1, 2, and 3 passcodes                                                                                                    |  |  |  |
| Remote                          | Used to configure parameters associated with a remote personal computer or RS232 printer                                                                                                    |  |  |  |
| Run App                         | Used to switch from one application to another                                                                                                    |  |  |  |
| SAVE/ABORT                      | Used to save or abort your changes                                                                                                    |  |  |  |
| Temp Comp or<br>Temp Comp #     | Used to configure the temperature compensation for the chemical being measured                                                                                                    |  |  |  |
| Timeouts                        | Used to specify the time for front panel, remote, and digital communication timeouts                                                                                                    |  |  |  |
| Diagnostics Mode                |                                                                                                    |  |  |  |
| DD Rev                          | Displays the DD revision level                                                                                                    |  |  |  |
| Demand Report                   | Used to send the history log out to a remote RS232 port                                                                                                    |  |  |  |
| Erase History                   | Used to erase the history log (requires a Level 1 passcode)                                                                                                    |  |  |  |
| Resume Faults                   | Used to resume any suspended faults                                                                                                    |  |  |  |
| View Faults                     | Used to view any faults and possibly suspend each fault                                                                                                    |  |  |  |
| View History                    | Used to view the diagnostic history                                                                                                    |  |  |  |

#### **ISSUE DATES**

OCT 2003 SEP 2005 SEP 2006 FEB 2008

FEB 2016

Vertical lines to the right of text or illustrations indicate areas changed at last issue date.

Invensys Systems, Inc. 38 Neponset Avenue Foxboro, MA 02035 United States of America http://www.fielddevices.foxboro.com

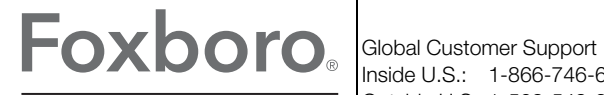

Inside U.S.: 1-866-746-6477 Outside U.S.: 1-508-549-2424 by Schneider Electric Website: http://support.ips.invensys.com

Copyright 2003-2016 Invensys Systems, Inc. All rights reserved.

Invensys, Foxboro, and I/A Series are trademarks of Invensys Limited, its subsidiaries, and affiliates. All other trademarks are the property of their respective owners.

Invensys is now part of Schneider Electric.